ARAHNE 3500/1 dtex 3500/1 dtex **SOFTUARE** 3500/1 dtex 3500/1 dtex **UPDATES** Density Weft 11.41/cm 3500/1 dtex 3500/1 dtex 3500/1 dtex

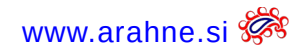

#### **TABLE OF CONTENTS**

| <b>1.</b> ARAHNE IS REVOLUTIONIZING FABRIC DEVELOPMENT | 2.8 Support for printer options as defined in ppd19 | 3.2 Rotate and Zoom the brush pattern35      |
|--------------------------------------------------------|-----------------------------------------------------|----------------------------------------------|
| FLOW WITH GEMELL'S FABRICVIEWER 3                      | 2.9 New pantone® colors20                           | 3.3INTERACTIVELY                             |
| <b>2. A</b> RAH <b>W</b> EAVE <b>4</b>                 | 2.10 Tool-tip on variant yarns21                    | 3.4 Weave generator and how to find a repeat |
| 2.1 Set custom date format4                            | 2.11 Edit the price of yarns in variants22          | 3.5 Updated shortcuts41                      |
| 2.2 Search fabric by warp and weft pattern8            | 2.12 Change value with mouse wheel24                | 3.6 Color shorter in Contour window43        |
| 2.3 Filter fabric by "dobby" or "empty dent"10         | 2.13 Single yarn simulation in fabric printout25    | 3.7 Show used colors45                       |
| 2.4 ARAHWEAVE VERSION IN FABRIC BROWSER TOOLTIP11      | 2.14 Convert thread pattern27                       | 3.8 Drag and drop image49                    |
| 2.5 Three New Digitized Weave collections12            | 2.15 Export fabric texture to DMIx 3D renderer30    | 3.9 Fixed stitch tool                        |
| 2.6 Draw the thread pattern in Edit decomposed15       | 3. ArahPaint 33                                     | 3.10 Stamp mode brush handles                |
| 2.7 Tool for detecting weaves with errors              | 3.1 Guides33                                        | 4. New short tutorials 53                    |

The front page image shows 3D fabric exported from ArahWeave CAD software to FabricViewer from Gemell https://gemell.io Fabric simulation made by Serge Ferrari.

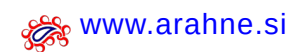

Arahne updates 3 Jan 24 – Jan 25

The updates presented in this brochure were made from January 2024 until January 2025. We have fixed numerous bugs and implemented 879 new features. Only a small selection of new features is presented in this document.

From January 2024 till January 2025, Arahne software covered the following versions:

- ArahWeave: from version 10.0 till 10.2k
- ArahPaint6: version 6.0.3541 till 6.0.4088
- ArahDrape: from version 3.3r till 3.3x

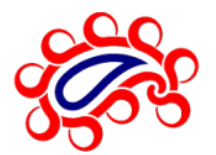

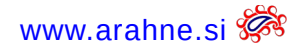

# **1.** ARAHNE IS REVOLUTIONIZING FABRIC DEVELOPMENT FLOW WITH GEMELL'S FABRIC VIEWER

Arahne and Gemell are collaborating to provide a whole new digital experience for textile product development. You may now develop your entire product digitally: from technically accurate fabric patterns, to exporting them as 3D fabric samples and finally viewing the fabric on the final product as a 3D render.

# FabricViewer and 3D model rendering by Gemell: https://gemell.io

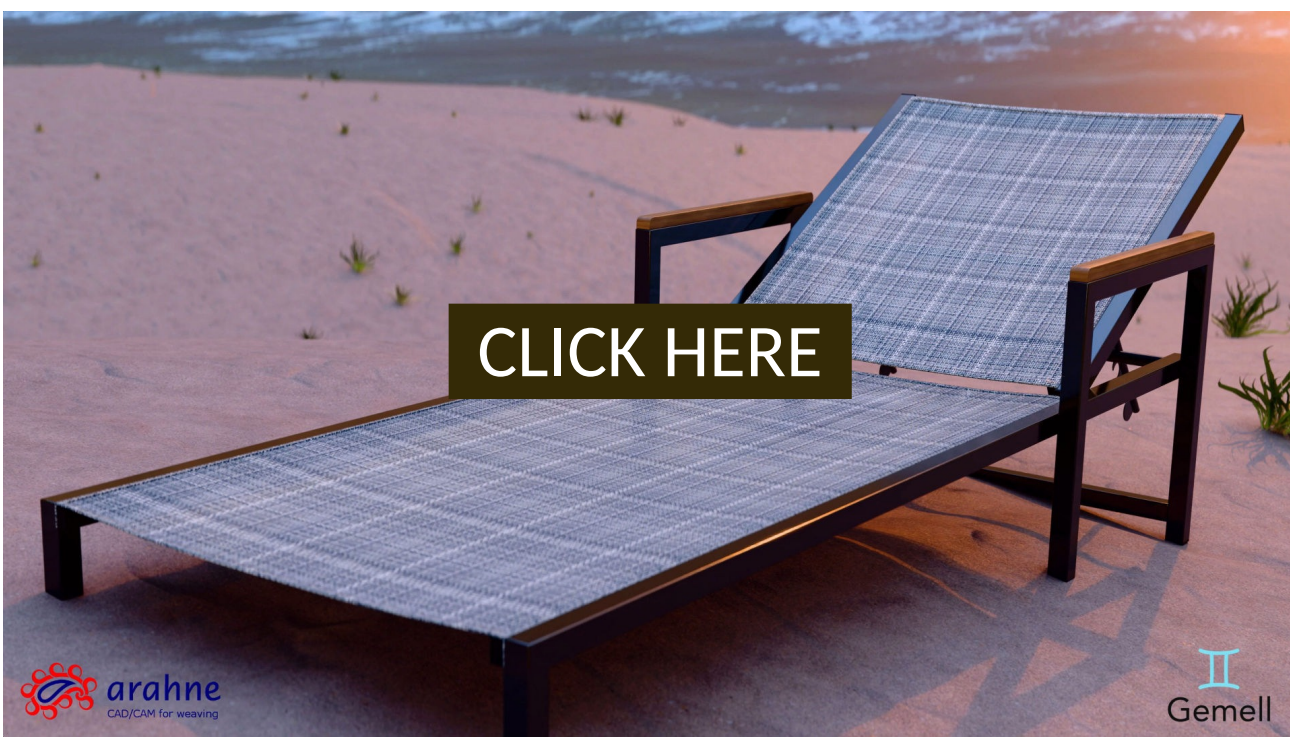

If you have high resolution monitor, set the Quality to 2160p(4K).

# 2. ARAHWEAVE

# 2.1 SET CUSTOM DATE FORMAT

#### WHAT DOES IT DO?

In ArahWeave, ArahDrape and ArahPaint you can now set custom date format.

## WHERE?

Go to **Help > Save setup**. Under **Appearance** tab set the format under Date section.

| <b>##</b> *                                   | Save setup                         |                       | ~ ^ X                               |
|-----------------------------------------------|------------------------------------|-----------------------|-------------------------------------|
| 📖 Normal 🛄 Units 🖩 🇱 Weaving 🕻 🗛 Appea        | rance 🚺 Colors 🛛 🖂 Data export 🗋 📷 | Expert                |                                     |
| Font                                          |                                    |                       | Date                                |
| Normal (points) 🛯 🗍 🖨 ABCDabcd GHIJ           | Ighij (1234) Aa*+,%/\$             | Bold                  | Format Year Month Day —             |
| Small (points) 🖣 🔶 ABCDabcd GHIJghij          | (1234) Aa*+-,%/\$                  | 🗆 Italic              | Separator /                         |
| Font (screen) Poppins                         |                                    | V                     | ₹ Month name                        |
| ABCDabcd GHIJg                                | shij (1234) Aa*+,%/\$              | □ Bold                | Leading zero                        |
| Font (print) Source Han San                   | IS CN                              | ▼ 🗆 Italic            | ₹ Two digit year                    |
| Size list HTML (points,) 10,10,18,16,14,10,10 | ,10                                | Bold HTML titles      |                                     |
| Filename path in window title                 | 🗆 Use filename suffix              |                       | Interface zoom (%) 100 🌲            |
| Rename by click on filename in browser        | 🗆 🗅 Mouse wheel down - zoom in     |                       | Icon zoom (%) 100 🌢                 |
| 🗆 🕑 Hide save menu                            | □ Open new fabric in default view  |                       | Browse icon size 120                |
| 🗆 🤄 Hide load menu, use browse                | Automatic reload H                 | ITML (seconds) 20     | 🔶 🛛 Browse filters 🧃 🐥              |
| Close information window (seconds) 15         | Multi image                        | HTML icon size 200    | Metallic blink (ms) 400             |
| Coload recent                                 |                                    |                       | HTML logo size % 100j 🌲             |
|                                               | now details Numb                   | er of recent files 10 | 🕈 Antialias print below (dpi) 750 🌢 |
| ✓ Show recently read files                    | Date Divide re                     | cent files icon by 4  | 🕈 🖬 First palette color one         |
| Registered design text                        | •Arahne]                           |                       | Open image with ArahPaint 🧃 🌲       |
| Custom print text                             | Simulation by ArahWeave            |                       | Windows                             |
| Title                                         |                                    |                       | 🗆 🖀 Open with browse                |
| Print WWW www.arahne.s                        |                                    |                       | Reduce window resize                |
| ▼ Owner ▼ User ▼ m Dat                        | te <b>₹</b> Filename               | Version               | Save default size                   |
|                                               |                                    |                       | ✓ Save default position             |
|                                               |                                    |                       |                                     |
|                                               |                                    |                       |                                     |
| Ø OK                                          | ⊙ Close                            |                       | <b>W</b> Help                       |

# 6 Arahne updates Jan 24 – Jan 25

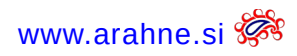

#### DATE DISPLAYED IN DIFFERENT ARAHWEAVE WINDOWS:

| ****                           |                                                                | acquardPro 10.1m: 114443/0 (12x44) 100% 仿真模拟 6+                                                             |
|--------------------------------|----------------------------------------------------------------|----------------------------------------------------------------------------------------------------|
| 文件 织物组织 织物规格 包袱样               | 视图 模式                                                          | 缩放 🔍 🔍 🔍 帮助                                                                                                 |
| ━打开                            | Ctrl+O                                                         | 8 9 10 11 12 13 14 15 16 17 18 19 20                                                                        |
| 🚔 浏览                           | В                                                              |                                                                                                    |
| ҈●最近打开文件                       |                                                                | /home/server/data/fabrics/CBM/CBM Ombr-legata                                                               |
| 全保存                            | Ctrl+S                                                         | M/1 (2,2 2080x2940) 24年4月17号 00:15                                                                          |
| 另存为                            | Ctrl+Shift+S                                                   | /home/dusan/data2/fabrics/Miramare                                                                          |
| 2 返回到已保存文件                     | Ctrl+U                                                         | (1,60:2 30x60) 24年4月15号 19:13                                                                               |
| ◎技术数据存为HTML格式文件 ◎技术数据存为XML格式文件 | Ctrl+H                                                         | m /home/server/data/fabrics/danzo/110015<br>(5904:2,3622:4 5904x3622) 19年3月22号 15:11                        |
| ◎3D组织视图                        | Ctrl+L                                                         | /home/server/data/fabrics/3D_FabricViewer/Bacci/LARREYCOUPE GUCCI<br>(200:4,228:6 200x228) 24年4月6号 00:53    |
| 3D楔板查看<br>【保存织物纹理图             | Ctrl+K<br>Ctrl+T                                               | /home/server/data/fabrics/3D_FabricViewer/Bacci/FR14 DUNHILL E VAR<br>(192:3,1132:4 800x1132) 24年4月6号 00:40 |
| ⇒打印织物                          | Ctrl+P                                                         | // home/server/data/fabrics/3D_FabricViewer/Bacci/CENTOLA CA5                                               |
|                                | Ctrl+Q                                                         | (3,7,4 300308)24年4月5号 0034<br>(3,7,4 240x210)24年4月6号 00:49                                                  |
|                                |                                                                | /home/server/data/fabrics/3D_FabricViewer/Bacci/PE24 COTONE TRIPLO 1LARGE<br>(3,7:4 600x588) 24年4月6号 00:42  |
|                                | 19. 1993 (1993 (1993 (1993))<br>1. 19. 19. 19. 19. 19. 19. 19. | Nome/dusan/data2/fabrics/danzo/114181<br>(2,64:2 80x32) 21年6月9号 14:49                                       |
|                                |                                                                | /home/dusan/data2/fabrics/danzo/114386<br>(1,3:2 6000x3600) 21年6月23号 15:03                                  |
|                                |                                                                | /home/server/data/fabrics/3D_FabricViewer/SergeFerrari/TY2417504016<br>(1,1 60x60) 24年4月3号 23:48            |
|                                |                                                                | /home/server/data/fabrics/3D_FabricViewer/SergeFerrari/T20115005414<br>(2,1 100x60) 24年4月3号 23:43           |
|                                |                                                                |                                                                                                    |

| Non-ducan/data2/toxics/comd       Non-ducan/data2/toxics/comd                                                                                                    | 🗰 🗶 👘                                        |                                                                                                    |                                                         |                                                 |                                              | Rovi                                         | stare Tessuto                                | ; Trovato 4848                               | Tessuti 2 altri                              | file 2 Cartelle                              |                                               |                                              |                                                |                                               |                                                                       |          |
|----------------------------------------------------------------------------------------------------|----------------------------------------------|----------------------------------------------------------------------------------------------------|---------------------------------------------------------|-------------------------------------------------|----------------------------------------------|----------------------------------------------|----------------------------------------------|----------------------------------------------|----------------------------------------------|----------------------------------------------|-----------------------------------------------|----------------------------------------------|------------------------------------------------|-----------------------------------------------|-----------------------------------------------------------------------|----------|
| Implementation       Implementation       Imple                                                                                                    | ۰ ۲                                          | A                                                                                                    | 🗟 🙋 😤 🗙                                                 |                                                 | /home/duse                                   | an/data2/fab                                 | orics/danzd                                  |                                              |                                              |                                              |                                               |                                              |                                                |                                               |                                                                       | •        |
| 11736 U172-60 U1737 U1738-00 U1738 U1738 U1738 U1738 U1738 U1748 U1741 U1742 U1748 U1748 U1748 U1748 U1748 U1748 U1748 U1748 U1748 U1747 U1748 U1747 U1748 U1748 U1747 U1748 U1748 U1747 U1748 U1747 U1748 U1748 U1747 U1748 U1748 U1747 U1748 U1748 U1747 U1748 U1748 U1748 U1748 U1748 U1747 U1748 U1748    |                                              | <ul> <li>♦</li> <li>♦</li> </ul>                                                                     | 0         0           0         0           0         0 |                                                 |                                              |                                              |                                              |                                              |                                              |                                              |                                               |                                              |                                                |                                               | TALSSAULT<br>CRASS RU<br>CRASS RU<br>CRASS RU<br>CRASS RU<br>CRASS RU |          |
| 11786       11786       11778       11778       11778       11778       11778       11778       11778       11778       11778       11778       11778       11778       11778       11778       11778       11778       11778       11778       11778       11778       11778       11778       11778       11778       11778       11778       11778       11778       11778       11778       11778       11778       11778       11778       11778       11778       11778       11778       11778       11778       11778       11778       11778       11778       11778       11778       11778       11778       11778       11778       11778       11778       11778       11778       11778       11778       11778       11778       11778       11778       11778       11778       11778       11778       11778       11778       11778       11778       11778       11778       11778       11778       11778       11778       11778       11778       11778       11778       11778       11778       11778       11778       11778       11778       11778       11778       11778       11778       11778       11778       11778       11778       11778       11778 <td< td=""><td>111736<br/>1,2000:2 5904x2<br/>19-set-24 17:00</td><td>111737-60<br/>1,2480:4 5904x2<br/>19-set-25 15:25</td><td>111737<br/>21,2480:4 7800x2<br/>19-set-25 11:01</td><td>111738-60<br/>2,6354:4 7000x6<br/>19-nov-15 17:26</td><td>111738<br/>5904:2,6354:4 5<br/>19-nov-15 10:43</td><td>111739<br/>5904:2,3220:6 5<br/>19-set-25 10:25</td><td>111740<br/>1,1 2x2;2<br/>19-ott-7 09:37</td><td>111741<br/>1,2:1 2x2;2<br/>19-ott-7 09:37</td><td>111742<br/>5904:2,3220:6 5<br/>19-set-25 10:26</td><td>111743<br/>1,4284:4 5904x4<br/>19-set-25 15:26</td><td>111744<br/>5904:2,7176:5 5<br/>19-set-26 11:05</td><td>111745<br/>5904:2,7176:5 5<br/>19-set-26 11:05</td><td>111746<br/>200:2,2112:8 12x2<br/>19-set-26 15:18</td><td>111747<br/>200:2,2051:7 12x<br/>19-ott-18 10:17</td><td>111748<br/>21,4108:3 5904x41<br/>19-set-26 14:21</td><td></td></td<>                                                   | 111736<br>1,2000:2 5904x2<br>19-set-24 17:00 | 111737-60<br>1,2480:4 5904x2<br>19-set-25 15:25                                                      | 111737<br>21,2480:4 7800x2<br>19-set-25 11:01           | 111738-60<br>2,6354:4 7000x6<br>19-nov-15 17:26 | 111738<br>5904:2,6354:4 5<br>19-nov-15 10:43 | 111739<br>5904:2,3220:6 5<br>19-set-25 10:25 | 111740<br>1,1 2x2;2<br>19-ott-7 09:37        | 111741<br>1,2:1 2x2;2<br>19-ott-7 09:37      | 111742<br>5904:2,3220:6 5<br>19-set-25 10:26 | 111743<br>1,4284:4 5904x4<br>19-set-25 15:26 | 111744<br>5904:2,7176:5 5<br>19-set-26 11:05  | 111745<br>5904:2,7176:5 5<br>19-set-26 11:05 | 111746<br>200:2,2112:8 12x2<br>19-set-26 15:18 | 111747<br>200:2,2051:7 12x<br>19-ott-18 10:17 | 111748<br>21,4108:3 5904x41<br>19-set-26 14:21                        |          |
| 11780 11780 11780 11780 11780 11781 11784 11784 11784 11784 11785 11815 504.5804.2804.2302.21852 2424.222<br>19-set-28 14.47 [9-set-27 7755 [9-set-27 1453 [9-set-28 12.29] [9-set-28 10.22] [9-set-28 10.22] [9-se | A SSUEL                                      | IN SSAUCT<br>IN SSAUCT<br>IN SSAUCT<br>IN SSAUCT<br>IN SSAUCT<br>IN SSAUCT<br>IN SSAUCT<br>IN SSAUCT |                                                         |                                                 |                                              |                                              |                                              |                                              |                                              |                                              |                                               |                                              |                                                |                                               |                                                                       |          |
| III764       III765       III766       III766       III769       III770       III770                                                                                                    | 111749<br>1,4108:4 5904x4<br>19-set-26 14:47 | 111750<br>1,4108:3 5904x4<br>19-set-27 07:58                                                         | 111751<br>200:1,1130:4 4x11<br>19-set-27 14:03          | 111752<br>3200:1,518:3 12x51<br>19-ott-3 08:51  | 111753<br>1,2352:4 2640x2<br>19-set-30 11:48 | 111754<br>1,2352:4 2640x2<br>19-set-30 11:47 | 111755<br>200:1,519:3 12x5<br>19-ott-3 08:51 | 111756<br>5904:2,6816:5 5<br>19-set-27 15:25 | 111757<br>1,2048:3 6x2048<br>20-mar-17 11:41 | 111758<br>1,2352:4 5904x2<br>19-set-30 11:48 | 111759<br>1,11993:3 3000x1<br>19-set-28 12:29 | 111760<br>200:1,2:1 2x2;2<br>19-set-28 09:28 | 111761<br>1,22:2 12x22;12<br>19-ott-7 09:38    | 111762<br>1,1964:3 5904x19<br>19-set-30 13:51 | 111763<br>1,2 2x2;2<br>19-nov-11 13:44                                |          |
| 11/22       11/22       11/24       11/24       11/24       11/24       11/24       11/24       11/24       11/24       11/24       11/24       11/24       11/24       11/24       11/24       11/24       11/24       11/24       11/24       11/24       11/24       11/24       11/24       11/24       11/24       11/24       11/24       11/24       11/24       11/24       11/24       11/24       11/24       11/24       11/24       11/24       11/24       11/24       11/24       11/24       11/24       11/24       11/24       11/24       11/24       11/24       11/24       11/24       11/24       11/24       11/24       11/24       11/24       11/24       11/24       11/24       11/24       11/24       11/24       11/24       11/24       11/24       11/24       11/24       11/24       11/24       11/24       11/24       11/24       11/24       11/24       11/24       11/24       11/24       11/24       11/24       11/24       11/24       11/24       11/24       11/24       11/24       11/24       11/24       11/24       11/24       11/24       11/24       11/24       11/24       11/24       11/24       11/24       11/24       11/24 <td< td=""><td>111764</td><td>111765</td><td>111766</td><td>111767</td><td>111768</td><td>111769</td><td>111770</td><td>111771</td><td></td><td>111773</td><td>111774</td><td>111775</td><td>111776</td><td>111777</td><td>111778</td><td></td></td<>                                                                                                    | 111764                                       | 111765                                                                                               | 111766                                                  | 111767                                          | 111768                                       | 111769                                       | 111770                                       | 111771                                       |                                              | 111773                                       | 111774                                        | 111775                                       | 111776                                         | 111777                                        | 111778                                                                |          |
| III779       III780       III781       III782       III783       III784       III785       III786       III786       III886       III886       III886       III886       III886       III886       III886       III886       III886       III886       III886       III886       III886       III886       III886       III886                                                                                                    | 1,12:2 12x12;12                              | 1,4:2 4x4;4<br>19-ott-7 09:45                                                                        | 1,6:2 4x6;4                                             | 1,4:2 4x4;4                                     | 1,5096:3 5904x5                              | 1,1600:2 800x160<br>20-feb-13 16:29          | 5904:2,2344:4                                | 5904:2,6816:6 5                              | 1,2424:4 5904x2                              | 1,2424:4 5904x2                              | 2640:3,1652:5 12                              | 200:1,1867:5 12x1                            | 200:1,519:3 12x5                               | 200:2,3426:5 12x                              | 1,4:2 12x12;12                                                        |          |
| III780       III780       III781       III784       III784       III784       III785       III784       III785       III786       III786                                                                                                    |                                              |                                                                                                    |                                                         |                                                 |                                              |                                              |                                              |                                              |                                              |                                              |                                               |                                              |                                                |                                               |                                                                       |          |
| B-ott-4 164   0-ott-2 1739   0-ott-7 1734   0-ott-7 1753   0-ott-7 1753   0-ott-2 1620   0-ott-2 1620   0-ott-4 165   0-ott-4 165   0-ott-4 16  | 11779<br>1,1946:7 2640x19                    | 111780<br>1,5096:3 5904x5                                                                            | 111781<br>51,12:1 6x12;6                                | 111782<br>1,12:1 6x12;6                         | 111783<br>1,5376:2 5904x5                    | 111784<br>1,5800:2 5904x5                    | 111785<br>200:1,500:2 2x5                    | 111786<br>200:1,500:2 2x5                    | 111787<br>1,3494:6 2640x3                    | 111788<br>300:1,1676:4 4x16                  | 111789<br>5904:2,2434:5 5                     | 111790<br>1,3636:4 5904x3                    | 111791<br>300:1,1676:4 12x1                    | 111792<br>1,2344:6 2640x2                     | 111793<br>1,3626:4 5904x3                                             |          |
| 11794       11796       11796       11796       11796       11796       11796       11796       11796       11796       11800       11800       11800       11800       11800       11800       11800       11800       11800       11800       11800       11800       11800       11800       11800       11800       11800       11800       11800       11800       11800       11800       11800       11800       11800       11800       11800       11800       11800       11800       11800       11800       11800       11800       11800       11800       11800       11800       11800       11800       11800       11800       11800       11800       11800       11800       11800       11800       11800       11800       11800       11800       11800       11800       11800       11800       11800       11800       11800       11800       11800       11800       11800       11800       11800       11800       11800       11800       11800       11800       11800       11800       11800       11800       11800       11800       11800       11800       11800       11800       11800       11800       11800       11800       11800       11800 <td< th=""><th>19-ott-4 16:41</th><th>19-ott-2 17:39</th><th>19-ott-717:34</th><th>19-ott-717:53</th><th>19-ott-218:40</th><th>19-ott-2 19:29</th><th>19-ott-3 10:34</th><th>19-ott-4 11:59</th><th>19-ott-416:42</th><th>19-ott-4 11:58</th><th></th><th></th><th>19-ott-4 11:58</th><th>19-ott-4 16:43</th><th>19-ott-4 11:08</th><th></th></td<>                                                                                                    | 19-ott-4 16:41                               | 19-ott-2 17:39                                                                                       | 19-ott-717:34                                           | 19-ott-717:53                                   | 19-ott-218:40                                | 19-ott-2 19:29                               | 19-ott-3 10:34                               | 19-ott-4 11:59                               | 19-ott-416:42                                | 19-ott-4 11:58                               |                                               |                                              | 19-ott-4 11:58                                 | 19-ott-4 16:43                                | 19-ott-4 11:08                                                        |          |
| 0.3020-3 90043[2:27:27:04012]       (2:44:44)       2:44:42:44:45       (2:44:42:44:45)       (2:46:42:44:45)       (2:46:42:44:45)       (2:46:42:44:45)       (2:46:42:44:45)       (2:46:42:44:45)       (2:46:42:44:45)       (2:46:42:44:45)       (2:46:42:44:45)       (2:46:42:44:45)       (2:46:42:44:45)       (2:46:42:44:45)       (2:46:42:44:45)       (2:46:42:44:45)       (2:46:42:44:45)       (2:46:42:44:45)       (2:46:42:44:45)       (2:46:42:44:45)       (2:46:42:44:45)       (2:46:42:44:45)       (2:46:42:44:45)       (2:46:42:44:45)       (2:46:42:44:45)       (2:46:42:44:45)       (2:46:42:44:45)       (2:46:42:44:45)       (2:46:42:44:45)       (2:46:42:44:45)       (2:46:42:44:45)       (2:46:42:44:45)       (2:46:42:44:45)       (2:46:42:44:45)       (2:46:42:44:45)       (2:46:42:44:45)       (2:46:42:44:45)       (2:46:42:44:45)       (2:46:42:44:45)       (2:46:42:44:45)       (2:46:42:44:45)       (2:46:42:44:45)       (2:46:42:44:45)       (2:46:42:44:45)       (2:46:42:44:45)       (2:46:42:44:45)       (2:46:42:44:45)       (2:46:42:44:44:44:44:44:44:44:44:44:44:44:44:                                                                                                    | 111794                                       | 111795                                                                                               | 111796                                                  | 111797                                          | 111798                                       | 111799                                       | 111800                                       | 111801                                       | 111802                                       | 111803                                       | 111804                                        | 111805                                       | 111806                                         | 111807                                        | 111808                                                                |          |
| Nome del file     Image: Constraint of the second second sec                            | 1,3626:4 5904x3<br>19-ott-4 11:08            | 1,2732:72640x27<br>19-ott-416:46                                                                     | 21-mag-10 10:5                                          | 2484:2,2484:5 4<br>(19-ott-8 19:24              | 19-ott-4 11:53                               | 19-ott-4 11:48                               | 19-ott-4 14:55                               | 19-ott-7 08:22                               | 20-feb-25 17:22                              | 19-ott-5 09:57                               | 19-ott-7 09:30                                | 19-ott-714:58                                | 19-ott-9 08:09                                 | 19-ott-717:34                                 | 19-ott-8 08:45                                                        |          |
| Senza     >     IO     Senza     >     IO     Nome     Nome     Nom                                                                                                    | Nome de                                      | el file 📃                                                                                            | 3 40                                                    | ordito —                                        | 3                                            | Senza                                        | -                                            | > [10                                        |                                              | Senza                                        | - :                                           | · - []10                                     | S                                              | ا 🕹 🖻 🕹 🖻 🖇                                   | B 💿 🛛 🛛                                                               | <b>X</b> |
| 🏽 🕅 🛛 🕐 Tordina 💦 Nome 👘 🖓 Rapporto 🖤 Nome 🗉 Tipo 🖤 Grandezza 💷 😌 💷 Grandezza di file 🖤 📆 💷 🖓                                                                                                    |                                              |                                                                                                    | Ι                                                       |                                                 |                                              | Senza                                        |                                              | > [10                                        |                                              | Senza                                        |                                               | · _ [10                                      | 12 💑 🛛                                         | 🔲 🗟 Piegare 🛙                                 | 🛙 Fazzoletto d                                                        | li tram  |
|                                                                                                    | 🗱 ок 🔻 📍 о                                   | rdina                                                                                                | Nome                                                    |                                                 | ₹ Rappo                                      | rto 💌                                        | Nome                                         | 🗆 Тіро                                       | ₹ Grandezz                                   | a na                                         | b ⊐G                                          | randezza di f                                | ile 💌                                          | 12 🗆 🖷                                        | - 77                                                                  |          |

LOAD RECENT

FABRIC BROWSER

| <b></b> *            | Load fabric [48              | Load fabric [4856] |                 |  |  |  |  |  |
|----------------------|------------------------------|--------------------|-----------------|--|--|--|--|--|
| 🚷 🖊 home server date | a fabrics <mark>danzo</mark> |                    | ▼ ▲ ▲ ■         |  |  |  |  |  |
| Directories          | File [*                      |                    | ▼ Filter        |  |  |  |  |  |
| Comp-Fazz-11         | Name                         | Size               | Date $ abla$    |  |  |  |  |  |
| before-ERP           | 110017                       | 2.2 KiB            | 18.Dec.6 15:14  |  |  |  |  |  |
| fil-Coupe-bug        | 110029                       | 3.1 MiB            | 18.Dec.7 11:32  |  |  |  |  |  |
|                      | 110042                       | 488 KiB            | 18.Dec.7 15:30  |  |  |  |  |  |
|                      | 110045                       | 12 KiB             | 18.Dec.10 15:46 |  |  |  |  |  |
|                      | 110041                       | 564 KiB            | 18.Dec.10 17:26 |  |  |  |  |  |
|                      | 110048                       | 11 KiB             | 18.Dec.11 10:17 |  |  |  |  |  |
|                      | 110050                       | 12 KiB             | 18.Dec.11 11:58 |  |  |  |  |  |
|                      | 110051                       | 5.4 KiB            | 18.Dec.11 14:30 |  |  |  |  |  |
|                      | 110054                       | 417 KiB            | 18.Dec.11 16:44 |  |  |  |  |  |
|                      | 110043                       | 329 KiB            | 18.Dec.11 17:15 |  |  |  |  |  |
|                      | 110055                       | 256 KiB            | 18.Dec.11 17:37 |  |  |  |  |  |
|                      | 110044                       | 269 KiB            | 18.Dec.11 18:05 |  |  |  |  |  |
|                      | 110005                       | 2.2 KiB            | 18.Dec.12 09:14 |  |  |  |  |  |
|                      | 110006                       | 2.2 KiB            | 18.Dec.12 09:14 |  |  |  |  |  |
|                      | 110059                       | 1.5 MiB            | 18.Dec.12 14:27 |  |  |  |  |  |
|                      | 110062                       | 480 KiB            | 18.Dec.12 14:47 |  |  |  |  |  |
|                      | 110040                       | 2.4 KiB            | 18.Dec.12 15:47 |  |  |  |  |  |
|                      | 110064                       | 805 KiB            | 18.Dec.12 15:54 |  |  |  |  |  |
|                      | 110066                       | 2 MiB              | 18.Dec.12 16:10 |  |  |  |  |  |
|                      | 110067                       | 2.3 MiB            | 18.Dec.12 16:34 |  |  |  |  |  |
|                      | 110068                       | 733 KiB            | 18.Dec.12 16:47 |  |  |  |  |  |
|                      | 110069                       | 536 KiB            | 18.Dec.12 16:58 |  |  |  |  |  |
|                      | 110073                       | 3.3 KiB            | 18 Dec 13 11:54 |  |  |  |  |  |
| Load                 | Cancel                       |                    | Help            |  |  |  |  |  |

| *              |               |                     | 06      | бзор Ткан | нь; Най <i>і</i> | цено 485 | 4 Ткани | 2 другие фай | ілы 3 Ка | талоги    |          |         |         |          |               |         |         |       | ~ ^ >         |
|----------------|---------------|---------------------|---------|-----------|------------------|----------|---------|--------------|----------|-----------|----------|---------|---------|----------|---------------|---------|---------|-------|---------------|
| ۵ 👀 🎓 🎯 🛳 💩    | home/ser      | ver/data/fabrics/da | nzq     |           |                  |          |         |              |          |           |          |         |         |          |               |         |         | / ≚   |               |
| Имя 🗸          | Основа        | Дата                | Узор Х  | Узор Ү    | Валы             | Плотнос  | Плотнос | Плотность Тн | Темы     | Тростни К | оличес ( | Основ І | Нити    | Уток     | Нити          | Вмяти А | ванск   | зарин | размер фа     |
| 111907         | KOTTON-9900   | 19-нояб-28 09:14    | 2       | 4         | 2                | 28.59    | 20.75   | 19.00        | 9720     | 347.14    | 28.00    | 1       | 1       | 4        | 3             | 1       | 1       | 2     | 2.804         |
| 111908         | KOTTON-9900   | 20-янв-15 10:05     | 6       | 24        | 6                | 29.45    | 28.39   | 26.00        | 9720     | 347.14    | 28.00    | 1       | 1       | 24       | 2             | 1       | 1       | 5     | 4.029         |
| 111909         | KOTTON-9900   | 19-нояб-19 09:44    | 6       | 12        | 6                | 29.01    | 26.21   | 24.00        | 9720     | 347.14    | 28.00    | 1       | 1       | 12       | 2             | 1       | 1       | 4     | 3.201         |
| 111910         | SD            | 19-окт-22 17:59     | 4       | 6         | 4                | 22.42    | 37.49   | 35.00        | 7400     | 344.18    | 21.50    | 1       | 1       | 6        | 4             | 1       | 1       | 4     | 4.586         |
| 111911         | KOTTON-9900   | 19-нояб-28 08:48    | 2       | 2         | 2                | 28.59    | 22.93   | 21.00        | 9720     | 347.14    | 28.00    | 1       | 1       | 2        | 2             | 1       | 1       | 4     | 3.292         |
| 111912         | KOTTON-9900   | 19-окт-25 10:22     | 6       | 6         | 6                | 29.45    | 32.76   | 30.00        | 9720     | 347.14    | 28.00    | 1       | 1       | 6        | 1             | 1       | 1       | 5     | 3.043         |
| 111913         | KOTTON-9900   | 19-нояб-28 09:53    | 6       | 14        | 6                | 29.45    | 27.30   | 25.00        | 9720     | 347.14    | 28.00    | 1       | 1       | 2        | 2             | 1       | 1       | 5     | 4.198         |
| 111914         | WESER JCQ     | 19-нояб-26 17:31    | 10      | 10        | 10               | 16.76    | 21.84   | 20.00        | 5280     | 330.00    | 8.00     | 1       | 1       | 10       | 2             | 1       | 1       | 2     | 2.699         |
| 111915-60      | ZEBRA-2       | 19-окт-22 17:55     | 5904    | 1840      | 5904             | 36.90    | 18.86   | 18.00        | 5904     | 168.68    | 17.50    | 5904    | 2       | 1840     | 5             | 1       | 1       | 11    | 134.812       |
| 111915         | ZEBRA-7200    | 19-окт-22 18:04     | 7000    | 1840      | 7000             | 36.84    | 18.86   | 18.00        | 7000     | 200.00    | 17.50    | 2       | 2       | 1840     | 5             | 1       | 1       | 11    | 210.959       |
| 111916         | ABETE-2       | 19-окт-23 09:56     | 5904    | 2728      | 5904             | 36.90    | 18.82   | 18.00        | 5904     | 168.68    | 17.50    | 1       | 1       | 2728     | 4             | 1       | 1       | 3     | 60.872        |
| 111917         | ABETE-6050    | 19-окт-23 09:30     | 5904    | 3622      | 5904             | 36.91    | 25.06   | 24.00        | 5906     | 168.72    | 17.50    | 1       | 1       | 3622     | 3             | 1       | 1       | 2     | 141.501       |
| 111918         | MICROMODAL-18 | 20-июль-17 10:27    | 2       | 2         | 2                | 28.22    | 20.80   | 20.00        | 5080     | 195.40    | 13.00    | 200     | 1       | 2        | 2             | 1       | 1       | 2     | 2.492         |
| 111919         | ABETE-6050    | 19-окт-23 11:14     | 5904    | 3622      | 5904             | 36.91    | 25.06   | 24.00        | 5906     | 168.72    | 17.50    | 1       | 1       | 3622     | 3             | 1       | 1       | 2     | 141.690       |
| 111920         | RAYON-180     | 19-окт-23 17:39     | 3       | 555       | 3                | 18.38    | 16.64   | 16.00        | 3492     | 194.00    | 18.00    | 100     | 1       | 555      | 2             | 1       | 1       | 3     | 2.963         |
| 111921         | ABETE-6050    | 19-окт-23 17:40     | 5904    | 300       | 81               | 36.91    | 18.72   | 18.00        | 5906     | 168.72    | 17.50    | 1       | 1       | 300      | 3             | 1       | 1       | 3     | 5.429         |
| 111922         | NUVOLA-180    | 19-окт-23 11:58     | 3       | 12        | 3                | 18.94    | 18.72   | 18.00        | 3504     | 194.66    | 18.00    | 1       | 1       | 12       | 2             | 1       | 1       | 3     | 2.599         |
| 111923         | CLOUD-2580    | 19-окт-23 12:00     | 3       | 12        | 3                | 19.11    | 18.72   | 18.00        | 2484     | 138.00    | 18.00    | 1       | 1       | 12       | 2             | 1       | 1       | 3     | 2.620         |
| 111924         | GIROPOLY      | 19-нояб-29 10:28    | 2       | 2         | 2                | 10.46    | 10.82   | 10.00        | 3452     | 345.20    | 10.00    | 2       | 1       | 2        | 2             | 2       | 2       | 2     | 2.381         |
| 111925         | ABETE-6050    | 19-окт-23 14:36     | 5904    | 4786      | 20               | 36.91    | 29.81   | 26.00        | 5906     | 168.72    | 17.50    | 1       | 1       | 4786     | 3             | 1       | 1       | 2     | 7.523         |
| 111926         | HEMP-BIANCO   | 20-дек-14 09:25     | 4       | 12        | 4                | 14.17    | 20.55   | 19.00        | 4464     | 343.38    | 13.00    | 1       | 1       | 12       | 6             | 1       | 1       | 2     | 2.786         |
| 111927         | ZEBRA-2       | 19-окт-29 10:26     | 5904    | 3622      | 5904             | 36.90    | 25.06   | 24.00        | 5904     | 168.68    | 17.50    | 5904    | 2       | 3622     | 5             | 1       | 1       | 11    | 568.103       |
| имя файла      | 🚜 Основа      |                     | Ни один |           | >                | -[10     |         | Ни один      |          | - >       | _[10     | 50      | inere S | 2 🍕 🖬 🤞  | <u>6</u> 10 0 | રુ 🗷 👜  | R       | -     | 2000000000000 |
| I              |               |                     | Ни один |           | >                | -[10     |         | Ни один      |          | = >       | [10      | 10 💥    | 5       | M 58 🔲 5 | орщи          | на 🖬 Ут | ок блан | кета  |               |
| 🗱 Хорошо 🛛 🖉 🀬 |               |                     |         |           |                  |          |         |              |          |           |          |         |         |          |               |         |         | 0     |               |

BROWSER LIST VIEW

FILE SELECTION BOX

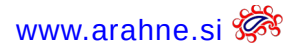

# 2.2 SEARCH FABRIC BY WARP AND WEFT PATTERN

#### WHAT DOES IT DO?

We added two new filters in Fabric browser with which you can search fabric by warp and weft pattern.

#### WHERE?

Go to File > Browse to open Fabric browser.

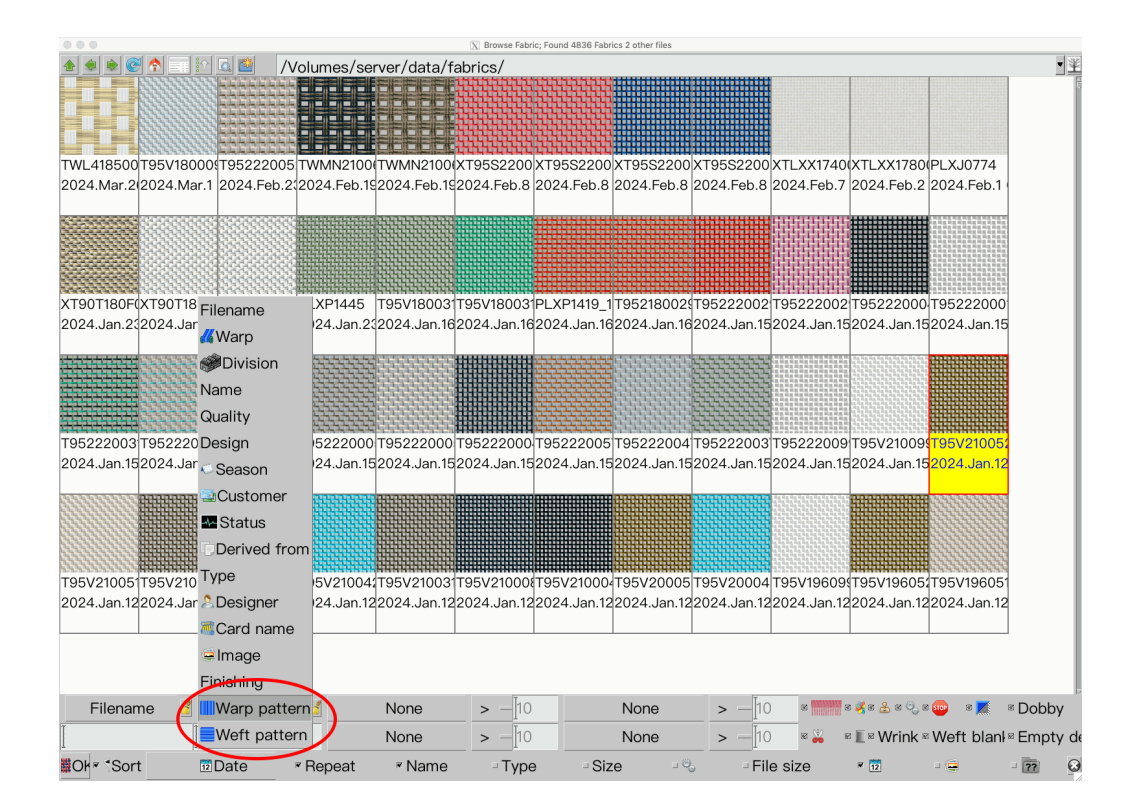

## HOW TO USE IT?

In Fabric browser, select the Warp pattern or Weft pattern and then insert it. Program searches for fabrics with equal patterns.

It is important to mention, that the program doesn't take into consideration different substrings. Which means that pattern 1a1a2b will match 2a2b, since it generates an equal pattern aabb.

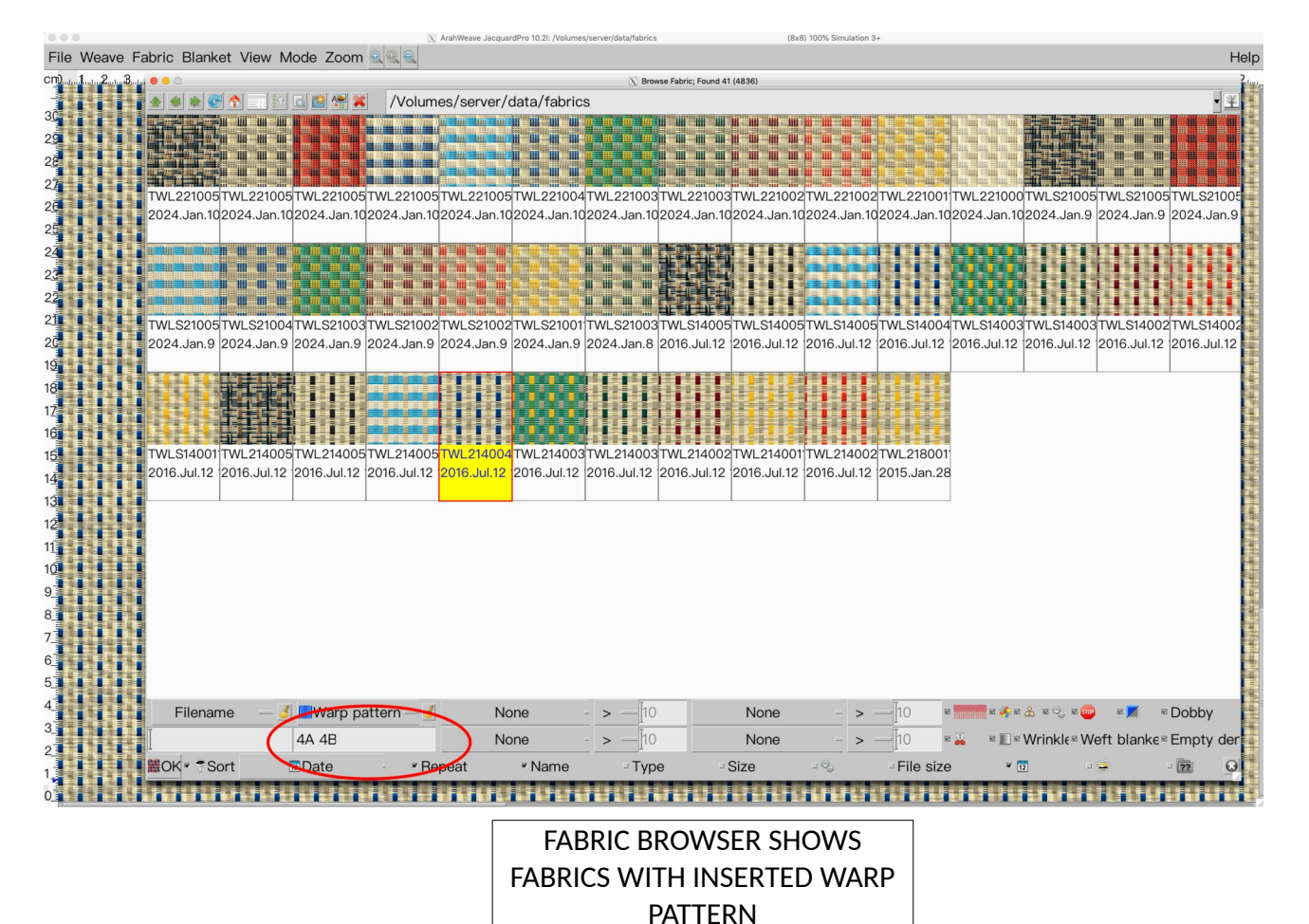

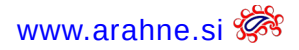

## **2.3 FILTER FABRIC BY "DOBBY" OR "EMPTY DENT"**

WHAT DOES IT DO?

In Fabric browser, filtering properties, two new filters were added: dobby and empty dent. You can search the fabric by selecting dobby, which meant that the weave has up to 36 shafts. To select empty dent means that in denting, you have empty dents, value 0.

WHERE?

Go to File > Browse.

HOW TO USE IT?

Select the "dobby"/"empty dent" filter and browser will display the fabrics with selected property.

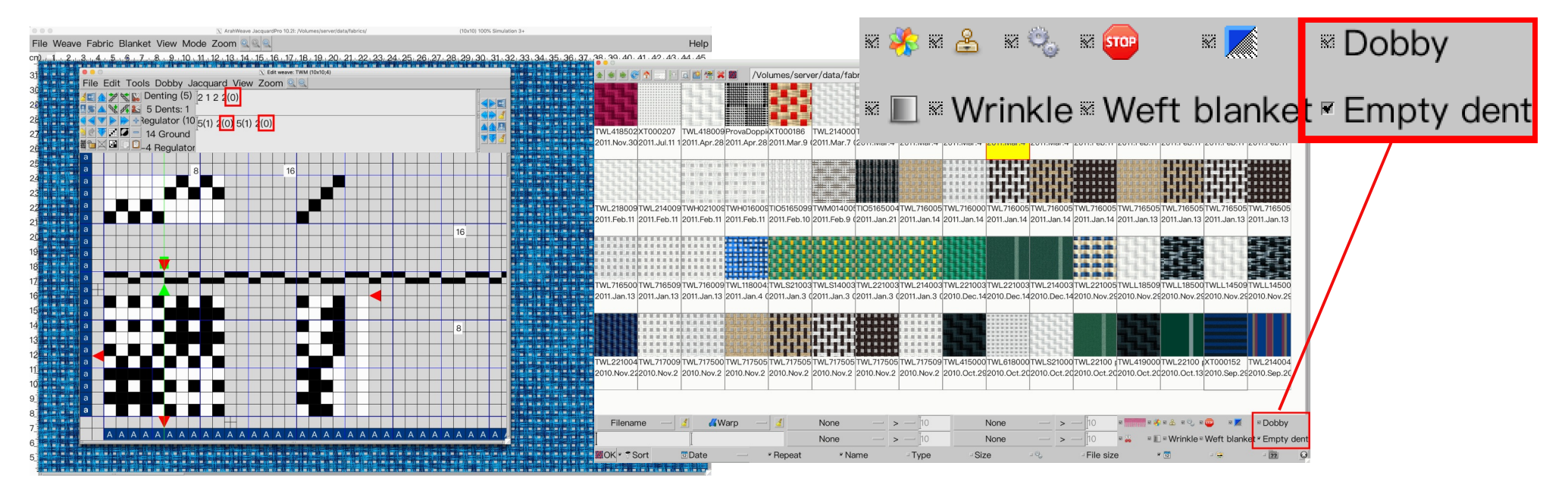

Fabric simulation by Serge Ferrari

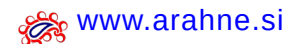

## 2.4 ARAHWEAVE VERSION IN FABRIC BROWSER TOOLTIP

#### WHAT DOES IT DO?

In Fabric browser tooltip program displays the version of ArahWeave in which the fabric was designed. In this way we can immediately see if the file is compatible with another ArahWeave user's version.

#### WHERE AND HOW TO USE IT?

Go to **File > Browse**. Hoover the mouse above the fabric icon. ArahWeave version is displayed at the bottom of the tooltip.

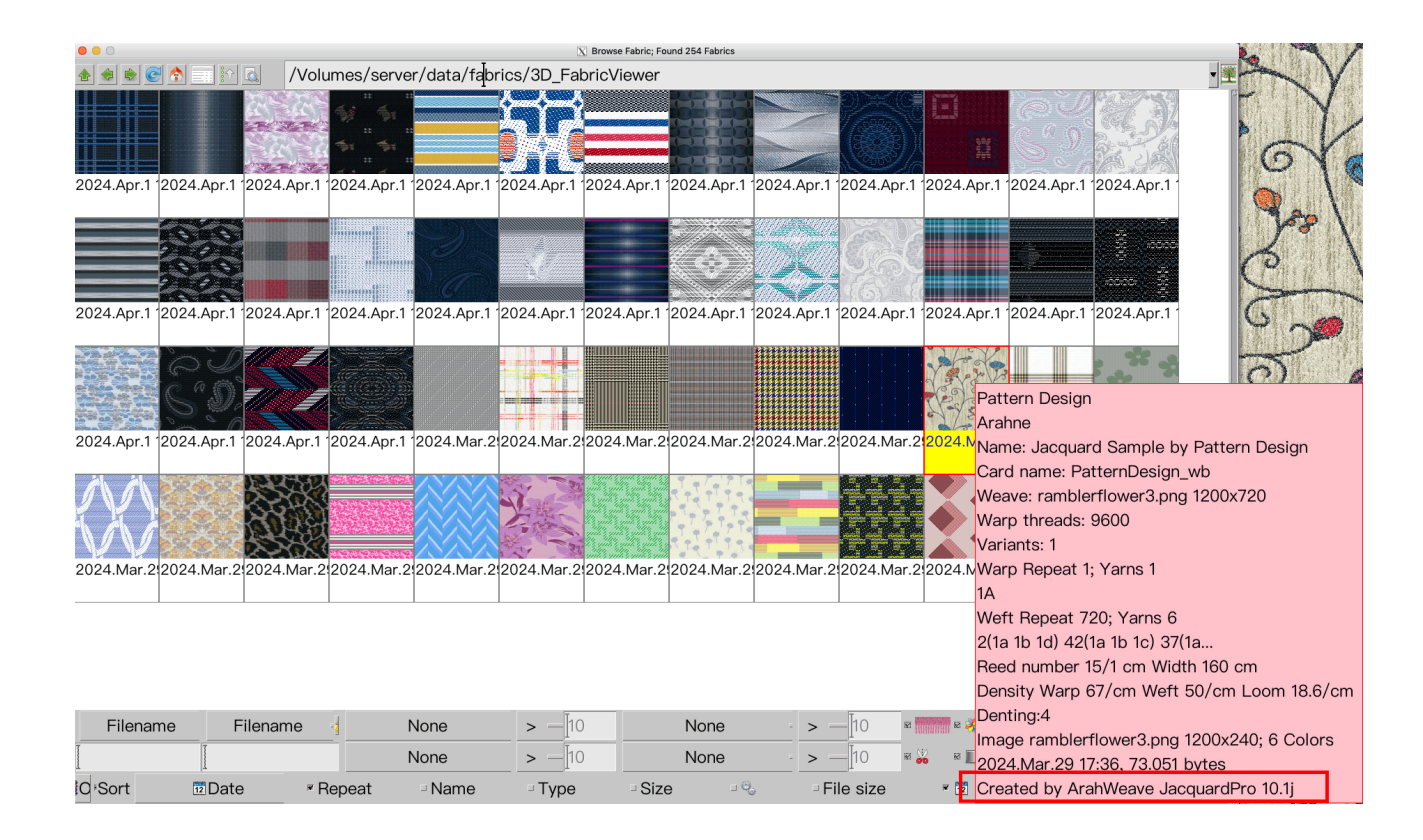

www.arahne.si 💏

# **2.5 THREE NEW DIGITIZED WEAVE COLLECTIONS**

We have added new collections of weaves to our digital weave library from the following sources:

• 1180 weaves collection comes from J. Moiret's 19th century French book **Recueil d'Armures Fantaisies**, published in Lyon in 1908

|                                                                                                    | Browse; Found 1180 Weaves                                                                                                    | ~ ^  | × |
|----------------------------------------------------------------------------------------------------|----------------------------------------------------------------------------------------------------|------|---|
|                                                                                                    | 📚 💽 🛧 🗔 🔯 🖓 🐹 /home/server/data/weaves/BOOKS/Moiret                                                                                                    | V    | s |
| Recueil d'Armures                                                                                               | $\begin{array}{c ccccccccccccccccccccccccccccccccccc$                                                                                                    |      |   |
| Fantaisies                                                                                                    |                                                                                                    |      |   |
| Pour Etoffes de Soie, de Laine et de Coton                                                                      | 4x8 4x8 4x8 4x8 4x8 4x8 4x8 4x8 4x8                                                                                                    |      |   |
| J. MOIRET                                                                                                    | 20<br>21<br>440<br>22<br>440<br>22<br>440<br>23<br>24<br>24<br>24<br>24<br>25<br>24<br>25<br>24<br>26<br>27<br>24<br>20<br>24<br>20<br>24<br>20<br>24<br>20<br>24<br>20<br>24<br>20<br>24<br>20<br>24<br>20<br>24<br>20<br>24<br>20<br>24<br>20<br>20<br>24<br>20<br>20<br>24<br>20<br>20<br>24<br>20<br>20<br>20<br>20<br>20<br>20<br>20<br>20<br>20<br>20<br>20<br>20<br>20                                                                                                    |      |   |
| - 1 <u>×</u> 1 -                                                                                                |                                                                                                    |      |   |
| Prix de l'ouvrage relié : 10 Francs                                                                             | 29     30,     31,     32,     33,     34,     35,     36,       4x12     4x12,     4x12,     4x12,     4x12,     4x12,     4x12,                                                                                                    |      |   |
| EN VENTE                                                                                                    |                                                                                                    |      |   |
| A Lyos, Rue des Tables-Claudiennes, 59, chez l'auteur<br>A l'Ecole municipale de Tissage et de Broderie de Lyon |                                                                                                    |      |   |
| 1908                                                                                                    | 47 48 49 50 50 51 52 53 54<br>49 49 49 50 50 51 400 52 52 53 54                                                                                                    |      |   |
| en d MIMAR, monte de Fauena, 33, (pro                                                                           |                                                                                                    |      | × |
|                                                                                                    | Filename         Image: Second second se | 10   |   |
|                                                                                                    | None         >         In         None         >                                                                                                    | 10   |   |
|                                                                                                    | ✓ OK<  ✓ Sort Name — Grid Ž ✓ Size 5Q ✓ X Kabel Name —  ✓ Repeat □ C                                                                                                    | olor | 8 |

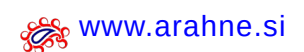

• 1000 weaves from an Italian weaving textbook by Oscarre Giudici, **Tessuti di Lana e di Cotone**, seconda edizione, Hoepli, Milano 1925

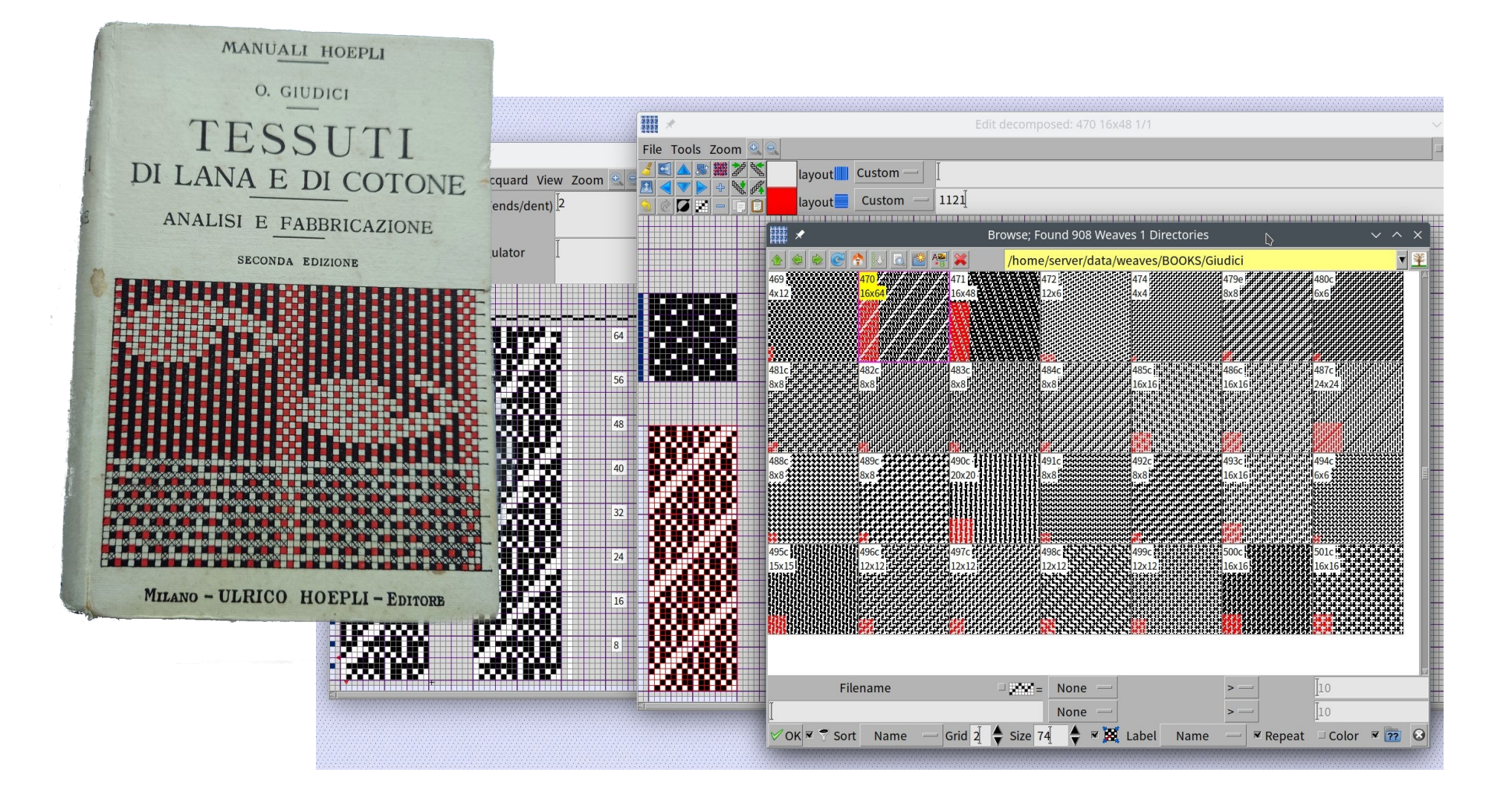

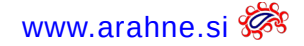

• 10460 weaves from Colecciones de Dibujos para Tejidos by Hermias Busquè Gisbert, from 1897, Tarrasa

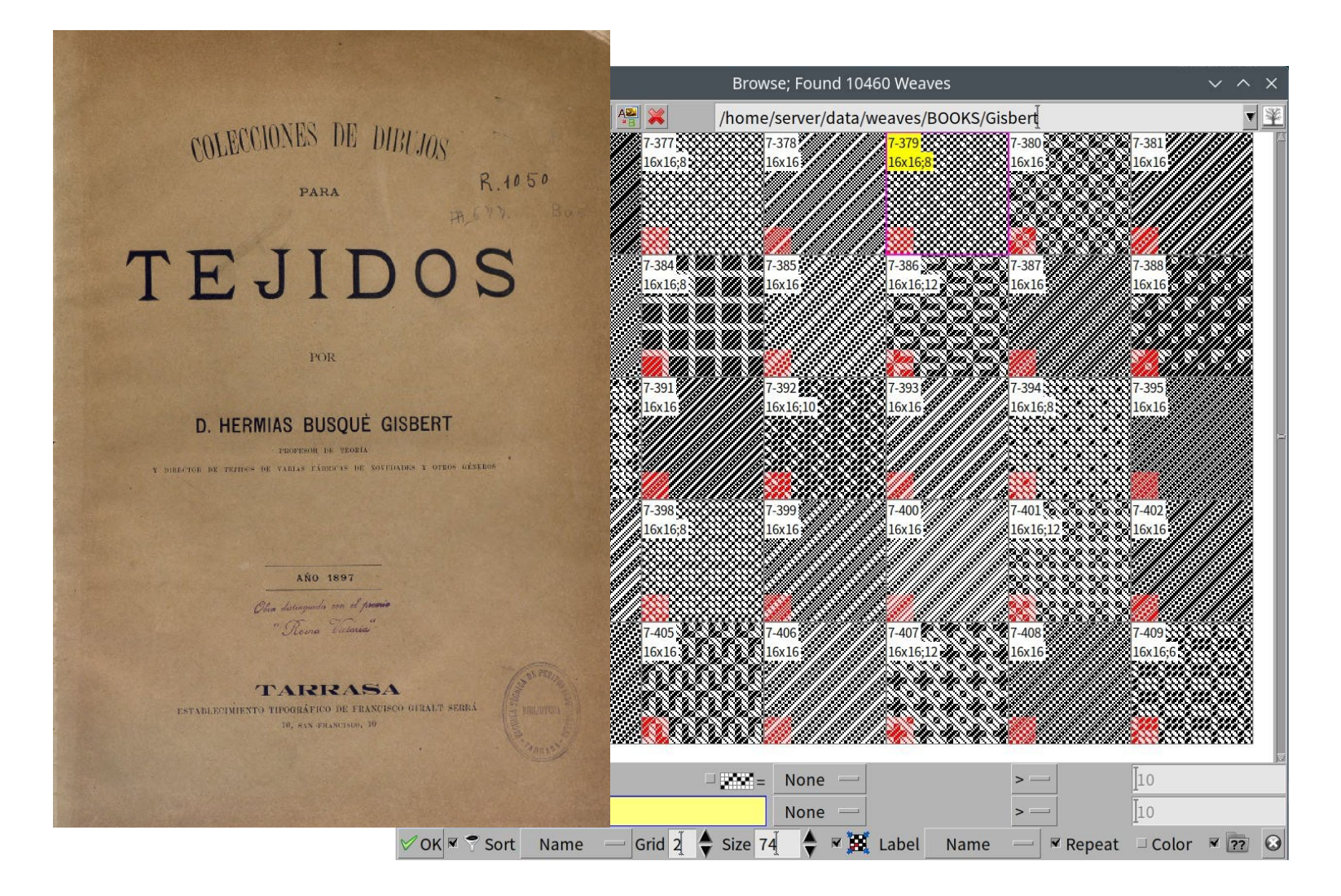

## **2.6 D**RAW THE THREAD PATTERN IN EDIT DECOMPOSED

WHAT DOES IT DO?

You can draw the warp and weft pattern on side of the weave also in double weave editor. Previously you could draw it only in the main weave editor.

#### WHERE?

In Edit weave window click on the **Edit decomposed** icon.

#### HOW TO USE IT?

Open the Thread pattern window left-click on a warp (A, B, C,...) or weft yarn (a, b, c,...) you want to use and then left-click on the weft or warp yarn on the side of the weave in Edit decomposed.

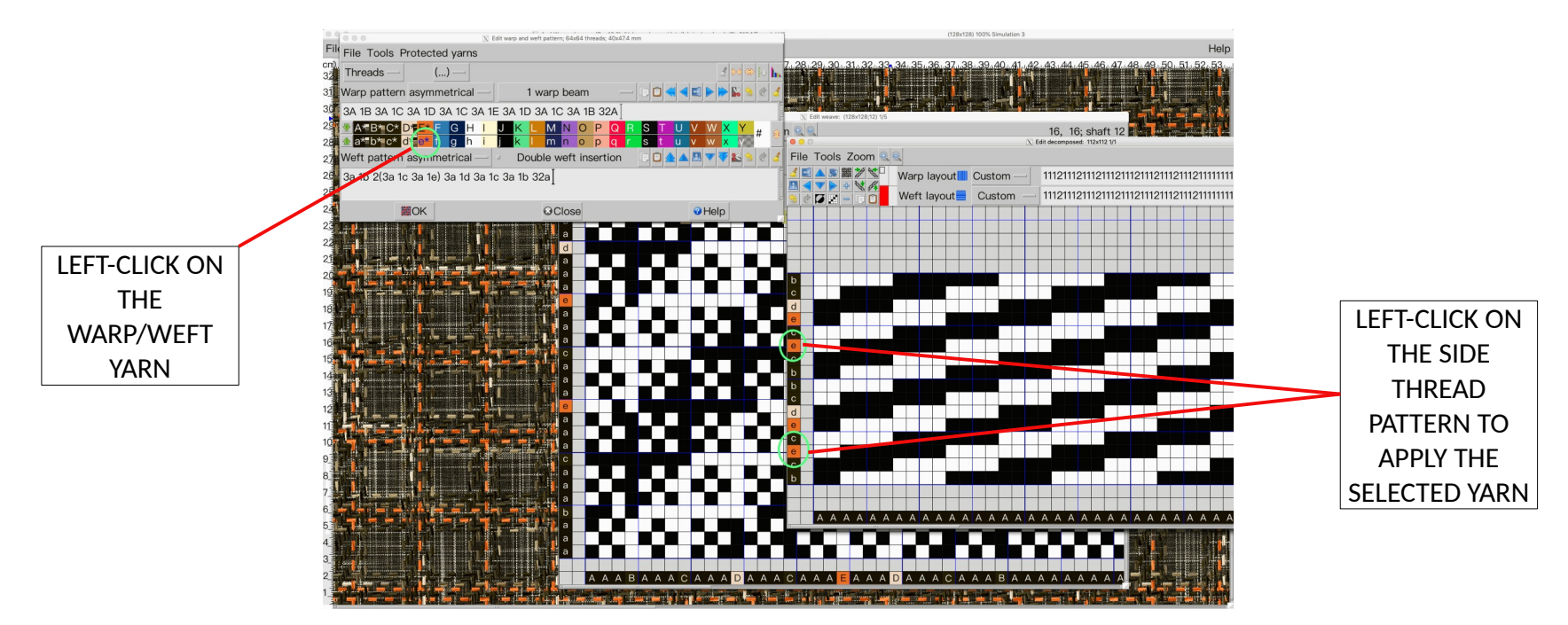

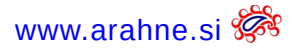

# **2.7** Tool for detecting weaves with errors

WHAT DOES IT DO?

The tool marks weaves with errors with high probability. Program calculates the statistics of long floats: how many floats of 1, floats of 2, floats of 3, etc for warp and for weft, face and back. If the program finds that the longest float is just one, then it is very likely that this is caused by an error in the weave.

#### WHERE?

In Edit weave window **go to File > Browse.** 

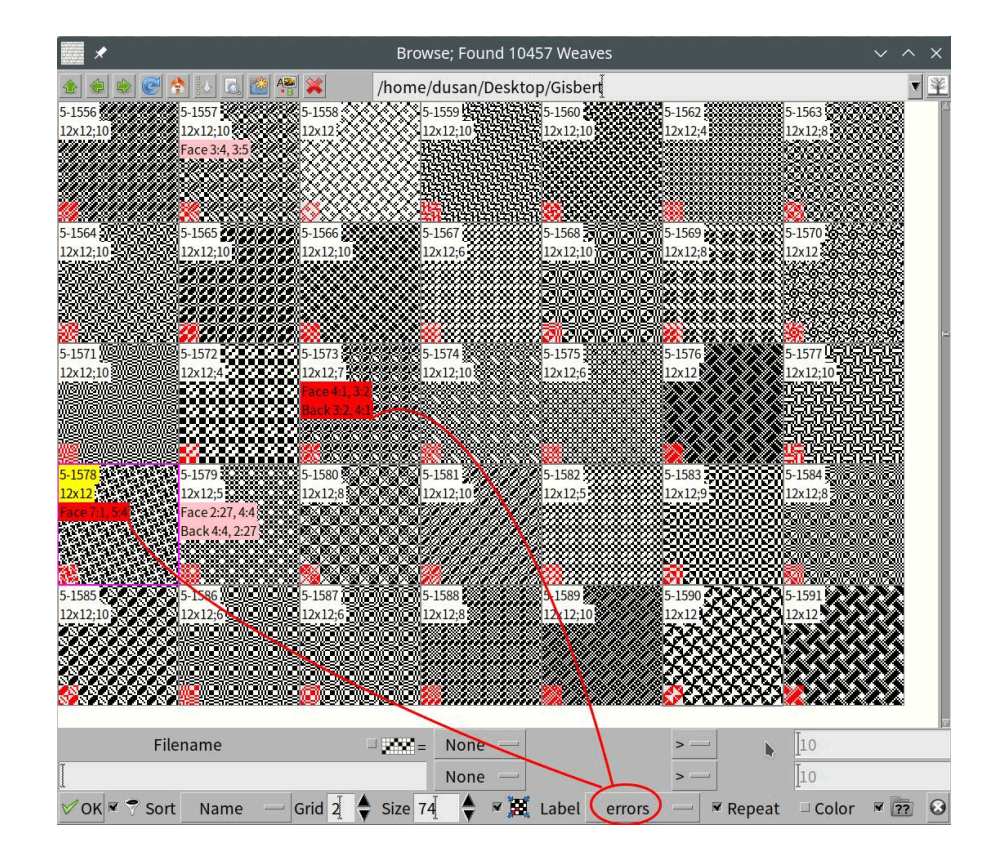

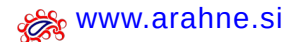

Arahne updates 17 Jan 24 – Jan 25

#### HOW TO USE IT?

Select **error** under Label and the program will display red and pink labels with the number of floats on face and back for the weaves that don't seem correct. If a long float is only one, then it is very likely that a particular weave has an error. If you need to fix the weave, load it and go to **Edit > Float** to check where the suspicious float is and fix it.

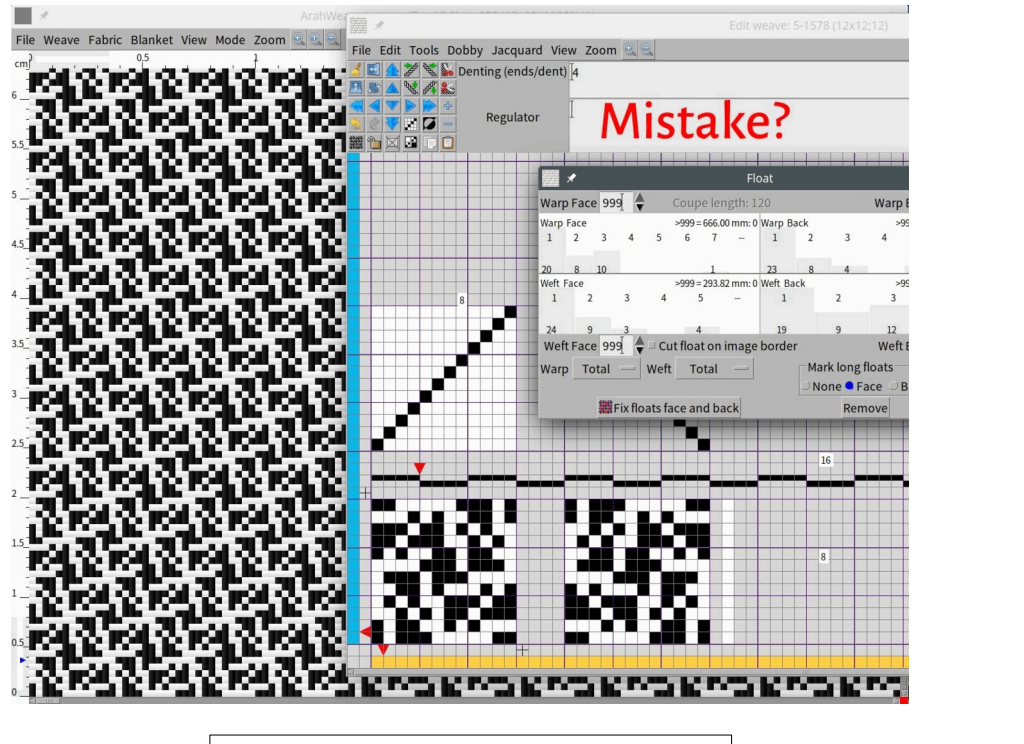

CHECK FOR THE LONG FLOATS ON WARP/WEFT, FACE/BACK

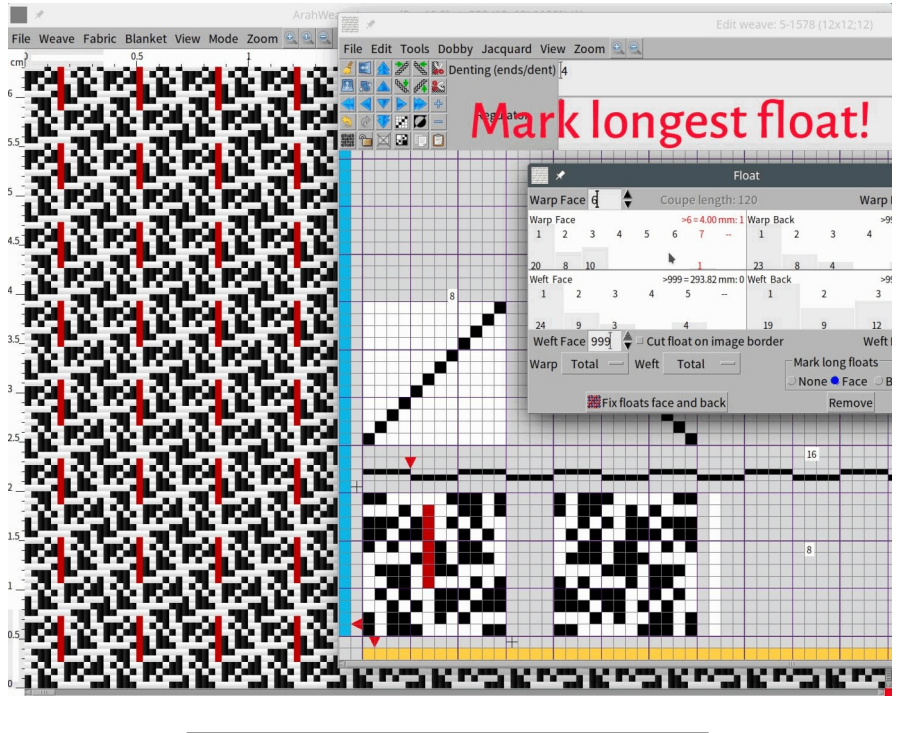

UNDER "MARK LONG FLOATS", SELECT FACE/BACK TO SELECT THEM ON THE WEAVE

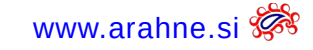

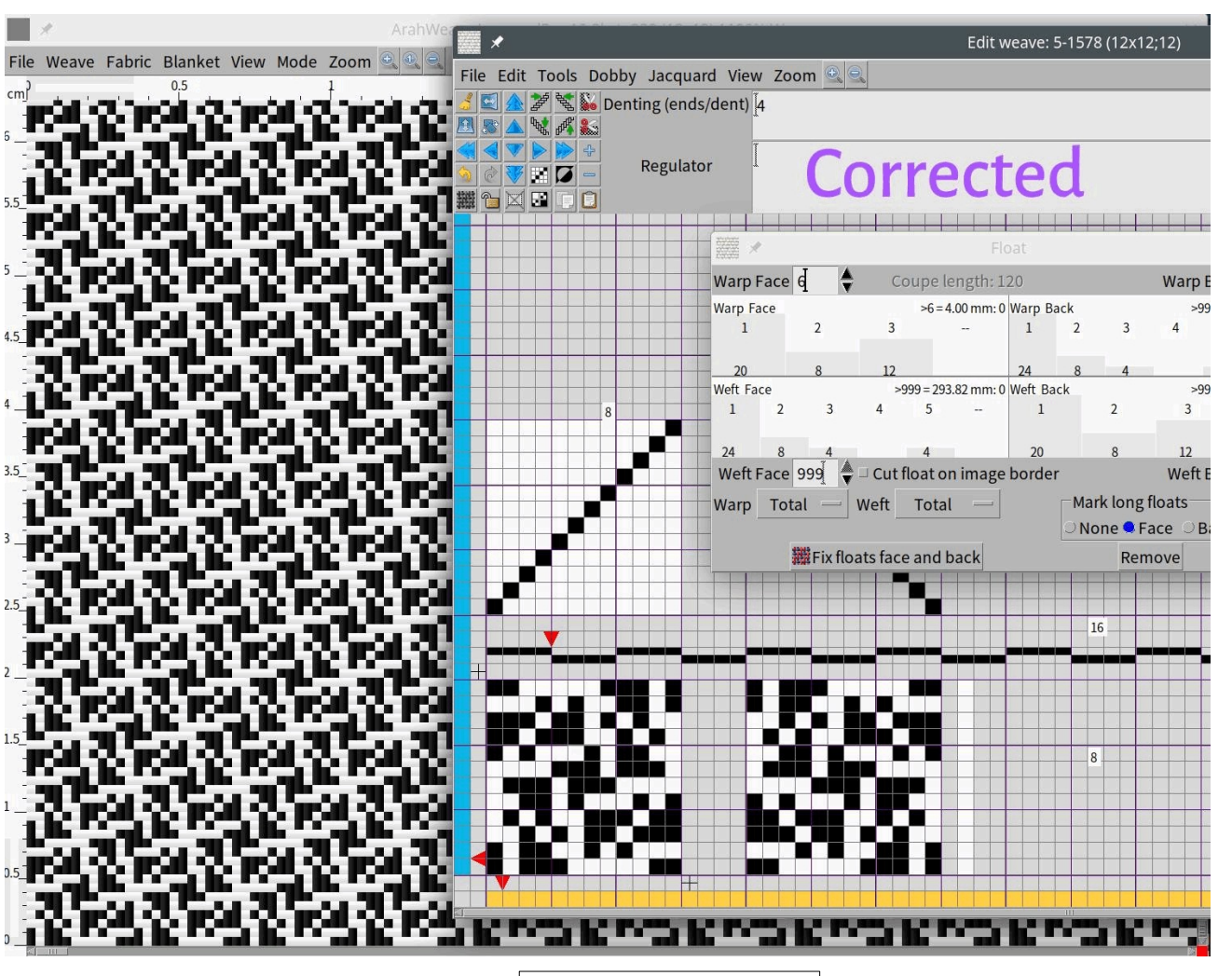

CORRECT THE WEAVE

# **2.8 SUPPORT FOR PRINTER OPTIONS AS DEFINED IN PPD**

WHAT DOES IT DO?

Now you can set the print options directly in ArahWeave. The print options are defined in the PPD file of the printer.

#### WHERE AND HOW TO USE IT?

Go to File > Print fabric to printer. Select the printer and click on Print options to set them. You can set among different settings such as paper size, print quality, media type, and other options that the PPD file has for a certain printer.

| 000           |                                                                                                    | X ArahWeave JacquardPro 10.2h:            | (1200x960) 100% Simulation 7+                       |            |
|---------------|----------------------------------------------------------------------------------------------------|-------------------------------------------|-----------------------------------------------------|------------|
| File Weave Fa | abric Blanket View Mode Zoom 🔍                                                                                                    |                                           |                                                     | Hel        |
| cm 1 2 3      | 4 5 6 7 8 9 10 11 12                                                                                                    | 13 14 15 16 17 18 19 20                   | O     Print options                                 |            |
| 28            | 0 0 0                                                                                                    | Print fabric to printer                   | Page Setup Borders                                  | V L        |
| 27            | File Choose                                                                                                    |                                           | Paper Size A4                                       | <b>T N</b> |
| 26            | Printer: TIFF                                                                                                    | Pri                                       | Paper Source Paper Cassette                         | <b>v</b>   |
|               | Print mode: true color                                                                                                    | :                                         | Print Settings Selection ID Advanced Color Settings | <b>V</b> = |
| 20            | Density: 720 x 720 dp                                                                                                    | 1                                         | Media Type Doubleweight Matte Paper                 | <b>T</b>   |
| 24            | of paper in the printer                                                                                                    |                                           | Print Mode Colorí                                   | <b>V</b>   |
| 23            | Color profile: Missing                                                                                                    |                                           | 16 bit/Channel Off                                  | ▼ □        |
| 22            | SPrinter setup                                                                                                    | Print to file                             | Mode Advanced Settings                              | <b>T</b>   |
|               | EPSON_SC_P5300_SeriesIP                                                                                                    | Print options                             | Print Quality High Quality                          | <b>T</b>   |
| <sup>21</sup> | EPIJ_Size=1                                                                                                    |                                           | Automatic Draft                                     | <b>V</b>   |
| 20            | EPIJ_FdSo=4                                                                                                    |                                           | Select Target Custom                                | <b>T</b>   |
| 19            | EPIJ PrntMode=3                                                                                                    |                                           | Print Quality 3                                     | <b>V R</b> |
|               | EPIJ_QuaLevel=3                                                                                                    |                                           | Print Quality SuperFine - 1440dpl                   | ▼          |
|               | EPIJ_CMat=3<br>MediaType=21                                                                                                    |                                           | High Speed On                                       | ▼ □        |
| 1Z            | PageSize=A4.LNorma                                                                                                    | al                                        | Super MicroWeave On                                 | <b>V</b>   |
| 16            | EPIJ_DfltMedi=2                                                                                                    |                                           | Mirror Image Off                                    | <b>V</b>   |
| 15            | Title Height (mm) 7                                                                                                    | 🛛 Density Logo 🗐 🔤                        | Finest Detail Off                                   | <b>V</b>   |
|               | One repeat                                                                                                    | Length (cm) ZABC                          | Print Preview Off                                   | <b>V</b>   |
| 14            | Yarns                                                                                                    | -Color                                    | Custom Paper                                        | <b>T</b>   |
| 13            | ▼ Warp ▼ ₩Veft                                                                                                    | ▼ Code ▼ Name □ CIE Lab □ RGI             | Black Enhance Overcoat Off                          | <b>T</b>   |
| 12            | 1                                                                                                    |                                           | Color Loning Neutral                                | <b>T</b>   |
| 11            |                                                                                                    |                                           | Tone Darker                                         |            |
| \ <u></u> ►   | Number of copies                                                                                                    |                                           | Brightness Q                                        |            |
| 10            |                                                                                                    | Fabric 2                                  | Contrast Q<br>Chadau Tanality d                     |            |
| 9             |                                                                                                    | Fabric 3                                  | Shadow Tohality Q                                   |            |
| 8             | Multi-fabric                                                                                                    | 3 🔆 Variants                              |                                                     |            |
|               |                                                                                                    | Print preview                             |                                                     |            |
| · _           | ok ≤                                                                                                    | Olose                                     | Vertical 0                                          |            |
| 6             | <b>alle services and and and and and and and and and and</b>                                                                                                    |                                           | Highlight Point Shift Off                           |            |
| 5             |                                                                                                    | a an an an an an an an an an an an an an  | Color Mode Off (No Color Adjustment)                |            |
| 4             | an an an the state of the state of the state |                                           | Mode EPSON Standard (sBGB)                          |            |
|               |                                                                                                    | <b>in in</b> 966 haire in the             | Gamma 2.2                                           | V          |
|               |                                                                                                    | <b>in an</b> that the second              | EPSON Color LUT Normal                              | V          |
| 2_            |                                                                                                    | ta an an an an an an an an an an an an an | E-RGB off                                           |            |
| 1             | 1. <b> </b>                                                                                                    | te se se se se se se se se se se se se se | Advanced Settings Off                               |            |
| 0             |                                                                                                    |                                           | Brightness 0                                        |            |

www.arahne.si 💏

# **2.9 New PANTONE® COLORS**

WHAT DOES IT DO?

PANTONE<sup>®</sup> has just introduced 175 new colors to the PANTONE FASHION, HOME + INTERIORS Color System. The 98 new colors are nicknamed "New age pastels", while the remaining 77 are called "The Shadows". The total number of colors is now 2801. Now you can use them in ArahWeave in digital version of cotton (TCG) and paper (TPG).

## WHERE AND HOW TO USE IT?

Store the PANTONE file under data/colors. In ArahWeave Colors window go to File > Load colors and load the file.

| le Weave Fabric Blanket View Mode Zoom       Image: State State Sta                                                                                                    | <b>施 ×</b> | ArahV                      | Veave Jacqua               | rdPro 10.2a:              | T201150054               | 14 (100x60) 1              | 00% Simulat               | tion 5+                      | ~ ^              |
|----------------------------------------------------------------------------------------------------|------------|----------------------------|----------------------------|---------------------------|--------------------------|----------------------------|---------------------------|------------------------------|------------------|
| Latarof V       Edit Colors; PANTONE® FHI Paper TPG 2801       V X X         File Edit Sort Change Choose       387         134016       144111       144015       144130         Blue Finch       Sheer Blue       Roarty Blue       Blue Firost       Palaris Star       Fairwiew Blue       Mountain Blueb         134016       144111       144015       144300       Blue Firost       Palaris Star       Fairwiew Blue       Mountain Blueb         134005       133905       143915       143926       143935       143913       163928         134010       143715       153615       143912       153530       163610       163615         144101       114300       124926       124027       15461       143928       124003         14401       114001       113000       124058       124003       1240705       1140002       124306         Stalactite       Wispy Clouds       White Down       Snowy Peaks       Sae Pearl       Snowfall       Nova Scotia         124001       1440207       154401       130005       144702       163710       Crushed Rock         41       D       Coverprint       Variants       m       m       p       p       s       t                                                                                                    | le Wear    | ve Fabric B                | lanket View                | Mode Zoo                  | om 🔍 🔍 🔍                 |                            |                           |                              | H                |
| File       Edit       Sort       Change       Choose       387         13:4016       144111       144015       144130       15:3926       15:3921       16:4039         13:4016       144111       144015       14:4130       16:3926       16:3931       16:4039         13:4005       13:3905       14:3915       14:3916       14:3926       14:3913       16:3928         14:3610       14:3715       15:3615       14:3912       15:3530       16:3610       16:3615         14:3610       14:3715       15:3615       14:3512       15:3530       16:3610       16:3615         14:4610       11:4001       11:3900       12:0508       12:003       12:0705       11:0002       12:1306         51alactite       Wispy Clouds       White Down       5nowy Peaks       Sea Pearl       5nowfall       Neva Scotia         12:4001       14:0207       15:4401       13:0005       14:3700       14:0702       16:3710         12:4001       14:4027       15:4401       13:0005       14:3700       14:0702       16:3710         12:4001       14:4027       15:4401       13:0005       14:3700       14:0702       16:3710         12:40       0                                                                                                    |            | <b>N</b> ×                 |                            | Edit colors; P            | PANTONE® F               | HI Paper TPG               | 2801                      | ~ ^                          | × 1              |
| 13-4016       14-4111       14-4015       14-4139       15-3936       15-3931       16-4039         13-4016       Sheer Blue       Floaty Blue       Blue Frost       Palaris Star       Fairwiew Blue       Mountain Blueb         13-4016       13-3905       13-3905       14-3915       14-3926       14-3935       14-3913       16-3928         13-4007       13-3905       14-3915       14-3915       14-3926       14-3935       14-3913       16-3928         14-3610       14-3715       15-3615       14-3512       15-3530       16-3610       16-3928         14-4017       English Hyacint Lavender Oil       Scented Lavender Lily       Quiet Violet       Violet a         11-4101       11-3900       12-0508       12-0003       12-0035       11-0002       12-1306         13-4017       14-0207       15-4401       13-0005       5au Pearl       Snowlall       Nova Scotia         12-4001       14-0207       15-4401       13-0005       14-3700       14-0702       16-3710         12-4001       14-0207       15-4401       13-0005       Fary Fost       U       V       W       X       Y         12-4001       14-0207       15-4401       13-0005       Fary                                                                                                    | The        | File Edit S                | ort Change                 | Choose                    |                          | Transie of the             |                           |                              | 387 .            |
| 13-4005       13-3905       14-3915       14-3926       14-3935       14-3913       16-3928         12-4011       14-3715       15-3615       14-3715       15-3615       14-3715       15-3616       14-3716       16-3610       16-3610       16-3615         14-4101       11-3900       12-0508       32-0705       11-0002       12-1306       Nova Scotia         15-3615       14-4010       11-3900       12-0508       32-0705       11-0002       12-1306         12-4001       14-6207       15-4401       13-0005       Saa Peart       5nowfall       Nova Scotia         12-4001       14-6207       15-4401       13-0005       14-3702       16-3710       Nova Scotia         12-4001       14-6207       15-4401       13-0005       14-3702       16-3710       Nova Scotia         12-4001       14-6207       15-4401       13-0005       14-3702       16-3710       Nova Scotia         12-4001       14-6207       15-4401       13-0005       14-3702       16-3710       Nova Scotia         12-100       0       0       0       0       0       0       0       0       0       0       0       14-0702       16-3710         1                                                                                                    |            | 13-4016<br>Blue Finch      | 14-4111<br>Sheer Blue      | 14-4015<br>Floaty Blue    | 14-4130<br>Blue Frost    | 15-3926<br>Polaris Star    | 15-3931<br>Fairview Blue  | 16-4039<br>Mountain Blueb    |                  |
| 14-3010       14-3715       15-3815       14-3512       15-3530       16-3610       16-3615         Violet Dusk       English Hyacint Lavender Oli       Scented Lavence Lavender Lily       Quiet Violet       Violet Lavender Lily       Violet Lavender Lily       Violet Lavender Lavender Lily       Violet Lavender Lavender Lily       Violet Lavender Lavender Lily       Violet Lavender Lavender Lily       Violet Lavender Lavender Lily       Violet Lavender Lavender Lily       Violet Lavender Lavender Lily       Violet Lavender Lavender Lily       Violet Lavender Lavender Lily       Violet Lavender Lavender Lily       Violet Lavender Lavender Lavender Lily       Violet Lavender Lavender Lavender Lily       Violet Lavender Lavender Lavender Lily       Violet Lavender Lavender Lavender Lily       Violet Lavender Lavender Lavender Lily       Violet Lavender Lavender Lavender Lily       Violet Lavender Lavender Lavender Lily       Violet Lavender Lavender Lavender Lily       Violet Lavender Lavender Lavender Lily       Violet Lavender Lavender Lavender Lavender Lavender Lavender Lavender Lavender Lavender Lavender Lily                                                                                                    |            | 13-4005<br>Lavender Mitter | 13-3905<br>Diaphanous Lila | 14-3915<br>Lilac Clematis | 14-3926<br>Lacy Lilac    | 14-3935<br>Lavender Fields | 14-3813<br>Queen's Wreath | 16-3928<br>Lavender Icing    |                  |
| 11-4101       11-3900       12-0508       12-003       12-0765       11-0002       12-136         15-401       14-0207       15-4401       13-0005       14-3700       14-0702       16-3710         Early Frost       Cumulus Cloud Sweatshirt Gray Temple Gray       Gray Daze       14-0702       16-3710         Market Dev       D C       D C       F C       H I       J K       L M       N O       P Q       R S       T U       V W X X       #         Market D C       D C       F C       H I       J K       L M       N O       P Q       R S       T U       V W X X       #         Heldt       Coverprint       Variants       Red       Green       Blue       Model       If Socreent: 0.12       2707         PANTONE*       15-3926       T PG       Polaris Star       216       HSL       Screent: 0.12       2707         126       166       216       Pality       Pantone LLC, 2020       Pantone LLC, 2020                                                                                                    |            | 14-3610<br>Violet Dusk     | 14-3715<br>English Hyacint | 15-3615<br>Lavender Oil   | 14-3512<br>Scented Laven | 15-3530<br>CLavender Lily  | 16-3610<br>Quiet Violet   | 16-3615<br>Violetta          |                  |
| 12-4001       14-0207       15-4401       13-0005       14-3700       14-3702       16-3710         Crushed Rock       Sweatshirt Gray Temple Gray       Gray Daze       Inscrutable       Crushed Rock         A' B'' C       D       E       F       H       J       K       M       N       O       P       Q       R       S       T       U       V       W       X       Y       #         Pail D       c       d       c       f       g       h       j       k       m       m       o       p       q       r       s       t       y       w       X       Y       #         Edit       2:0 overprint       Variants       TPG       Polaris Star       Screen: 0.12       216       Screen: 0.12       2707       PANTONE* 15-3926 TPG       Polaris Star       Screen: 0.12       2707       Polaris Star       Screen: 0.12       2707       Polaris Star       Screen: 0.12       2707       Polaris Star       Screen: 0.12       2707       Polaris Star       Screen: 0.12       2707       Polaris Star       Screen: 0.12       2707       Polaris Star       Screen: 0.12       2707       Polaris Star       Screen: 0.12       Screen: 0.12       Screen: 0.12 <td></td> <td>11-4101<br/>Stalactite</td> <td>11-3900<br/>Wispy Clouds</td> <td>12-0508<br/>White Down</td> <td>12-0003<br/>Snowy Peaks</td> <td>12-0705<br/>Sea Pearl</td> <td>11-0002<br/>Snowfall</td> <td>12-1306<br/>Nova Scotia</td> <td></td>                                                                                                    |            | 11-4101<br>Stalactite      | 11-3900<br>Wispy Clouds    | 12-0508<br>White Down     | 12-0003<br>Snowy Peaks   | 12-0705<br>Sea Pearl       | 11-0002<br>Snowfall       | 12-1306<br>Nova Scotia       |                  |
| A <sup>*</sup> B <sup>*</sup> C D E F G H I J K L M N O P Q R S T U V W X Y #<br>B D C d C f g h I J k I M N O P Q R S T U V W X Y #<br>Edit 2 Overprint X Variats<br>C PANTONE <sup>®</sup> 15-392d TPG Polaris Sta<br>Red Green Blue Model 2 2 0 0 0 0 0 0 0 0 0 0 0 0 0 0 0 0 0                                                                                                    |            | 12-4001<br>Early Frost     | 14-0207<br>Cumulus Cloud   | 15-4401<br>Sweatshirt Gra | 13-0005<br>Temple Gray   | 14-3700<br>Gray Daze       | 14-0702<br>Inscrutable    | 16-3710<br>Crushed Rock      |                  |
| Edit 2 Overprint 3 Variants<br>Edit 2 Overprint 3 Variants<br>Red Green Blue Model 2 2 3 9 9<br>126 166 216 HSL Star<br>2707<br>PANTONE 15-3926 TPG<br>Polaris Star<br>126 166 216 9 Parises 10.12<br>2707<br>PANTONE 15-3926 TPG<br>Polaris Star<br>126 166 216 9 Parises 10.12<br>2707<br>PANTONE 15-3926 TPG<br>Polaris Star<br>126 166 216 9 Parises 10.12<br>2707<br>PANTONE 15-3926 TPG<br>Polaris Star<br>126 166 216 9 Parises 10.12<br>2707<br>PANTONE 15-3926 TPG<br>Polaris Star<br>126 166 216 9 Parises 10.12<br>2707<br>PANTONE 15-3926 TPG<br>Polaris Star<br>126 166 216 9 Parises 10.12<br>2707<br>PANTONE 15-3926 PARISES<br>Parises 10.12<br>2707<br>PANTONE 15-3926 PARISES<br>PARISES 10.12<br>2707<br>PANTONE 15-3926 PARISES<br>126 166 9 PARISES<br>126 166 9 PARISES<br>126 | ite.       | A*  B*  C D                | EFG                        | H I J K                   | LMN                      | O P Q R                    | STU                       | v w x y                      | #                |
| Edit       Doteprint       A valuents         Image: Construction of the state of the state of the                                                                                                    |            | a* b c d                   | e f g                      | <mark>hij</mark> k        | l m n                    | opqr                       | s t u                     | v w x y                      |                  |
| Red     Green     Blue     Model     Image: State of the state of the state of the                                                                                                    | 백태         |                            | PANTONE®                   | 15-3924                   | TPG Pola                 | ris Star                   |                           |                              |                  |
| 126         166         216         HSL         Screen: 0.12           126         166         216         HSL         Screen: 0.12           2707         PANTONE* 15-3926 TPG         Polaris Star           12d         16d         21d         Pantone LLC, 2020                                                                                                    |            |                            | Red                        | Gre                       | en                       | Blue Mode                  | 1- 2 3                    | ÷ -                          |                  |
| 126         2707           PANTONE* 15-3926 TPG         Polaris Star           12d         16d         21d         © Pantone LLC, 2020           第0K         ☑ Close         ¥ Help                                                                                                    |            |                            |                            | 160                       | 6                        | 216 RGB                    | Match fe<br>Screen        | or: (dE)<br>: 0.12<br>: 0.12 | a to to the Poly |
| 12₫ 16₫ 21₫ © Pantone LLC, 2020                                                                                                    | -          |                            | 126                        |                           |                          | 2707<br>PANTC<br>Polaris   | NE® 15-3926<br>Star       | TPG                          | 14               |
| 🗰 OK 🛛 Close 🖓 Help                                                                                                    |            | 12                         | 26]                        | 16d                       | 214                      | © Pant                     | one LLC, 202              | .0                           | 1                |
|                                                                                                    |            |                            | <b>ж</b> ок                |                           | Clos                     | e                          | 6                         | Help                         |                  |

# **2.10 T**OOL-TIP ON VARIANT YARNS

### WHAT DOES IT DO?

Displays the full yarn name in tool-tip on variant yarns.

Some customers make big number of color variants in combination with long yarn codes or names, so there is not enough space to display the full yarn name. So we have added the tool-tip on variant yarns, so you can still see the full yarn name.

#### WHERE AND HOW TO USE IT?

Go to **Blanket > Variants**, hoover your mouse over the variant yarn to display the full name in the tooltip.

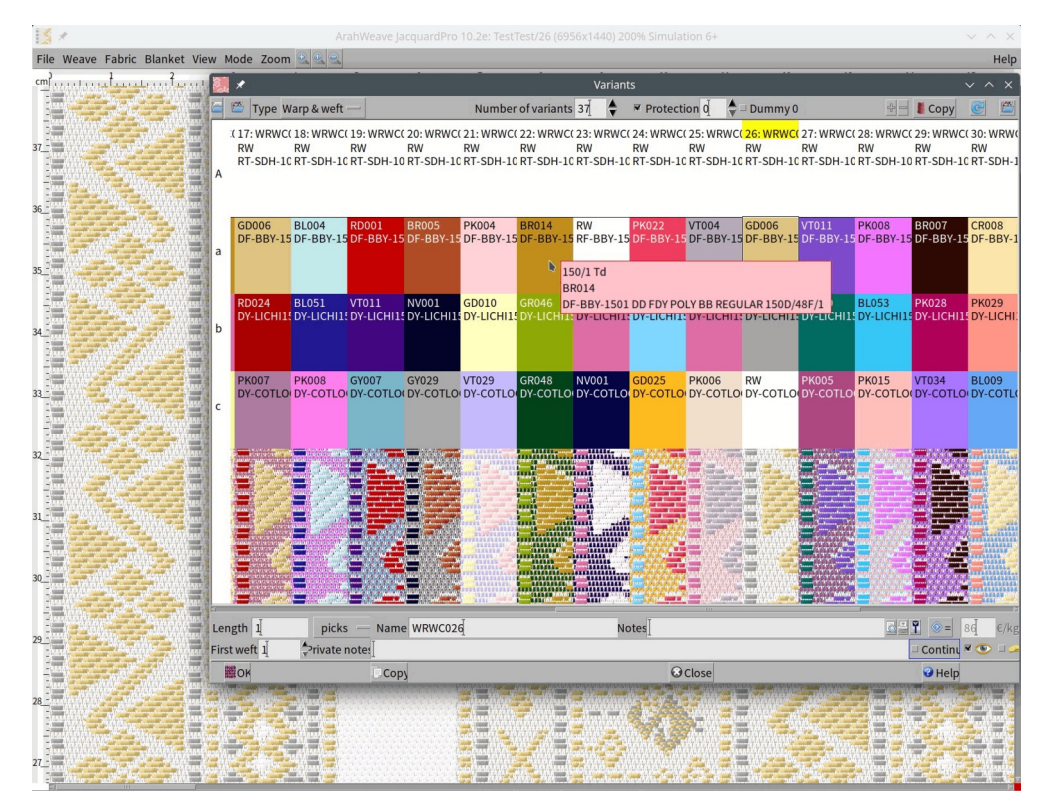

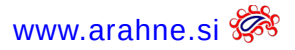

# **2.11 EDIT THE PRICE OF YARNS IN VARIANTS**

WHAT DOES IT DO?

In Variants you can edit the price of yarns. The modified price is saved in the fabric, but yarn price is not changed in XML or yarn file. The intention of this functions is to allow the designer to calculate temporary higher or lower yarn prices, based on predicted quantity and delivery date. This has become necessary due to high inflation.

#### WHERE?

# Go to **Blanket > Variants**.

#### HOW TO USE IT?

In Variants window make sure that none of the variants are Protected. Enable display of the price. Change it and the price of the variant is recalculated.

|     | Type Warp & weft —                                                                | Number                                                                                           | of variants 🖞 🖕 💌 Protection 0                                                                 |                                                                                             | - Copy C                                                                                     | PROTECTION IS SET TO 0 |
|-----|-----------------------------------------------------------------------------------|--------------------------------------------------------------------------------------------------|------------------------------------------------------------------------------------------------|---------------------------------------------------------------------------------------------|----------------------------------------------------------------------------------------------|------------------------|
| А   | 0: FITTIZIA da non importare in<br>1x4Bco Filato Bianco 1/4<br>LI1x36 Filato lino | Dbt 1: 001 FNX_White<br>27.93 €/m<br>1x4Bco Filato Bianco 1/4<br>L11x36 Filato Iino<br>14.3 €/kg | 2: 002 FNX_Natural<br>27.67 €/m<br>1x4Bco Filato Bianco 1/4<br>L11x36 Filato Iino<br>14.3 €/kg | 3: 003 TRA_Sage<br>30.36 €/m<br>1x4Bco Filato Bianco 1/4<br>L11x36 Filato Iino<br>14.3 €/kg | 4: 004 TRA_Green<br>30.36 €/m<br>1x4Bco Filato Bianco 1/4<br>L11x36 Filato Iino<br>14.3 €/kg |                        |
| в   | PETTINATO Greggio 100%co pe<br>C40x2 Filato Kompact Pettinato                     | ettir PETTINATO Greggio 100%co pett<br>c40x2 Filato Kompact Pettinato<br>4.6 €/kg                | ir PETTINATO Greggio 100%co petti<br>C40x2 Filato Kompact Pettinato<br>4.6 €/kg                | r PETTINATO Greggio 100%co petti<br>C40x2 Filato Kompact Pettinato<br>4.6 €/kg              | PETTINATO Greggio 100%co pettir<br>C40x2 Filato Kompact Pettinato<br>4.6 €/kg                |                        |
| а   | L11x26 Filato lino                                                                | 1x8Bco Greggio 1/8 bianco<br>Ll1x26 Filato lino<br>11.5 €/kg                                     | PERGAMENA Filato Tinto col. Perg<br>LI1x26 Filato lino<br>18 €/kg                              | 9 SAFARI Filato tinto SAFARI<br>Ll1x26 Filato lino<br>18 €/kg                               | GORGO–2600 Filato Tinto GORGO<br>Ll1x26 Filato lino<br>18 €/kg                               | ■ ∽                    |
| b   | COMFORT1x13.5 Ciniglia cotone                                                     | 7270 tinto col 7270<br>COMFORT1x13.5 Ciniglia cotone<br>28 €/kg                                  | GGG Greggio<br>COMFORT1x13.5 Ciniglia cotone<br>20.5 €/kg                                      | 7271 tinto col 7271<br>COMFORT1x13.5 Ciniglia cotone<br>28 €/kg                             | 7261 tinto col 7261<br>COMFORT1x13.5 Ciniglia cotone<br>28 €/kg                              | SELECT THE PRICE ICON  |
| Le  | ngth 786 picks —                                                                  | Name 004                                                                                         | Notes TRA_Green                                                                                |                                                                                             | <u>G</u>                                                                                     | TO VIEW THE FRICES     |
| Fir | st weft 1 Private notes                                                           | -                                                                                                |                                                                                                |                                                                                             | 🛛 Continue 💷 💽 🖉 🛩                                                                           |                        |
|     | IIIOK                                                                             | Сору                                                                                             | ⊗ Clos                                                                                         | e                                                                                           | C Help                                                                                       |                        |

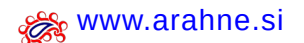

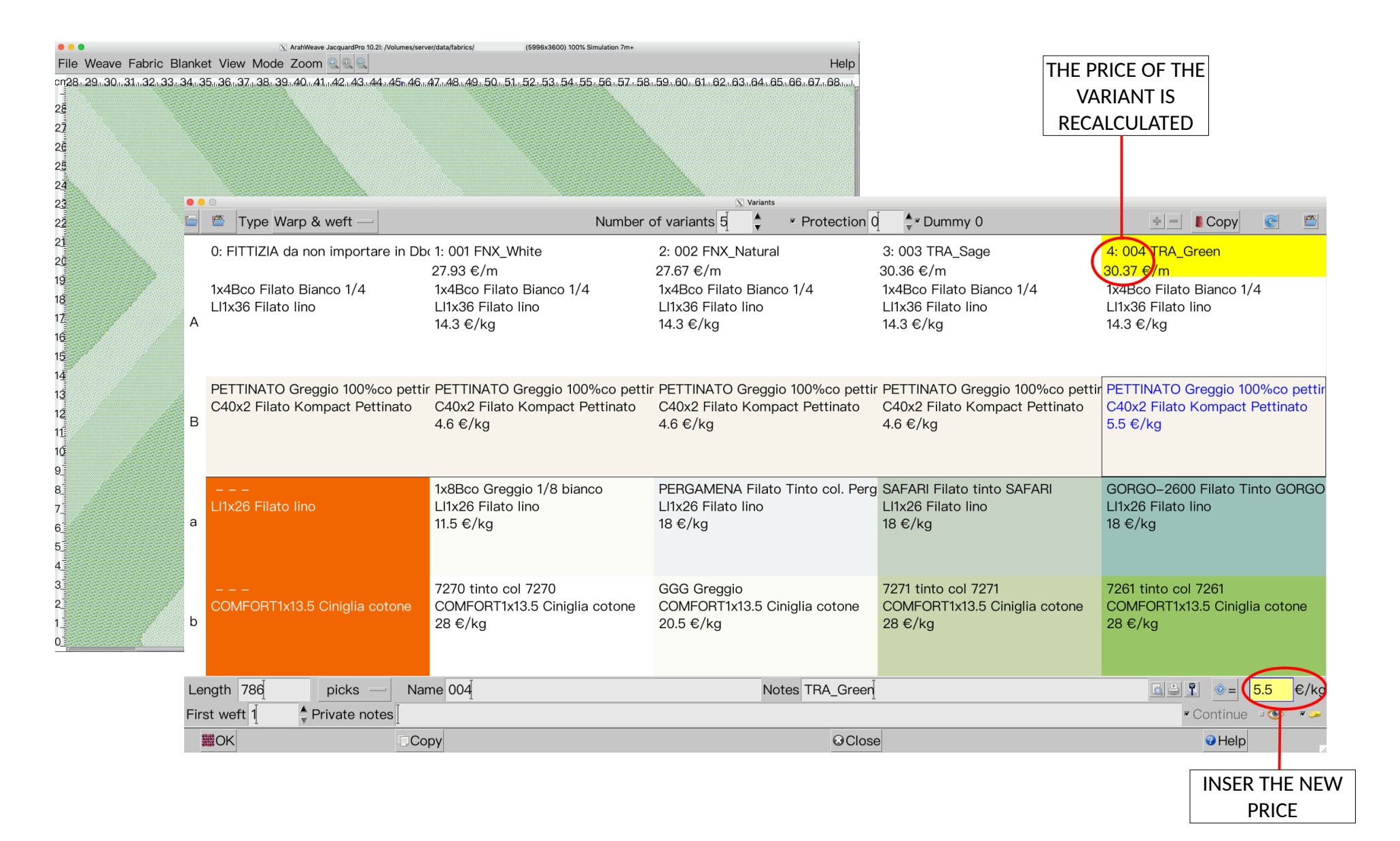

Fabric simulation by Danzo

# 2.12 CHANGE VALUE WITH MOUSE WHEEL

#### WHAT DOES IT DO?

In floating point numeric field you can change the values using mouse wheel.

# WHERE?

All the floating point numeric fields (fields which store real numbers with a decimal point) in ArahWeave.

# HOW TO USE IT?

To change the value:

- mouse wheel: change the value by 1 and keep decimal numbers
- $\cdot\,$  Shift + mouse wheel: change the value by 0.1
- $\cdot$  Ctrl + mouse wheel: change the value by 10

| 0                   |                                           | X C           | alculation of t | thread cons       | umption             |                |          |           |             |   | Densi             |
|---------------------|-------------------------------------------|---------------|-----------------|-------------------|---------------------|----------------|----------|-----------|-------------|---|-------------------|
|                     | Warp threa                                | ds 2400       | 2 2             | )                 | R                   | leed w         | idth (cn | ר) 177.7  | 8           | 2 | Three             |
|                     | Fabric length (r                          | m) 55.6       |                 |                   | I                   | Raw w          | idth (cn | ר) 165    |             |   | Threa             |
| Reed nur            | nber (Dents/1 cr                          | m) 4.5        |                 |                   | Finis               | hed w          | idth (cn | n) 150    |             |   | Warr              |
| De                  | nting (ends/den                           | t) [3         |                 |                   | Se                  | elvedg         | e patter | n         |             |   | (                 |
|                     | Selvedge dentir                           | ng            |                 |                   | ٧                   | Vaste          | warp (%  | 6) 8      | m 0         |   | Weft              |
|                     | Selvedge den                              | nts           |                 | W                 | aste wa             | rp on l        | oom (%   | 6) Q      | m 0         |   |                   |
| SWeft dens          | sity (threads/1 cr                        | m) 13.5       |                 |                   | ١                   | Waste          | weft (%  | 6) 8<br>8 | cm 0        |   | -Variab           |
|                     | Take-up (º                                | %) 2.5        |                 |                   | Was                 | te finis       | hing (%  | 6) Q      | mQ          |   |                   |
|                     |                                           |               |                 |                   | Weaving             | g shrin        | kage (%  | 6) Q      |             |   | - % we            |
| ensity from         | technical data                            |               |                 | F                 | Finishing           | g shrin        | kage (%  | 6) d      |             |   | Man               |
|                     |                                           |               |                 | Finish            | nina wei            | aht ch         | ange (%  | 6) d      |             |   | - Willie VV       |
| Warp le             | ngth 57.03 m                              | CAM file      | ename 128       | 001               |                     | 0              | 0        |           |             | 2 |                   |
| Raw le              | ngth 55.6 m                               | Reed nu       | mber Ree        | d width D         | Denting Der         | nts            |          |           |             | _ |                   |
| Density Warp (Finis | hed) 16 / 1 cm                            | 4.5 /         | 1 cm 177        | .78 cm            | 3 8                 | 00             |          |           |             |   |                   |
| Density Wett (Le    | 13.5 / 1 cm                               |               |                 |                   |                     |                |          |           |             | _ | 9131311           |
| Consum              | tion 47.48 kg                             |               |                 |                   |                     |                |          |           |             | _ | - <b>HEE</b> H    |
| Raw w               | eight 785.7 g/m                           |               |                 |                   |                     |                |          |           |             | 1 | 44444             |
|                     | 476.2 g/m <sup>2</sup>                    |               |                 |                   |                     |                |          |           |             |   |                   |
| Finished w          | hight 785.7 g/m<br>523.8 g/m <sup>2</sup> | Repeat        | Weave           | Design            | Denting             | Weave          | Total    | Total     |             |   | -35096            |
| omposition          | 02010 8/11                                | Warp          | 128             | 64                | 3                   | 128            | 384      | 24.00 cm  |             |   |                   |
| 1%                  | CO Cotton                                 |               | 12 Shafts       | 4.00 cm           | 1 Dents             | 8.00 cm        | 26.40 cm |           |             |   | Torry             |
| 6                   | /I Viscose                                | Weft          | 128             | 64                | 1                   | 128            | 128      | 4.83 cm   |             |   | топу              |
|                     |                                           |               |                 | 2.42 cm           | 1 advances          | 4.83 cm        | 4.83 cm  |           |             |   | 100.0             |
|                     |                                           |               |                 |                   |                     |                |          |           |             |   | 100.0             |
|                     |                                           |               |                 |                   |                     |                |          |           |             |   |                   |
|                     |                                           |               | с               | over fact         | or                  |                |          |           |             |   | Zoom <sup>o</sup> |
|                     |                                           | War<br>114.01 | p We<br>% 163.5 | ft Ta<br>58% 138. | tal Trans<br>79% 0. | parency<br>00% |          |           |             |   |                   |
|                     |                                           |               |                 |                   |                     |                |          | _         | 1           |   |                   |
| #OK                 |                                           | Copy          |                 |                   | Olo                 | ose            |          |           | <b>Help</b> |   | 49995 (1)         |

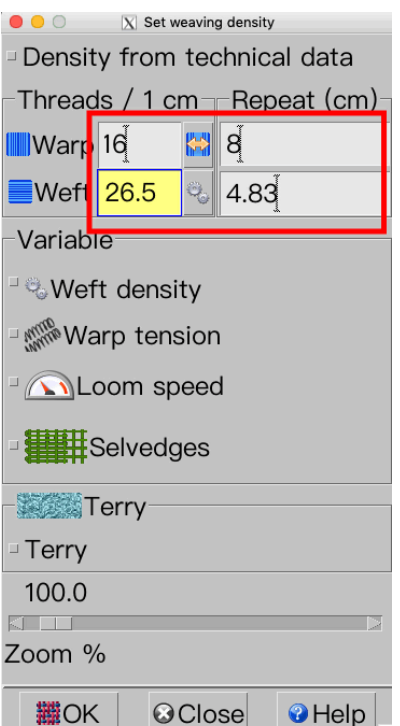

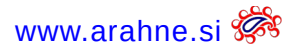

# **2.13 SINGLE YARN SIMULATION IN FABRIC PRINTOUT**

#### WHAT DOES IT DO?

In the ArahWeave fabric printout, we added the option to show a single yarn simulation under yarn colors. Previously, ArahWeave could only show the colors that are present in the yarn. For example, in multicolored yarn, we use one primary color and squeeze the remaining colors at the end of color chips. The Yarn preview now provides a simulation of a single yarn.

| Cross Lines 3265                                                                                                    | Warp: 15.7/1 cm<br>Weft: 18/1 cm<br>Weave: 16x16; 10 Shafts                                             | ArahWeave www.arahne.si<br>2024.Dec.13                                                                                             | arahne              |             |
|----------------------------------------------------------------------------------------------------|----------------------------------------------------------------------------------------------------|----------------------------------------------------------------------------------------------------|---------------------|-------------|
|                                                                                                    |                                                                                                    |                                                                                                    |                     |             |
|                                                                                                    |                                                                                                    |                                                                                                    |                     |             |
|                                                                                                    |                                                                                                    | an an an an an an an an an an an an an a                                                                                           |                     |             |
|                                                                                                    |                                                                                                    |                                                                                                    |                     |             |
|                                                                                                    |                                                                                                    |                                                                                                    |                     |             |
|                                                                                                    |                                                                                                    |                                                                                                    |                     |             |
|                                                                                                    |                                                                                                    |                                                                                                    |                     |             |
|                                                                                                    |                                                                                                    |                                                                                                    |                     |             |
|                                                                                                    |                                                                                                    |                                                                                                    |                     |             |
|                                                                                                    |                                                                                                    |                                                                                                    |                     |             |
| and a data far a seal a state of the state of the state o |                                                                                                    |                                                                                                    |                     |             |
|                                                                                                    |                                                                                                    |                                                                                                    |                     |             |
|                                                                                                    |                                                                                                    | i i i i i i i i i i i i i i i i i i i                                                                                              |                     |             |
|                                                                                                    |                                                                                                    | <b>1</b>                                                                                                    |                     |             |
|                                                                                                    |                                                                                                    |                                                                                                    |                     |             |
|                                                                                                    |                                                                                                    | in the second second second second second second second second second second second second second second second                    |                     |             |
|                                                                                                    |                                                                                                    |                                                                                                    | 8 19<br>5 19        | SINGLE YARN |
| A 2/10 Nm 720 S B 330/1 dtex 300 C 2/<br>9674-908 II-4800 Blans de la 19070-099 19-4205 PH                                                                                                    | 17 Nm 280 S D 1/3 Nm<br>30 11-4201 Cloud Dan 56197-25J 11-4600 Blanc of                                 | E 1/3.3 Nm 150 S 1/3 Nm<br>53724- 002 11-4800 Blanc do 8 56197-V8C 18                                                              | 300 S<br>3-1762 Hib | SIMULATION  |
| Weft pattern (128) to 36 to 36 | ta 35 to 35 td 35 ta 25 tf to 35 te 36 ta 36 tf 35 to 36 ta 3 17 Nm 280 S d 1/3 Nm 20 19-4305 Prote Par | b to 3b 1d 3b 1a 3b 1c 3b 11 3b 1a 3b 1c 3b 1d 3b 1a 3b 1f 3b<br>e 1/3.3 Nm 150 S f 1/3 Nm 3<br>s 8 5 50724-369 19-4305 Prate Star | 300 S               |             |

# 26 Arahne updates Jan 24 – Jan 25

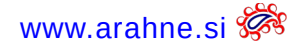

#### WHERE?

Go to File > Print fabric to printer, select Yarns icon under Yarns/Color section.

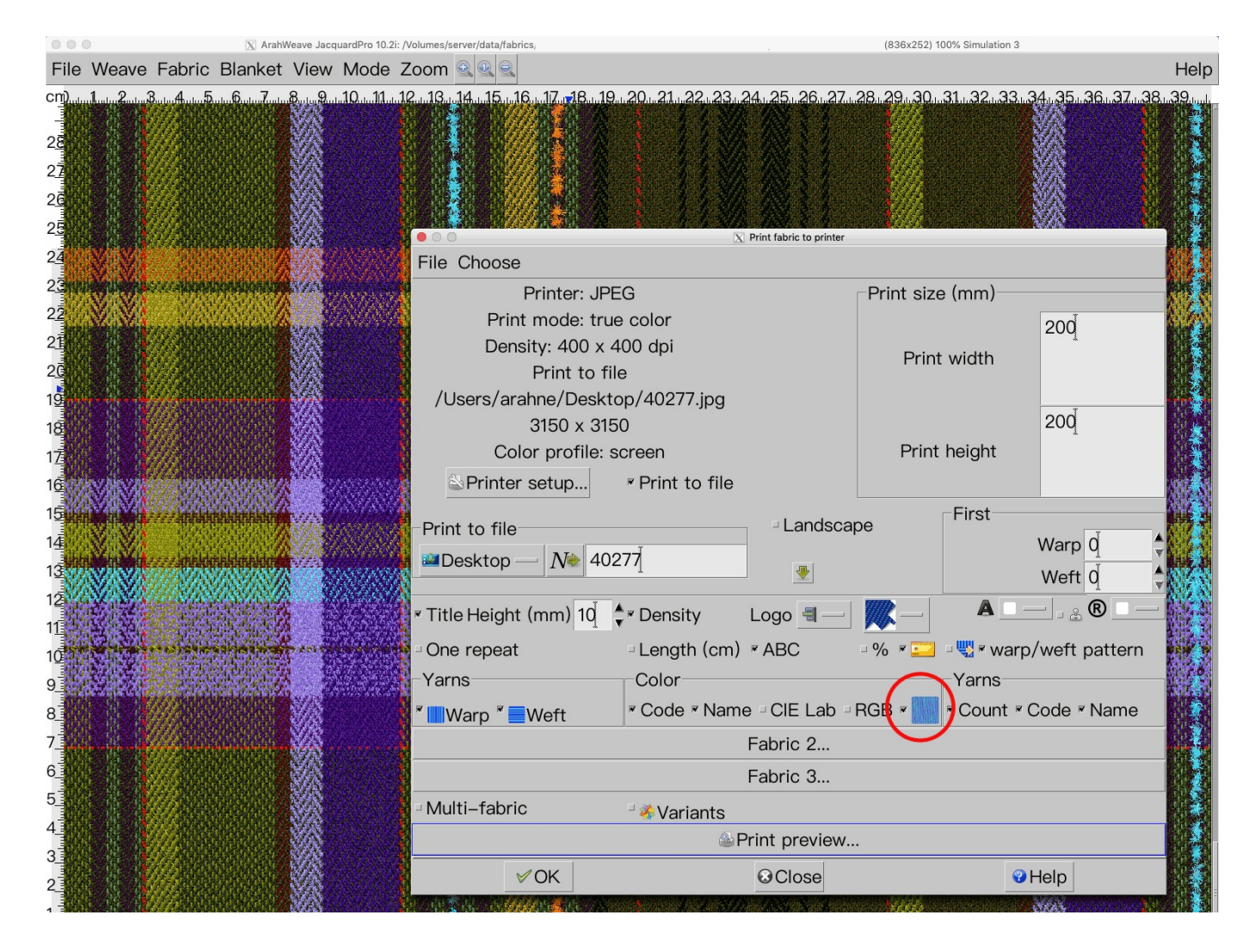

# 2.14 CONVERT THREAD PATTERN

### WHAT DOES IT DO?

When copy/pasting a thread pattern, the program converts it to the way that is compatible with the pattern used in Italfabrics ERP system and vice versa, compatible with the CAD.

## WHERE?

Go to File > Save technical data as HTML. Select the thread pattern parenthesis conversion in the drop down menu:

| 000                                                                                                    | 🔀 Save techni                    | cal data as HTML          |                          |
|----------------------------------------------------------------------------------------------------|----------------------------------|---------------------------|--------------------------|
| File Choose                                                                                                    |                                  |                           |                          |
| <ul> <li>Fabric quality data</li> </ul>                                                                                                    | ✓ Weight                         | Cover factor Reed         | Weft yarns               |
| ✓ Warp density                                                                                                    | ✓ Parameters                     | Color letters Comp        | osition <b>*</b> Round % |
| Weft density                                                                                                    | Finishing                        | repeats reddle            | es 💦                     |
| Investige Investigation Investigation In | Jacquard conversion              | on < CAD filename with pa | th 4(3a 3b) 2c —         |
| ✓ Warp ✓ Count                                                                                                    | ■ Warp pattern                   | Consumption Varian        | ts 🔤 (3a 3b)4 2c 📄       |
| Horizontal                                                                                                    |                                  | r Twists                  | (3a 3b)x4 2c             |
| Warp symmetry leftover                                                                                                    | _                                |                           |                          |
| <sup>™</sup> Weft <sup>™</sup> Count                                                                                                    | <ul> <li>Weft pattern</li> </ul> | Consumption Varian        | ts 🗉 Stock 💷 🗋           |
| Horizontal                                                                                                    | 1                                | ✓ Twists                  |                          |
|                                                                                                    |                                  |                           |                          |
| <sup>□</sup> → Price                                                                                                    |                                  |                           |                          |
| - Weft blanket                                                                                                    |                                  |                           |                          |
| Fabric simulation                                                                                                    | Actual size                      | Simulation size (mm)-     |                          |
| Simulation dpi 100                                                                                                    | ି One repeat                     | Width 150.1               |                          |
| Zoom (%) 100                                                                                                    | ି Both                           | Height 150.1              |                          |
| * Weave                                                                                                    |                                  | Weave dpi 100             |                          |
| Save cards for production                                                                                                    | n 🛛 Save technical data          | a as XML Open 3           | KML in browser           |
| /Users/arahne/data/html/                                                                                                    | myfirstfabric.html               | Browse                    |                          |
| Print                                                                                                    | OK                               | Сору                      | Cancel                   |

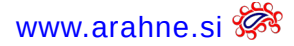

## HOW TO USE IT?

First select the form of parenthesis conversion in **Save technical data as HTML** window.

Copy/paste thread pattern from CAD to ERP: In thread pattern window press on the Copy icon to copy the pattern, then paste the thread pattern and it will be in the conversion form you chose.

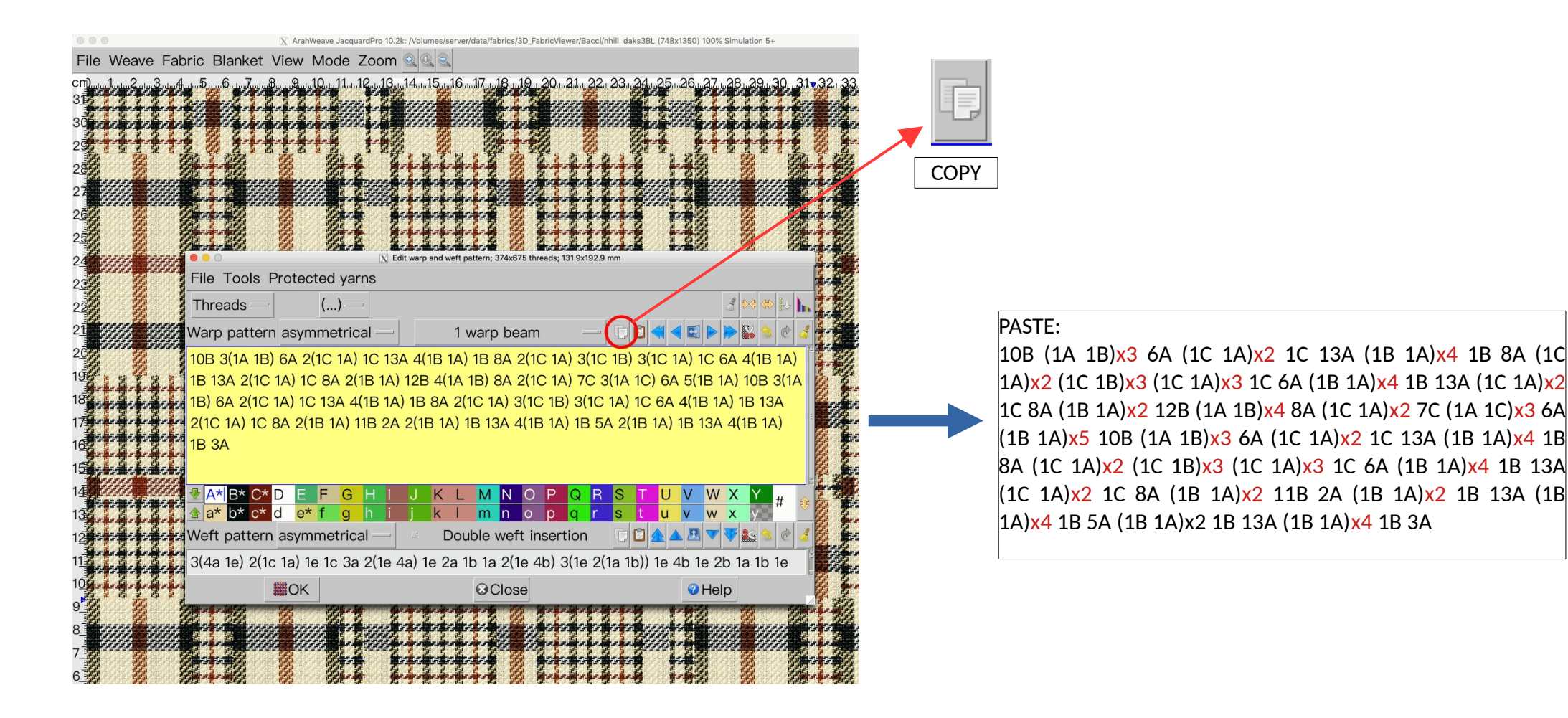

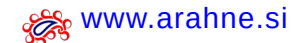

Arahne updates <sup>29</sup> Jan 24 – Jan 25

Copy/paste thread pattern from ERP to CAD: Copy the thread pattern and in Thread pattern window click on the Paste icon to paste it. The program will convert the pattern to the one that is used by the program.

COPY: 1B (1G 1E)x4 (1G 1F)x2 (1G 1E)x4 1G 1A 1G 1E 1G 1D (1G 1E)x10 1G 1D (1G 1E)x5 1G 1D (1G 1E)x3 1G 1D (1G 1E)x2 ((1G 1D)x2 1G 1E 1G 1D)x2 ((1G 1D)x3 1G 1E (1G 1D)x2 )x2 (1G 1D)x5 1G 1B (1G 1D)x4 1G 1B (1G 1D)x3 1G 1B (1G 1D)x2 (1G 1B 1G 1D 1G 1B)x2 ((1G 1B)x3 1G 1D (1G 1B)x2 )x2 ((1G 1B)x4 1G 1A 1G 1B)x2 ((1G 1B)x3 1G 1A)x2 (1G 1B)x2 ((1G 1A)x2 1G 1B 1G 1A)x2 (1G 1A)x4 1G 1B (1G 1A)x9 1G 1B 1G 1A 1G 1D (1G 1B)x4 (1G 1C)x2 (1G 1B)x4 (1G 1A)x2 (1G 1B)x4 (1G 1C)x2 (1G 1B)x4 1G 1D 1G 1A 1G 1B (1G 1A)x9 1G 1B (1G 1A)x5 1G 1B (1G 1A)x3 1G 1B (1G 1A)x2 ((1G 1B)x2 1G 1A 1G 1B)x2 ((1G 1B)x3 1G 1A (1G 1B)x2 )x2 ((1G 1B)x4 1G 1D 1G 1B)x2 (1G 1B)x3 1G 1D (1G 1B)x2 (1G 1D 1G 1B 1G 1D)x2 ((1G 1D)x2 1G 1B (1G 1D)x2 )x2 ((1G 1D)x5 1G 1E)x2 (1G 1D)x4 1G 1E (1G 1D)x3 1G 1E (1G 1D)x2 ((1G 1E)x2 1G 1D 1G 1E)x2 (1G 1E)x4 1G 1D (1G 1E)x10 1G 1D 1G 1E 1G 1A (1G 1E)x4 (1G 1F)x2 (1G 1E)x4 1G 1B 1G

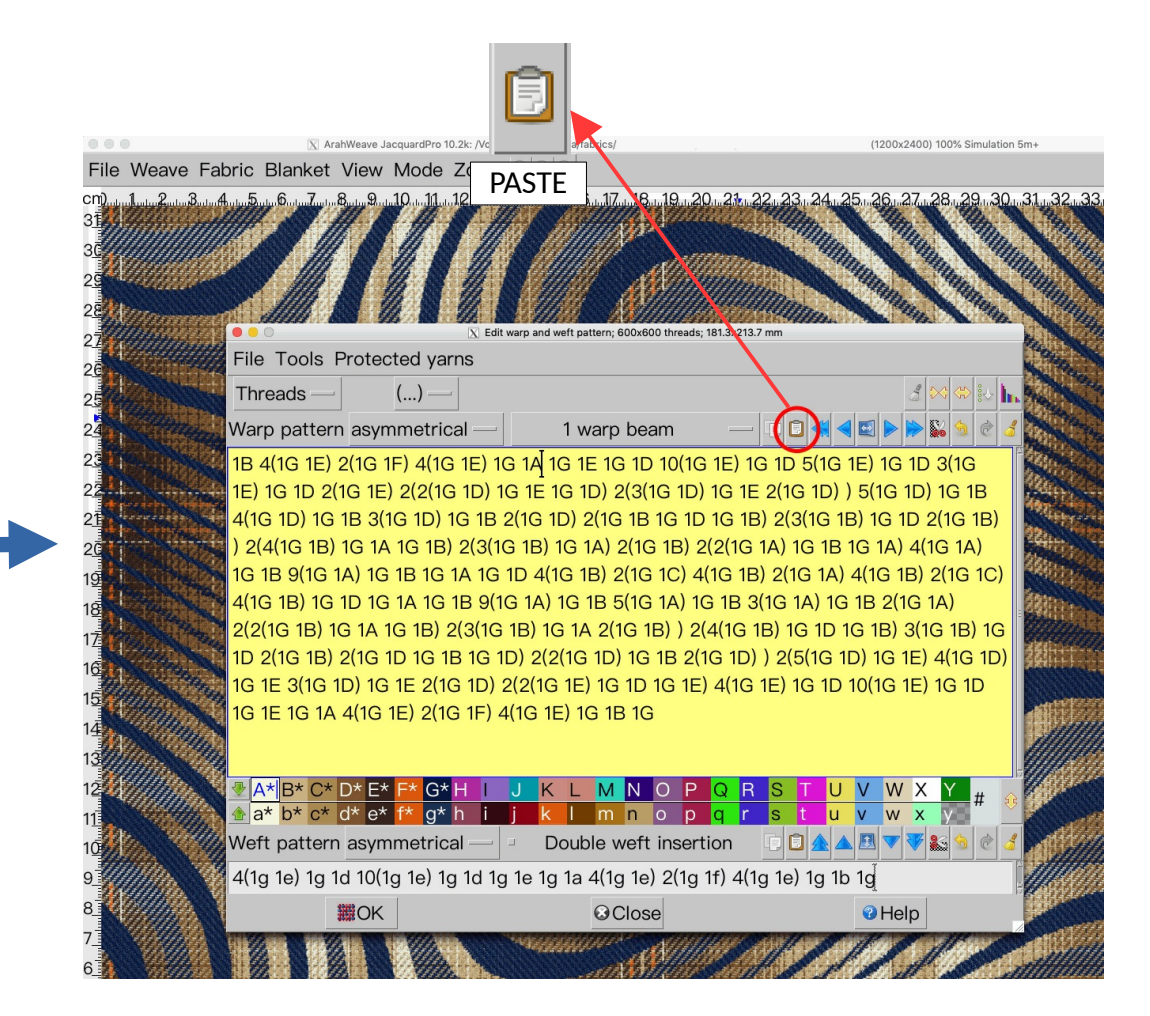

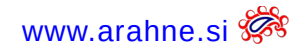

# 2.15 EXPORT FABRIC TEXTURE TO DMIX 3D RENDERER

WHAT DOES IT DO?

You can export the fabric texture from ArahWeave to DMIx 3D renderer.

#### WHERE?

Go to File > View on 3D model, select DMIx.

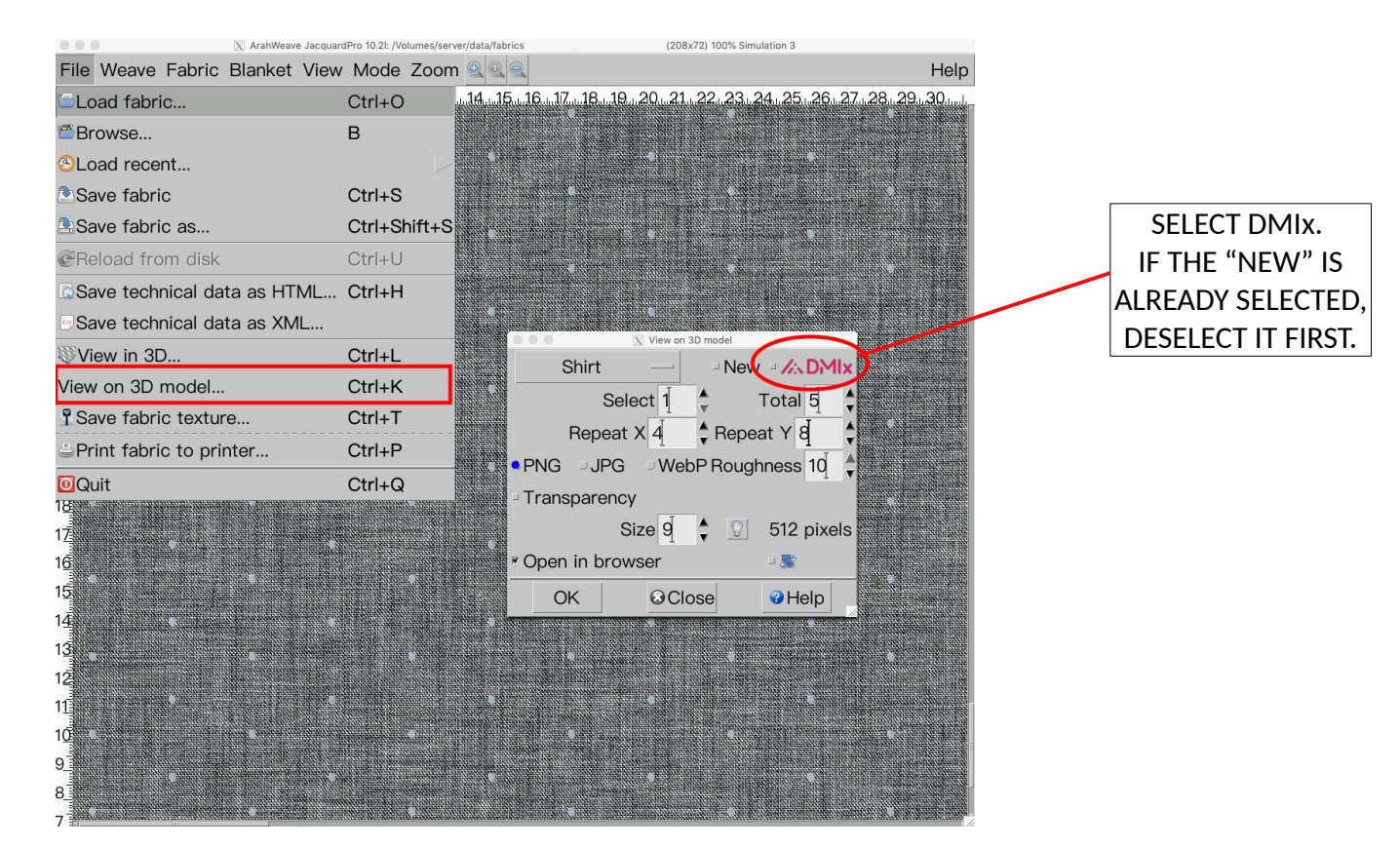

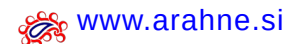

#### HOW TO USE IT?

In the View on 3D model window set the following parameters:

- repeat size X and Y
- file format (PNG, JPG or WebP)
- roughness
- dpi
- select Transparency, if the fabric is transparent.
- to export face and back of the fabric, select Face and back
- rotate the fabric by 90°

Click OK to export the textures. The files are exported in .zip format with the fabric filename. If you selected Face and back, two files are exported, one for the face and the other for the back of the fabric. For the file for the back of the fabric we add ".back" in the filename.

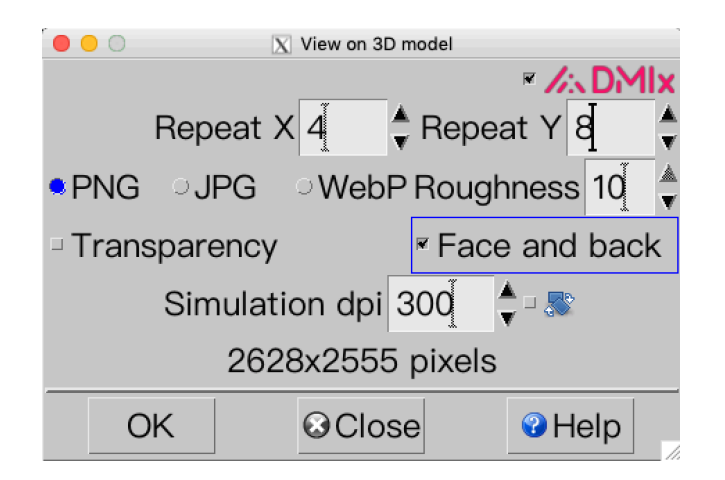

# 32 Arahne updates Jan 24 – Jan 25

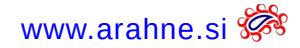

Press OK to export the fabric texture. Open the DMIx application and drag and drop the textures under Material Editor.

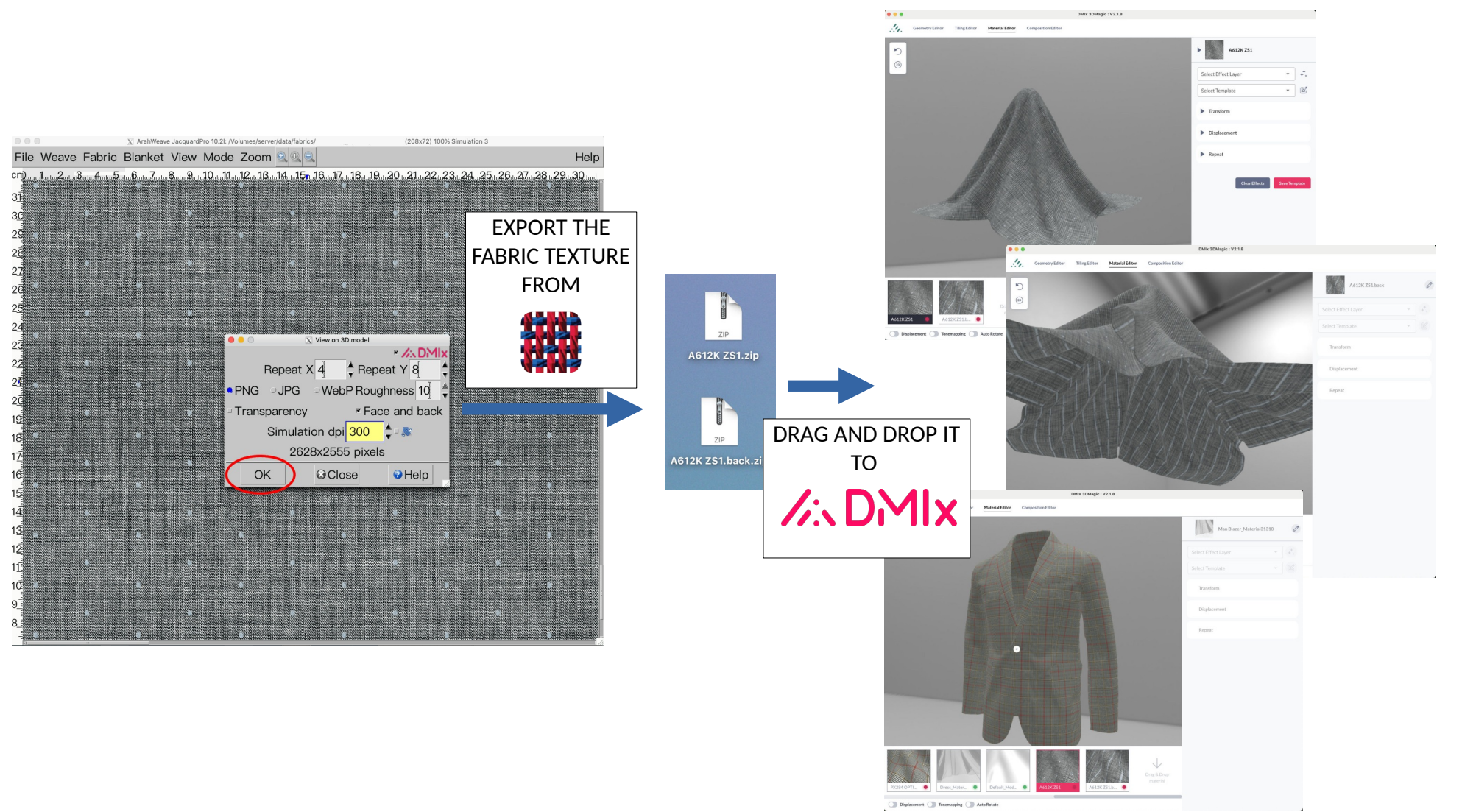

Fabric simulation by Carreman

# 3. ARAHPAINT

# 3.1 GUIDES

## WHAT DOES IT DO?

Use horizontal and vertical guides to help you with drawing/editing the image.

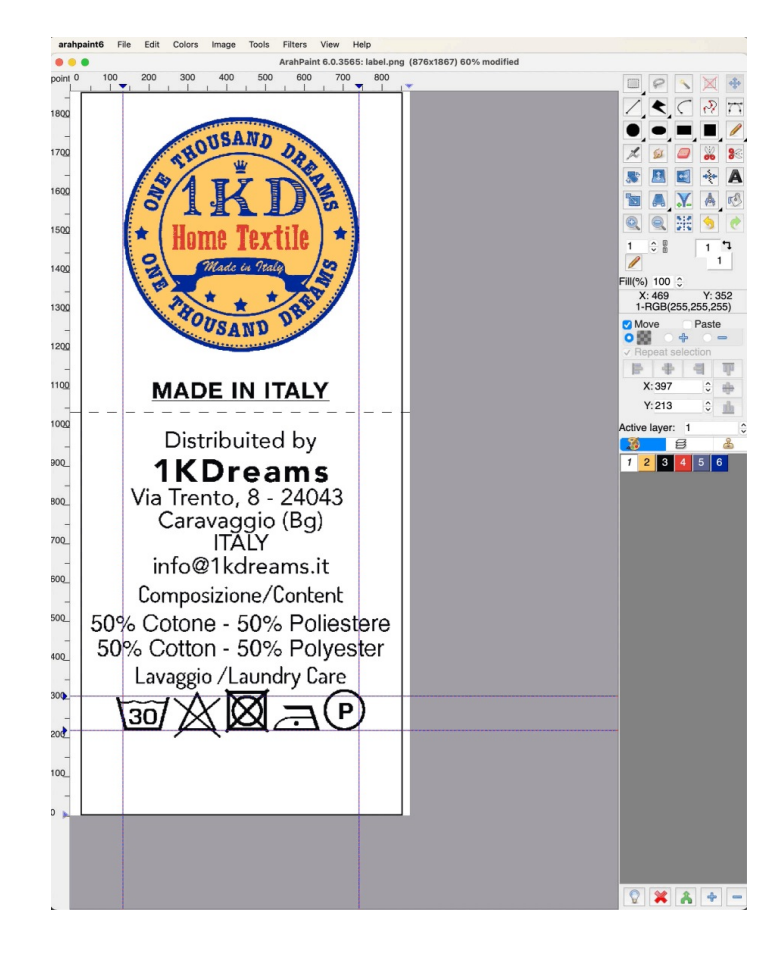

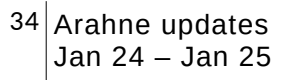

#### WHERE AND HOW TO USE THEM?

On the canvas first enable the ruler (Ctrl + R) and click on it to draw the horizontal and/or vertical guides. Left-click and hold the arrow pointer to move the guides left/right, up/down. Use the following shortcuts to draw guides directly on the image:

- Shift+Z draw/remove vertical guide
- Z draw/remove horizontal guide
- Alt+Z remove all guides

Click on the social media icon, to open the video tutorial:

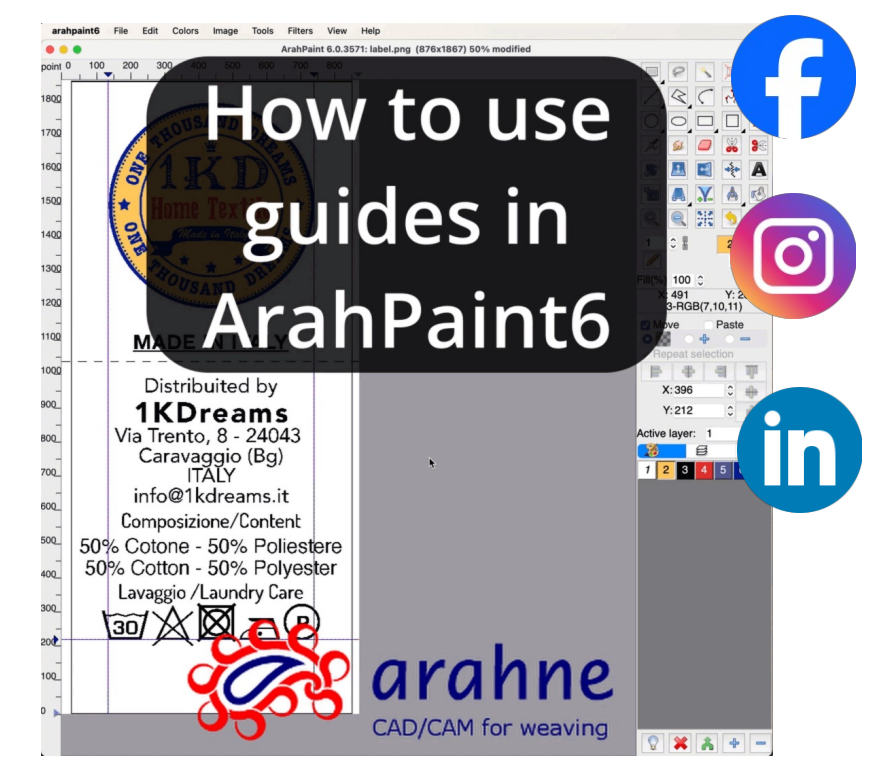

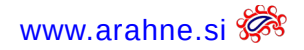

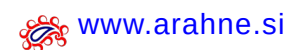

# 3.2 ROTATE AND ZOOM THE BRUSH PATTERN...

#### WHAT DOES IT DO?

When drawing with brushes you can now set the angle and zoom of the brush pattern. And it gets even better: even if rotated at different angles, the pattern flows seamlessly across the canvas.

#### WHERE?

Select Brush drawing mode to open the Angle and Zoom parameters.

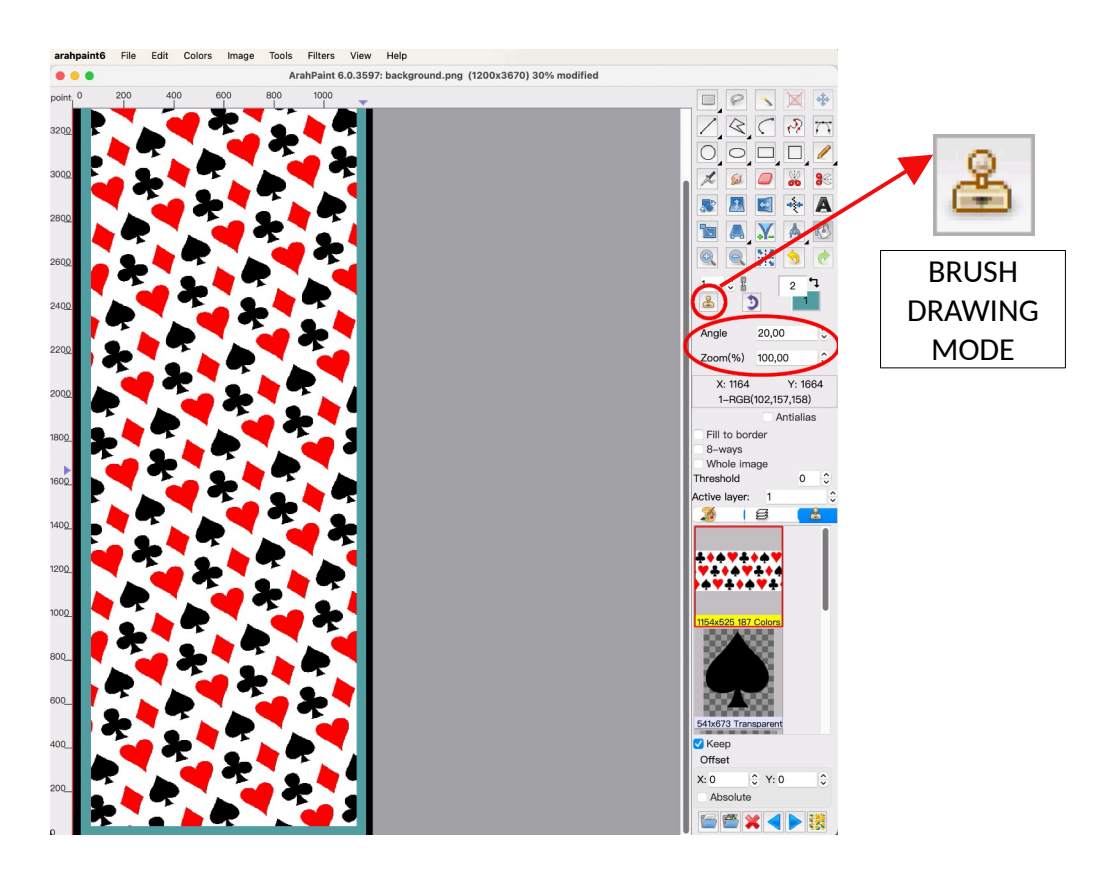

www.arahne.si 💏

## HOW TO USE IT?

After selecting the Brush drawing mode, select any drawing tool and a brush you want to use. Then type in the angle to draw the brush under the set angle °. To set the rotation direction, click on the clockwise/counterclockwise rotation icon. To change the size of the pattern, type in the size next to Zoom.

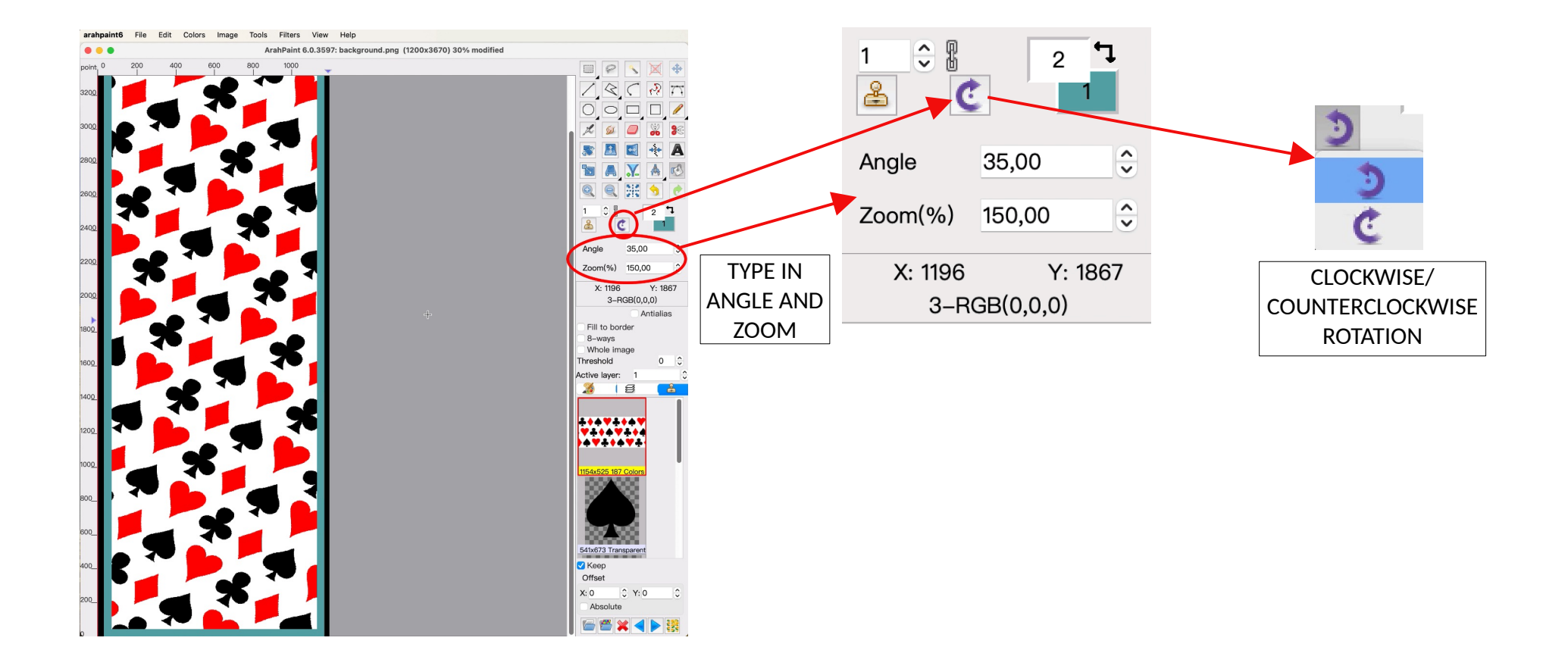

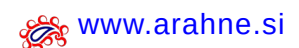

# 3.3 ... INTERACTIVELY

#### WHAT DOES IT DO?

Holding down the **Ctrl (or Cmd on Mac)** key while drawing with the brush will activate the modification mode, during which you may adjust the angle and zoom of the brush pattern interactively.

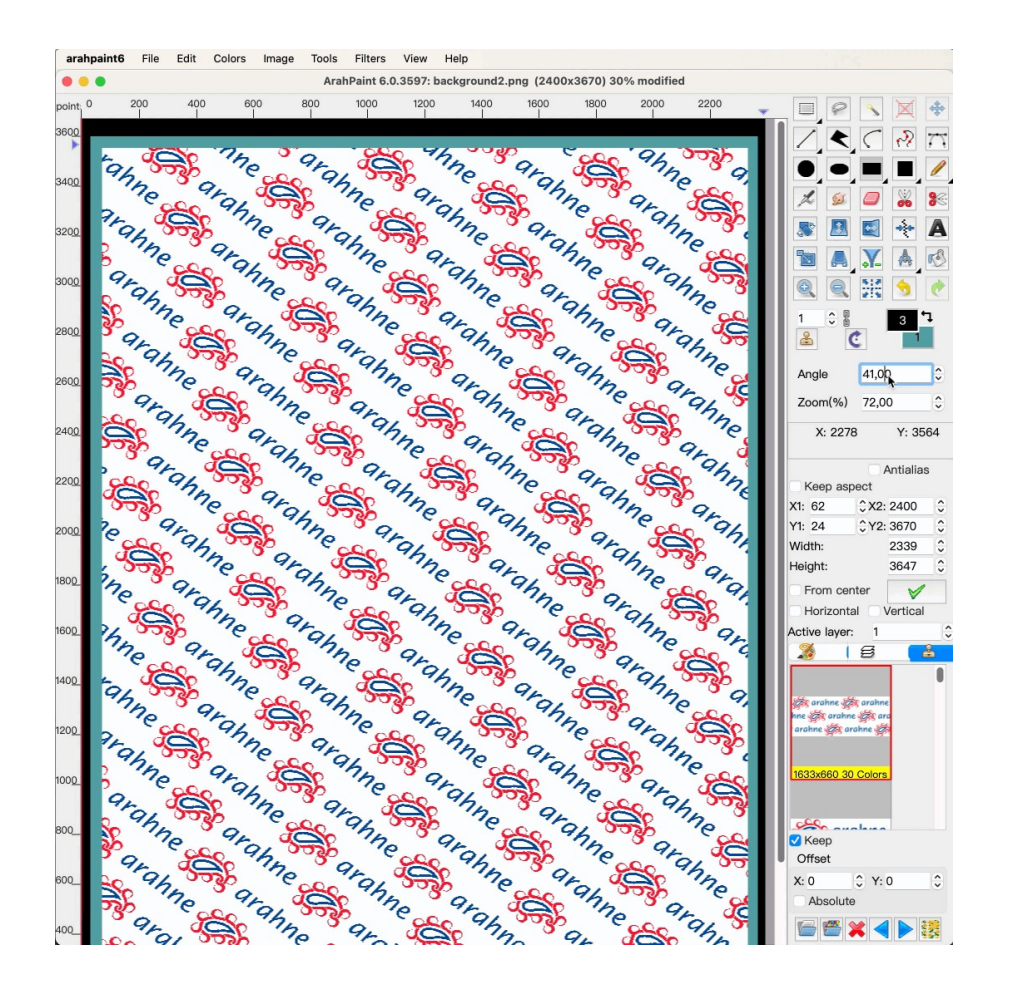

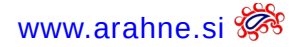

## WHERE AND HOW TO USE IT?

Follow these steps:

- Hold down the Ctrl/Cmd button while drawing with the brush to enter the modification mode.
- Use mouse scroll to change the angle and zoom.
- To exit the modification mode, click on any drawing tool.

Click on the social media icon, to open the video tutorial:

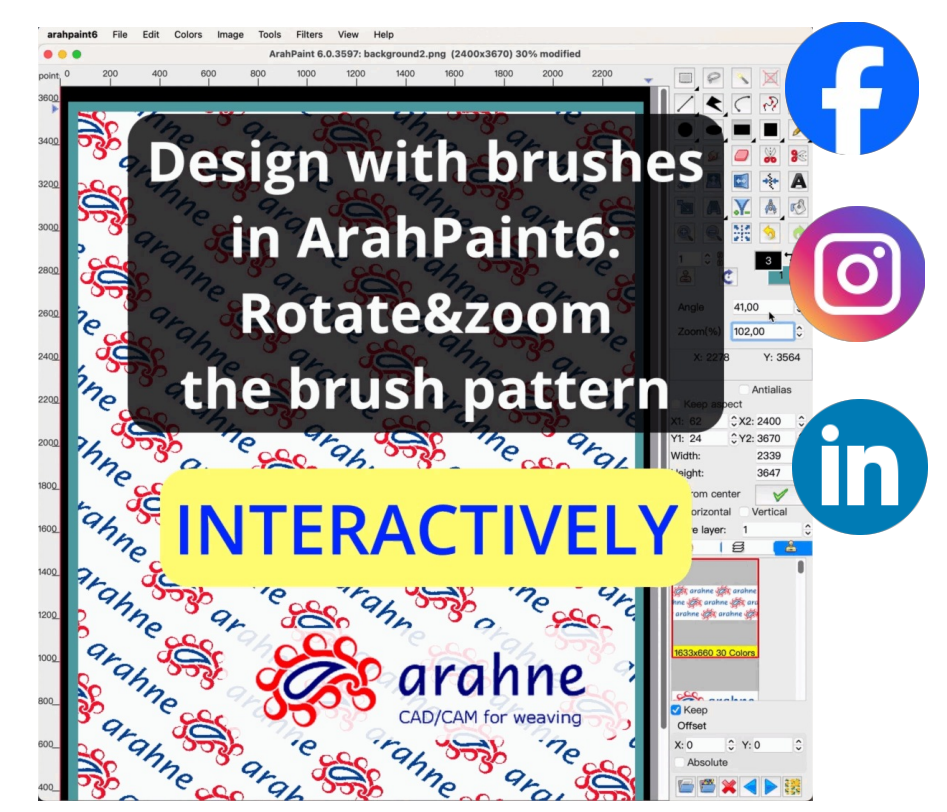

## 3.4 WEAVE GENERATOR AND HOW TO FIND A REPEAT

#### WHAT DOES IT DO?

You already know that you can set the angle and zoom for your brush patterns. If you use a simple weave as a brush, the program will generate interesting weaves from different combinations of values for angle and zoom.

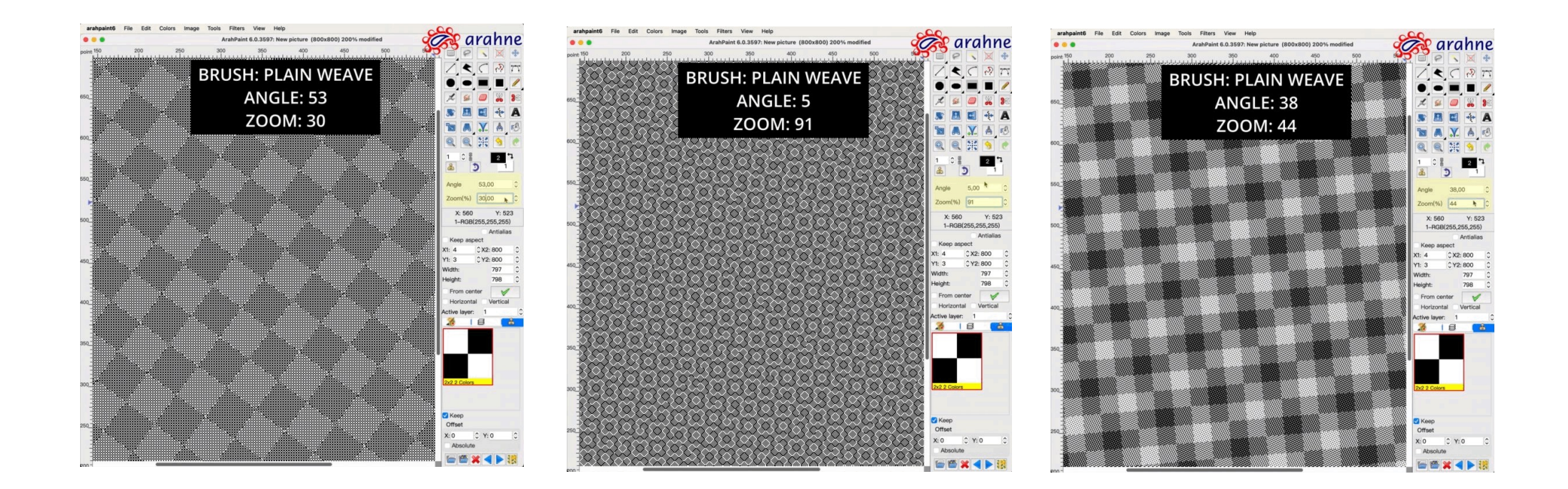

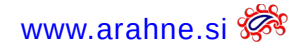

## WHERE AND HOW TO USE IT?

Follow these steps:

- 1. Create a weave and export it to Brush.
- 2. Select the brush drawing mode.
- 3. Choose a filled rectangle drawing tool.
- 4. Select the weave brush, hold down Ctrl (Cmd on Mac) and draw the weave across the canvas.
- 5. Release Ctrl; the program is in modification mode.
- 6. Set the angle and zoom, observe how the weave changes in the main window.

Click on the social media icon, to open the video tutorial: repeat:

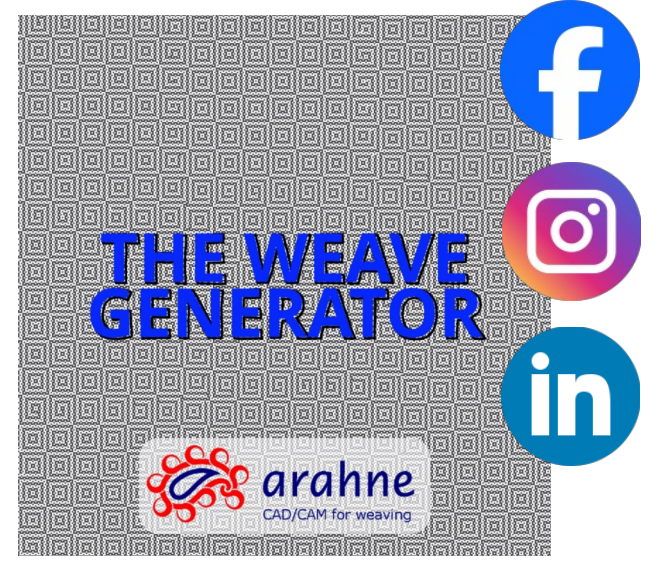

Click on the social media icon, to open the video tutorial on how to find a

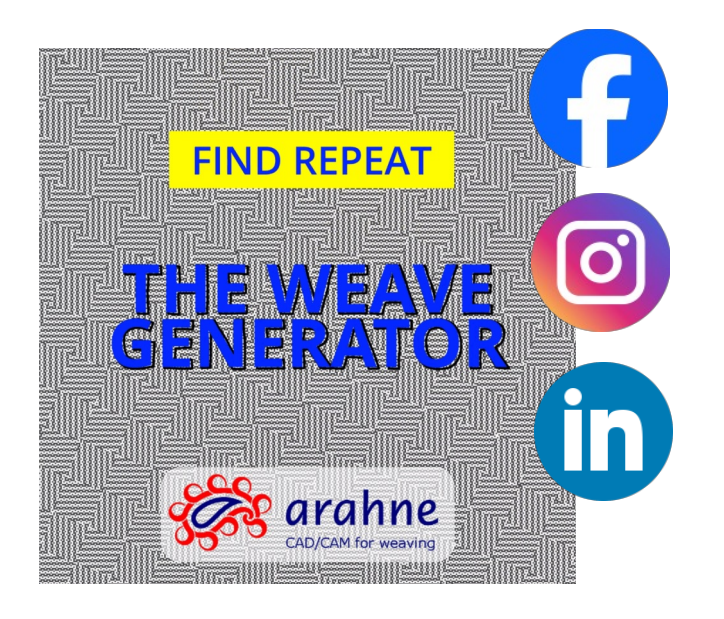

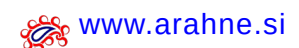

# **3.5 UPDATED SHORTCUTS**

We have added and simplified shortcuts in ArahPaint6. List of all shortcuts can be downloaded as PDF from the Help menu directly in ArahPaint. Shortcut list is now on two pages, one is alphabetical, and the other is grouped by functionality. All functions have shortcut in the label name or popup, but some are hard to find or guess, so please check the PDF list. So far English and Italian versions of PDF have been updated.

|                     |                                    | Ctrl                             | Ctrl Shift                                                                                                    | AR                                                  | s                | hift Alt Shift                         |                   | Ctrl Alt                                |                   |                                      |                        |                                             |                   |                                      |                       |
|---------------------|------------------------------------|----------------------------------|----------------------------------------------------------------------------------------------------|-----------------------------------------------------|------------------|----------------------------------------|-------------------|-----------------------------------------|-------------------|--------------------------------------|------------------------|---------------------------------------------|-------------------|--------------------------------------|-----------------------|
| ArahPaint           |                                    | 8                                |                                                                                                    |                                                     |                  |                                        |                   |                                         |                   |                                      |                        |                                             |                   |                                      |                       |
| 1                   | Zoom 100%                          | Shrink horizontally              |                                                                                                    | Shrink vertically                                   |                  |                                        |                   |                                         |                   |                                      |                        |                                             |                   |                                      |                       |
| 2                   | Zoom 200%                          | Multiply horizontally x 2        |                                                                                                    | Multiply vertically x 2                             |                  |                                        |                   |                                         |                   |                                      |                        |                                             |                   |                                      |                       |
| 3                   | Zoom 300%                          | Multiply horizontally x 3        |                                                                                                    | Multiply vertically x 3                             |                  | ArabPaint                              |                   |                                         |                   |                                      |                        |                                             |                   | Sul MacOS invece d                   | i Ctrl usate Cmd.     |
| 5                   | Zoom 500%                          | Multiply horizontally x 5        |                                                                                                    | Multiply vertically x 4<br>Multiply vertically x 5  |                  | FILE                                   |                   | COLORI                                  |                   | Ordina i colori                      |                        | LIVELLI & PENNELLI                          |                   | FUNZIONI SPECIALI                    |                       |
| 6                   | Zoom 600%                          | Multiply horizontally x 6        |                                                                                                    | Multiply vertically x 6                             |                  | Nuova immagine                         | Ctrl + N          | Imposta numero di colori                | Alt + X           | in base alla popularità              | Alt + P                | Carica nuovo livello                        | Ctrl + L          | Contorno                             | Alt + U               |
| 7                   | Zoom 700%                          | Multiply horizontally x 7        |                                                                                                    | Multiply vertically x 7                             |                  | Nuova finestra                         | Ctrl + Maiusc + N | Riduzione del numero di colori          | Alt + C           | in base alla tonalità                | Alt + O                | Rovista livelli                             | Ctrl + Maiusc + L | Assottigliamento                     | Alt + V               |
| 8                   | Zoom 800%                          | Multiply horizontally x 8        |                                                                                                    | Multiply vertically x 8                             |                  | Carica immagine                        | Ctrl + O          | Disegna con colore di primo piano       | Mouse sinistra    | in base alla saturazione             | Alt + K                | Cancella livello                            | Delete            | Potatura                             | Alt + W               |
| 9                   | Zoom 1000%                         | Fit to window                    |                                                                                                    | Multiply vertically x 9<br>Multiply vertically x 10 |                  | Rovista                                | Ctrl + Maiusc + O | Disegna con colore di sfondo            | Mouse destra      | in base all'iluminosità              | Alt + M                | Muovi livello su                            | Ctrl + ]          | Mediamento                           | Maiusc + M            |
| 2                   | Swap color palette                 | Pit to window                    |                                                                                                    | multiply ventically x 10                            |                  | Salva immagine                         | Ctrl + S          | Scambia colore di disegno / fondo       | x                 | in base alla somiglianza             | Alt + N                | Muovi livello giù                           | Ctrl + [          | Disegno attorno all'immagine         | Alt + D               |
| A                   | Enable, Disable integer view       | Select all                       | Antialias                                                                                                    | Keep aspect On/Off                                  | Despeckle al     | Salva immagine con nome                | Ctrl + Maiusc + S | Prendi colore dall'immagine             | Spazio            | VISTA                                |                        | Muovi livello sotto                         | Ctrl + Maiusc + [ | Trova ripetizione                    | Ctrl + Alt + F        |
| в                   | Exchange between 14 brush types    | Invert transparent colors        | Clear color transparency                                                                                                    | Solid pen                                           | Bezier curves    | Ripristina salvato                     | Ctrl + U          | Seleziona colore                        | Maiusc + MS       | Zoom 100%                            | 1                      | Muovi livello sopra                         | Ctrl + Maiusc + ] | Trova esatta ripetizione             | Alt + F               |
| C I                 | Crop to selection                  | Copy                             | Keep colormap from file                                                                                                    | Reduce number of colors                             | Color remap;     | Salvataggio continuo                   | Alt + S           | Medifica colori                         | Mouse mezzo       | 200m 200%                            | 2                      | Livello inferiore attivo                    | Alt + Maiusc + J  | Ripeti l'ultima operazione X10       | Ctrl + Malusc + F     |
| F                   | Bubber tool                        | Remove color                     | Elatten image                                                                                                    | Contrast stretch                                    | Repeat from      | Uscita dal programma                   | Ctrl + O          | Bimuovi colore                          | Ctrl + F          | Zoom 400%                            | 4                      | Cambia livello attivo giù                   | Alt + I           | Immagine a vettoriale SVG            | Majusc + G            |
| F                   | Mirror vertical tool               | Repeat last operation (Filters)  | Repeat last operation x10                                                                                                    | Find exact repeat                                   | Mirror horizo    | MODIFICA                               | Girra             | Inverti protezione di colori            | Ctrl + M          | Zoom 500%                            | 5                      | Cambia livello attivo su                    | Alt + 1           | Immagine a vettoriale PDF            | Maiusc + V            |
| G                   | Insert or remove area tool         | Show grid On/Off                 | Convert to greyscale                                                                                                    | Draw delimiter lines On/Off                         | Image to SV(     | Annulla                                | Ctrl + Z          | Cancella protezione di colori           | Ctrl + Maiusc + N | Zoom 600%                            | 6                      | Ripeti selezione in 1 direzione             | Ctrl + Maiusc + R | Elimina tutti punti isolati          | Maiusc + A            |
| н                   | Vertical move repeat tool          | Count colors horizontal          | Count colors vertical                                                                                                    | Guess weave from grid                               | Horizontal me    | Rifare                                 | Ctrl + Y          | Inverti colori trasparenti              | Ctrl + B          | Zoom 700%                            | 7                      | Ripeti livello                              | Ctrl + Maiusc + V | Elimina selezionati punti isolati    | Ctrl + Maiusc + D     |
| 1 /                 | Draw line tool                     | Invert colors                    | Invert selection                                                                                                    | Properties                                          | Measure tool     | Taglia                                 | Ctrl + X          | Cancella trasparenza                    | Ctrl + Maiusc + B | Zoom 800%                            | 8                      | Appiattisci immagine                        | Ctrl + Maiusc + E | Proprietà                            | Alt + I               |
| J /                 | Eill tool                          | Eill whole image fa color/Close  |                                                                                                    | Convert to true color mode                          | Stitch tool      | Copia                                  | Ctrl + C          | Migliora contrasto                      | Alt + E           | Zoom 900%                            | 9                      | Tavolozza livelli                           | F5                | Indovina l'armatura dalla griglia    | Alt + H               |
| n l                 | Freehand selection tool            | Load new laver                   | Browse laver                                                                                                    | Remove color                                        | Add color        | Incolla                                | Ctrl + V          | Conta colori orizzontale                | Ctrl + H          | Zoom 1000%                           | 0                      | Tavolozza pennelli                          | F7                | ANTEPRIMA IMMAGINE NEL BRO           | OWSER                 |
| M                   | Rectangular selection tool         | Invert protected colors          | Clear color protection                                                                                                    | Sort color by lightness                             | Averaging        | Raddoppia                              | Ctrl + W          | Conta colori verticale                  | Ctrl + Maiusc + H | Ingrandisci, diminuisci              | Ctrl + MR              | Livello → Pennello                          | >                 | Per accertere all'antenrime dell'imp | magine nel browser    |
| N                   | Draw polygon tool                  | New picture                      | New window                                                                                                    | Sort color by similarity                            | Show vertica     | Seleziona tutto                        | Ctrl + A          | Inverti colori trasparenti              | Ctrl + I          | Diminuisci                           |                        | Pennello → Livello                          | <                 | aprite il browser delle immagini e   | premete il pulsante   |
| <u> </u>            | Draw circle tool                   | Load Picture                     | Browse                                                                                                    | Sort colors by hue                                  | Ellipse tool     | Riempire immagine con colore           | Ctrl + K          | Prima tavolozza colore uno              | Alt + Maiusc + F  | Ingrandisci                          | +                      | Pennello precedente                         |                   | destro del mouse sull'icona d        | fellimmagine.         |
| P                   | Freehand draw tool                 | Print picture                    |                                                                                                    | Sort colors by popularity                           | Show horizon     | STRUMENTI DI DISEGNO                   |                   | Tavolozza colori                        | F6                | Adatta alla finestra                 | Ctrl + 0               | Pennello successivo                         |                   | Vista ripetizioni                    | R                     |
| P                   | Beneat view On/Off                 | Show ruler On/Off                | Reneat layer one direction                                                                                                    | Remove unused colors                                | C Rotate image   | Disegna nolicono                       | N                 | Colore successivo                       | F11               | Pustatore con mirino Si/No           | R<br>Ctrl + Majure + 7 | Selezione rettangolare                      | м                 | Adatta alla finestra                 | -                     |
| S                   | Stamp mode in Brush palette On/Off | Save picture                     | Save picture as                                                                                                    | Continuous saving                                   | Brush handle     | Disegna arco                           | D                 | Scambia Taballa colori                  | 2                 | Vieta linea delimitatrici Si/blo     | Alt + G                | Selezione a mano libera                     | I                 | Elimina immedine (autico di conferr  | ne) Del               |
| Ť A                 | Text tool                          | Resize/Rotate selection tool     |                                                                                                    | Remove duplicate colors                             | Resize image     | Disegna curva                          | Maiusc + D        | Colorman                                |                   | Antenrima penna Si/No                | Maiusc + X             | Bacchetta marica                            | w                 | Immagine precedente                  | PoSu/Sinistra         |
| U                   | Toggle metric/imperial units       | Revert to saved                  |                                                                                                    | Contour                                             | Unskew tool      | Curve di Bezier                        | Maiusc + B        | Carica tavolozza dall'immagine          | Ctrl + Alt + C    | Mostra la griglia Si/No              | Ctrl + G               | Riduci all'area selezionata                 | c                 | Immagine successiva                  | PgGiù/Destra          |
| V                   | Move selection tool                | Paste                            | Repeat layer                                                                                                    | Thin color                                          | Image to PDI     | Disegna cerchio                        | 0                 | Carica tavolozza dither                 | Alt + Maiusc + C  | Mostra la griglia 2                  | Alt + Majusc + G       | Cancella selezione                          | Calc              | Chiudi l'anteprima                   | Esc o MD FR           |
| w .                 | Magic wand tool                    | Duplicate                        | Select by protected colors                                                                                                    | Prune color                                         | Select by col    | Disegna ellisse                        | Maiusc + O        | Scambio di colori                       | Maiusc + C        | Vista righello Si/No                 | Ctrl + R               | Muovi area selezionata 1px su               | Su                |                                      |                       |
| *                   | Switch to and bg colors            | Redo                             |                                                                                                    | Set number of colors                                | Trim             | Disegna rettangolo                     | Q                 | Aggiungi colore                         | Maiusc + L        | Vista antialias Si/No                | Ctrl + Maiusc + A      | Muovi area selezionata 1px giù              | Giù               | del file browser posiziona selezio   | a cartella o un nome  |
| 7                   | Draw horizontal quide              |                                  | Crosshair cursor On/Off                                                                                                    | Remove all quides                                   | Draw vertical    | Disegna quadrato                       | Maiusc + Q        | Rimuovi colore                          | Alt + L           | Abilita / disabilita vista integrale | A                      | Muovi area selezionata 1px a sinistra       | Sinistra          | comincia con quella lettera.         |                       |
| -                   | Zoom in                            |                                  |                                                                                                    | . tonio to al genero                                |                  | Disegno a mano libera                  | P                 | Rimuovi colori inutilizzati             | Alt + R           | Guida orizzontale Si/No              | Z                      | Muovi area selezionata 1px a destra         | Destra            |                                      |                       |
|                     | Zoom out                           |                                  |                                                                                                    |                                                     |                  | Spruzzo                                | J                 | Rimuovi colori duplicati                | Alt + T           | Guida verticale Si/No                | Maiusc + Z             | Muovi selezione 10 punti su                 | Maiusc + Su       | Tieni premuto il tasto Fn insieme    | ai tasti funzione F1- |
| (                   | ●uplicate horizontal               | Duplicate horizontal in halfdrop |                                                                                                    | Duplicate horizontal mirrored                       |                  | Mischia                                | Maiusc + J        | Sottolinea colori utilizzati            | Alt + Q           | Rimuovi tutte le guide               | Alt + Z                | Muovi selezione 10 punti giù                | Maiusc + Giú      | F12 per sovrascrivere le funzioni    | i macOS predefinite,  |
| )                   | Duplicate vertical                 | Duplicate vertical in halfdrop   |                                                                                                    | Duplicate vertical mirrored                         |                  | Gomma                                  | E Maluar I M      | Mostra i colori utilizzati verticali    | Maiusc + N        | Attiva/disattiva unita metrica       | U                      | Muovi selezione 10 punti a sinistra         | Maiusc +Sinistra  | come la laminosita dello achemio     | e i volume.           |
|                     | Highlight foreground color         | Meuro Jouros un                  | Cond layer to back                                                                                                    | Descend trough laware                               |                  | Lega                                   | Maiusc + K        | Reidensis esters                        | Malusc + P        | Muovi vista su angolo ano sinistra   | Fiome                  | Investi selezione To punti a destra         | Cttl L Meiure L   |                                      |                       |
| 1                   | Increase line size                 | Move layer down                  | Bring layer to front                                                                                                    | Ascend trough layers                                |                  | Riempimento                            | ĸ                 | Evidenzia colore selezionato            |                   | Sposta vista su di una pagina        | Pagel In               | Disponde selezione                          | Ctrl + D          |                                      |                       |
|                     | Previous brush                     |                                  | and a set of the set of the set o |                                                     |                  | Scambia tra 14 tini di penpelli        | B                 | Attiva/disattiva colore di primo piano  | 1                 | Sposta vista diù di una pagina       | PageDown               | Ridimensiona e ruota selezione              | Ctrl + T          |                                      |                       |
|                     | Next brush                         |                                  |                                                                                                    |                                                     |                  | Pennello unito                         | Alt + B           | Lampeggia colore selezionato            | Invio             | Sposta vista a sinistra              | Ctrl + PageUp          | Muovi selezione                             | V                 | 1                                    |                       |
| >                   | Layer->Brush                       |                                  |                                                                                                    |                                                     |                  | Modalità francobollo Si/No             | S                 | Lampeggia e scorri sul col. Selezionato | Maiusc + Invio    | Sposta vista a destra                | Ctrl + PageDown        | Seleziona per colore                        | Maiusc + W        |                                      |                       |
| <                   | Brusn->Layer                       |                                  |                                                                                                    |                                                     |                  | Manico del pennello                    | Maiusc + S        | Conversione                             |                   | Scorri su/giù                        | Mouse rotella          | Selez. à base di colori protetti            | Ctrl + Maiusc + W | 1                                    |                       |
| Backspace           | Delete selection                   |                                  |                                                                                                    |                                                     |                  | Diminuisci linea                       | [                 | Conversione a colori 8-bit              | Ctrl + J          | Scorri sinistra/destra               | Maiusc + MR            |                                             |                   | 1                                    |                       |
| Space               | Pick color from image              | Toggle dual tool function        |                                                                                                    |                                                     | Color Editor     | Ingrandisci linea                      | 1                 | Conversione a colori pieni              | Alt + J           | Mac: Scorri sinistra/destra          | Cmd + Maiusc + MR      |                                             |                   |                                      |                       |
| Up                  | Move selection area 1px up         |                                  |                                                                                                    |                                                     | Move selection   | Attiva/disatt. lo secondo strumento    | Ctrl + Spazio     | Conversione colori pieni con transp.    | Ctrl + Alt + J    |                                      |                        |                                             |                   | 1                                    |                       |
| Down                | Move selection area 1px down       |                                  |                                                                                                    |                                                     | Move selection   | Mantieni aspetto Si/No                 | Alt + A           | Conversione in grigio                   | Ctrl + Maiusc + G |                                      |                        |                                             |                   | -                                    |                       |
| Left                | Move selection area 1px left       |                                  |                                                                                                    |                                                     | Move selection   | STRUMENTI DI MODIFICA IMMAGIN          | NI D              | Moltiplica & Riduci                     | 011.1             | Mallin Constant and a 7              | 041 - 7                | Raddoppia                                   |                   |                                      |                       |
| Right               | Move selection area 1px right      |                                  |                                                                                                    |                                                     | Move selection   | Rotazione dell'area                    | Maiusc + R        | Riduci onzzontale<br>Riduci verticale   | Ctri + 1          | Moltiplica orizzontale x 7           | Ctrl + P               | Raddoppia onzzontale<br>Raddoppia vorticale | 0                 |                                      |                       |
| End                 | Move view to bottom right          |                                  |                                                                                                    |                                                     |                  | Raddrizzi                              | Maiusc + I        | Riduci Venicale                         | F2 + Maiuso       | Moltiplica orizzontale x 9           | Ctrl + 9               | Raddonnia orizzontale halfdron              | Ctrl + (          |                                      |                       |
| PageUp              | Scroll view up one page            | Scroll view left one page        |                                                                                                    |                                                     |                  | Misura                                 | Maiusc + I        | Riduci liscio /2                        | F3 + Maiusc       | Moltiplica verticale x 2             | Alt+2                  | Raddoppia verticale halfdrop                | Ctrl + )          |                                      |                       |
| PageDown            | Scroll view down one page          | Scroll view right one page       |                                                                                                    |                                                     |                  | Ruotare da 90 in senso orario          | Y                 | Riduci liscio /4                        | F4 + Maiusc       | Moltiplica verticale x 3             | Alt + 3                | Raddoppia e rispecchia orizzontale          | Alt + (           | C                                    |                       |
| Enter               | Blink foreground color             |                                  |                                                                                                    |                                                     | Blink and scr    | Ruotare 90 in senso antiorario         | Alt + Y           | Moltiplica lisclo x 2                   | Ctrl + Alt + 2    | Moltiplica verticale x 4             | Alt + 4                | Raddoppia e rispecchia verticale            | Alt + )           | ArabPaint6                           |                       |
| Delete              | Delete layer                       |                                  |                                                                                                    |                                                     |                  | Riduci l'area selezionata per il bordo | Maiusc + Y        | Moltiplica liscio x 3                   | Ctrl + Alt +3     | Moltiplica verticale x 5             | Alt + 5                |                                             |                   | Scorciatole da tastiera              |                       |
| Right mouse button  | Draw with foreground color         |                                  |                                                                                                    |                                                     | C Select color f | Muovi rapporto in verticale            | н                 | Moltiplica liscio x 4                   | Ctrl + Alt + 4    | Moltiplica verticale x 6             | Alt + 6                |                                             |                   |                                      |                       |
| Middle mouse button | Exchange colors in palette         |                                  |                                                                                                    |                                                     |                  | Muovi rapporto in orizzontale          | Maiusc + H        | Moltiplica orizzontale x 2              | Ctrl + 2          | Moltiplica verticale x 7             | Alt + 7                |                                             |                   | ©1993-2025 Arahne, d.o.o.            |                       |
| Mouse wheel         | Scroll Up, Scroll Down             | Zoom in, Zoom out                | Mac: Scroll left, Scroll right                                                                                                    |                                                     | Scroll left, Sc  | Ripeti dal centro                      | Maiusc + E        | Moltiplica orizzontale x 3              | Ctrl + 3          | Moltiplica verticale x 8             | Alt + 8                |                                             |                   | https://www.arahne.si/it             |                       |
|                     |                                    |                                  |                                                                                                    |                                                     |                  | Rispecchia orizzontale                 | Maiusc + F        | Moltiplica orizzontale x 4              | Ctrl + 4          | Moltiplica verticale x 9             | Alt + 9                |                                             |                   | arahna                               | 30                    |
|                     |                                    |                                  |                                                                                                    |                                                     |                  | Rispecchia verticale                   | F                 | Moltiplica orizzontale x 5              | Ctrl + 5          | Moltiplica verticale x 10            | Alt + 0                |                                             |                   | yess uranne                          | ALL ST                |
|                     |                                    |                                  |                                                                                                    |                                                     |                  | Inserisci o rimuovi aree               | G                 | Moltiplica orizzontale x 6              | Ctrl + 6          |                                      |                        |                                             |                   |                                      | -                     |

42 Arahne updates Jan 24 – Jan 25

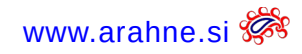

## DOWNLOAD SHORTCUTS HERE

# ENGLISH

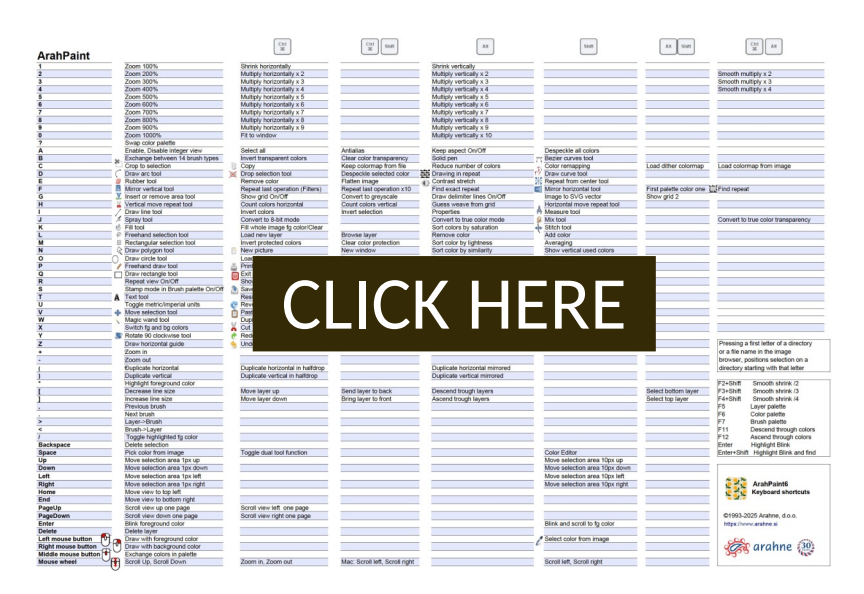

| FU F                                   |                   | 601.001                                 |                   | On the stand                                                                                                    |                    | LAST ILL DEPENDENT                  |                   | In summer concess (                                                                                                    |                     |
|----------------------------------------|-------------------|-----------------------------------------|-------------------|----------------------------------------------------------------------------------------------------|--------------------|-------------------------------------|-------------------|----------------------------------------------------------------------------------------------------|---------------------|
| FILE                                   |                   | COLON                                   |                   | Ordina i colori                                                                                                    |                    | LIVELU & PENNELU                    |                   | FUNZIONI SPECIALI                                                                                                    |                     |
| Nuova immagine                         | Ctrl + N          | Imposta numero di colori                | Alt + X           |                                                                                                    | At + P             | Carica nuovo livello                | CHI+L             | Contorno                                                                                                    | Att + U             |
| Nuova finestra                         | Ctrl + Maiusc + N | Riduzione del numero di colori          | AR + C            | in base alla tonalità                                                                                                    | AE + O             | Rovista livelli                     | Ctrl + Maiusc + L | Assottigilamento                                                                                                    | At+V                |
| Carica immagine                        | Ctrl + O          | Disegna con colore di primo piano       | Mouse sinistra    | in base alla saturazione                                                                                                    | AR + K             | Cancella livello                    | Delete            | Potatura                                                                                                    | At+W                |
| Rovista                                | Ctrl + Maiusc + O | Disegna con colore di sfondo            | Mouse destra      | in base all'iluminosità                                                                                                    | AE + M             | Muovi livello su                    | CHI + ]           | Mediamento                                                                                                    | Maiusc + M          |
| Salva immagine                         | Ctrl + S          | Scambia colore di disegno / fondo       | x                 | in base alla somiglianza                                                                                                    | AE + N             | Muovi livello giù                   | Ctrl + [          | Disegno attorno all'immagine                                                                                                    | Alt + D             |
| Salva immagine con nome                | Ctrl + Maiusc + S | Prendi colore dall'immagine             | Spazio            | VISTA                                                                                                    |                    | Muovi livello sotto                 | Ctrl + Malusc + [ | Trova ripetizione                                                                                                    | Ctil + Alt + F      |
| Ripristina salvato                     | Cb1 + U           | Seleziona colore                        | Malusc + MS       | Zoom 100%                                                                                                    | 1                  | Muovi livello sopra                 | Ctrl + Malusc + ] | Trova esatta ripetizione                                                                                                    | AIL+F               |
| Salvataggio continuo                   | Alt + S           | Scambia colore con col. Selezionato     | Mouse mezzo       | Zoom 200%                                                                                                    | 2                  | Livelio superiore attivo            | Alt + Maiusc + ]  | Ripeti l'ultima operazione x10                                                                                                    | Ctrl + Malusc       |
| Stampa                                 | Ctrl + P          | Modifica colori                         | Majusc + Spazio   | Zoom 300%                                                                                                    | 3                  | Livelo inferiore attivo             | At + Maiusc + [   | Ripeti l'ultima operazione (Filtri)                                                                                                    | CH+F                |
| Uscita dal programma                   | Ctrl + Q          | Rimuovi colore                          | Ctrl + E          | Zoom 400%                                                                                                    | 4                  | Cambia livello attivo giù           | At+ I             | Immagine a vettoriale SVG                                                                                                    | Mekusc + G          |
| MODIFICA                               |                   | Inverti protezione di colori            | Ctrl + M          | Zoom 500%                                                                                                    | 5                  | Cambia livello attivo su            | At+1              | Immagine a vettoriale PDF                                                                                                    | Makusc + V          |
| Arcula                                 | Ch1+Z             | Cancella profezione di colori           | Ch1 + Majusc + N  | Zoom 600%                                                                                                    | 6                  | Ripeti selezione in 1 direzione     | Ctrl + Malusc + R | Elimina tuti punti isolati                                                                                                    | Making + A          |
| Riface                                 | Chi + Y           | Inverti colori traspecenti              | Ctrl + B          | Zoom 200%                                                                                                    | 7                  | Rineti Ivello                       | Ctrl + Majusc + V | Filmina selezionati runti isolati                                                                                                    | Ctrl + Makusc       |
| Tania                                  | CPI + X           | Cancella trasneranza                    | Chi a Majusc a R  | Zoom 800%                                                                                                    | 8                  | Arciattisci immedina                | Chi a Malune a F  | Progriata                                                                                                    | 47.41               |
| Conia                                  | Chiefe            | Minforg contracto                       | AR + F            | 7000 0500                                                                                                    |                    | Tautions fort                       | 66                | Indexing Termstore dalla minta                                                                                                    | A18 + 14            |
| locola                                 | CMAN              | Costa colori orizzontale                | ChiaM             | Zoom 1000%                                                                                                    | 0                  | Taxolorra pegneli                   | F7                | ANTERPINA IMMAGINE NEL OPA                                                                                                    | WSEP                |
| Raddonala                              | Children          | Costs colori undicale                   | Chi a Majura a la | Incompeting designation                                                                                                    | CHIAMR T           | Links - Departio                    |                   | A REAL PROPERTY OF A REAL PROPERTY OF A REAL PROPER |                     |
| Selections bills                       | CHAA              | Investi colori transcati                | CTIAL             | Ominuted                                                                                                    | Contrant []        | Repetio - Livelo                    | 2                 | Per accedere all'anteprima dell'im                                                                                                    | magine nel browse   |
| Diservice imposition can entern        | Chief             | Prime Investment and and and            | All a Malana a F  | (in a second second sec |                    | Presente accession                  | -                 | aprite il browser delle immagini e                                                                                                    | premete il pulsanti |
| Rempre immegne con colore              | UIII + K          | Prima lavolozza colore uno              | AE + MAUSC + F    | Ingrandisci                                                                                                    | *                  | Penneoo precedente                  |                   | destro del mouse sufficona i                                                                                                    | Sell'immagine.      |
| DIRUMENTI DI DISEGNO                   |                   | Calman Color                            | 10                | LA2803 and INSEE                                                                                                    | 00.00              | Permeno successivo                  |                   | Vista npezzoni                                                                                                    |                     |
| useyna mea                             |                   | Course souces                           |                   |                                                                                                    |                    |                                     |                   | rupus ana mesula                                                                                                    | -                   |
| usegna poegono                         | N                 | Colore preced                           |                   |                                                                                                    |                    |                                     |                   | OC88 8 1(1                                                                                                    | 1                   |
| Disegna arco                           | D                 | Scambia Tabe                            |                   |                                                                                                    |                    |                                     |                   | Elimina immagine (avviso di confer                                                                                                    | ma) Del             |
| Disegna curva                          | Maiusc + D        | Colormap                                |                   |                                                                                                    |                    |                                     |                   | immagine precedente                                                                                                    | PgSu/Sinistra       |
| Curve di Bezier                        | Maiusc + B        | Carica tavoloz                          |                   |                                                                                                    |                    |                                     |                   | Immagine successiva                                                                                                    | PgGiti/Destri       |
| Disegna cerchio                        | 0                 | Carica tavolog                          |                   |                                                                                                    |                    |                                     |                   | Chiudi l'anteprima                                                                                                    | Esc o MD F          |
| Disegna ellisse                        | Maiusc + O        | Scambio di co                           |                   |                                                                                                    |                    |                                     |                   | Premento la reima lettera di un                                                                                                    | a certella o un n   |
| Disegna rettangolo                     | 0                 | Aggiungi colo                           |                   |                                                                                                    | _                  |                                     |                   | del file, browser posiziona selezi                                                                                                    | one sulla certelle  |
| Disegna quadrato                       | Malusc + Q        | Rimuovi colori                          |                   |                                                                                                    |                    |                                     | itra              | comincia con quella lettera.                                                                                                    |                     |
| Disegno a mano libera                  | P                 | Rimuovi color                           |                   |                                                                                                    |                    |                                     | 7B                |                                                                                                    |                     |
| Spruzzo                                | J                 | Rimuovi color                           |                   |                                                                                                    |                    |                                     | sc + Su           | Tieni premuto il tasto En insieme                                                                                                    | ai tasti funzione   |
| Mischia                                | Maiusc + J        | Sottolinea colori utilizzati            | AE + Q            | Rimuovi tutte le guide                                                                                                    | AE + Z             | Muovi selezione 10 punti giù        | Maiusc + Giù      | F12 per sovrascrivere le funzion                                                                                                    | i macOS predefi     |
| Gomma                                  | E                 | Mostra i colori utilizzati verticali    | Malusc + N        | Attiva/disattiva unità metrica                                                                                                    | U                  | Muovi selezione 10 punti a sinistra | Malusc +Sinistra  | come la luminosità dello schermo                                                                                                    | e il volume.        |
| Lega                                   | Malusc + K        | Mostra i colori utilizzati orizzontali  | Malusc + P        | Muovi vista su angolo alto sinistra                                                                                                    | Home               | Muovi selezione 10 punti a destra   | Malusc + Destra   |                                                                                                    |                     |
| Testo                                  | Т                 | Evidenzia colore                        |                   | Muovi vista su angolo basso a destra                                                                                                    | End                | Inverti selezione                   | Ctrl + Maiusc + I |                                                                                                    |                     |
| Riempimento                            | к                 | Evidenzia colore selezionato            |                   | Sposta vista su di una pagina                                                                                                    | PageUp             | Disponga selezione                  | Ctrl + D          | 1                                                                                                    |                     |
| Scembie tre 14 tipi di pennelli        | 8                 | Attivaldisattiva colore di primo piano  | 1                 | Sposte viste giù di une pegine                                                                                                    | PageDown           | Ridimensiona e nucla selazione      | CH + T            |                                                                                                    |                     |
| Percentio unito                        | Alt + R           | Lampeopla colore selezionato            | Invio             | Snosta vista a sinistra                                                                                                    | Ctrl + Pagello     | Muqui selezinne                     | V                 | 1                                                                                                    |                     |
| Modalità francobolio SilNo             | 8                 | Lampeogla e scorri sul col. Selezionato | Majusc + Italio   | Sposta vista a destra                                                                                                    | Ctrl + PageDown    | Seleziona per colore                | Malusc + W        |                                                                                                    |                     |
| Manico del paspallo                    | Mainte a S        | Conversions                             |                   | Scort suitin                                                                                                    | Measure robeits    | Selaz, à base di colori protetti    | Chi a Makune a W  |                                                                                                    |                     |
| Diminulari linen                       | r                 | Conversione a colori 8 hit              | Chiel.            | Scorel sinistrationtra                                                                                                    | Makure + MP        |                                     |                   |                                                                                                    |                     |
| langed and lange                       | 1                 | Comenciana a colori olori               | ABAL              | Max. Parent sinistra Manha                                                                                                    | Cond & Maison & ME |                                     |                   |                                                                                                    |                     |
| All shares and a second strategies     | Chi + Rossio      | Conversione scott pierr                 | Chie Alle I       | mac. occiri sensorardesira                                                                                                    | City + Mause + IPA |                                     |                   |                                                                                                    |                     |
| Manifest assessed to and online to     | Cont + uplik210   | Commencione concerpters con transp.     | Chi - Malana - C  |                                                                                                    |                    |                                     |                   | 1                                                                                                    |                     |
| searcom aspeno olitiko                 | MITA              | Conversione in grigio                   | Con + mauso + 0   | 1                                                                                                    |                    |                                     |                   | 4                                                                                                    |                     |
| STRUMENTI DI MODIFICA IMMAGI           | Marine C.         | Montplica & Hotaci                      | 00114             | Malinian education of T                                                                                                    | 041.7              | Rabooppia                           |                   | 1                                                                                                    |                     |
| rusabone cer areà                      | mausc + R         | Poblici onzzoniale                      | Canti             | monplica crizzonide x /                                                                                                    | Cert /             | naocoppia onzzońtale                | 1                 |                                                                                                    |                     |
| Roamensiona rimmagine                  | Mausc + T         | Poduci verscale                         | AE+1              | Moltplica crizzontale x 8                                                                                                    | Cen + s            | Kaopoppia verscale                  | 044.4.4           |                                                                                                    |                     |
| PL8001221                              | mausc + U         | 10000 1500 12                           | F.2 * mdAUSC      | montplica crizzoritále x 9                                                                                                    | Cerva              | ruabooppia onzzontale handrop       | 081+1             |                                                                                                    |                     |
| Misura                                 | Marusc + I        | HODUCI TISCIO 73                        | H3 + MBNSC        | Moltiplica verticale x 2                                                                                                    | AE+2               | Habboppia verticale halfdrop        | Cen+)             |                                                                                                    |                     |
| Ruotare da 90 in senso crario          | Y                 | Poduci liscio /4                        | P4 + Makusc       | Moltiplica verticale x 3                                                                                                    | AE+3               | Raddoppia e rispecchia orizzontale  | At + (            | 2 V 2                                                                                                    |                     |
| Ruotare 90 in senso antiorario         | Alt + Y           | Moltiplica liscio x 2                   | Ctrl + Ait + 2    | Moltiplica verticale x 4                                                                                                    | AE + 4             | Raddoppia e rispecchia verticale    | At+)              | ArahPainte                                                                                                    |                     |
| Riduci l'area selezionata per il bordo | Malusc + Y        | Moltiplica liscio x 3                   | Citri + Ait +3    | Moltiplica verticale x 5                                                                                                    | Az + 5             |                                     |                   | Scorciatole da tastier                                                                                                    |                     |
| Muovi rapporto in verticale            | н                 | Moltiplica liscio x 4                   | Ctrl + Ait + 4    | Moltiplica verticale x 6                                                                                                    | Až + 6             |                                     |                   |                                                                                                    |                     |
| Muovi rapporto in orizzontale          | Malusc + H        | Moltiplica orizzontale x 2              | Ctrl + 2          | Moltiplica verticale x 7                                                                                                    | AR + 7             |                                     |                   | @1993-2025 Arahne, d.o.o.                                                                                                    |                     |
| Ripeti del centro                      | Maiusc + E        | Moltiplica orizzontale x 3              | Ctrl + 3          | Moltiplica verticale x 8                                                                                                    | Až + 8             |                                     |                   | https://www.arahne.siift                                                                                                    |                     |
| Rispecchia orizzontale                 | Maiusc + F        | Moltiplica orizzontale x 4              | Ctri + 4          | Moltiplica verticale x 9                                                                                                    | Az + 9             |                                     |                   | 0.00                                                                                                    | 5                   |
| Rispecchia verticale                   | F                 | Moltiplica orizzontale x 5              | Ctrl + 5          | Moltiplica verticale x 10                                                                                                    | Až + 0             |                                     |                   | arahn                                                                                                    | 2 50                |
|                                        | -                 | 11 11 1 1 1 1 1 1 1 1 1 1 1 1 1 1 1 1   |                   |                                                                                                    |                    |                                     |                   | 9500                                                                                                    | 12.0                |

ITALIAN

# 3.6 COLOR SHORTER IN CONTOUR WINDOW

### WHAT DOES IT DO?

We moved the "Color shorter" function in ArahPaint6 to the Contour window. It is more convenient to set the parameters for this function this way rather than using Measure tool and Filters.

For those who have never used this function, "Color shorter" allows you to color a specific length inside or outside the selected background color. It is useful when drawing a design for Fil coupe, where you need to have enough distance between motifs for the shearing machine to cut off the floats. It is also useful if you want to put a more open weave in some short area, so that the woven design comes out clearer.

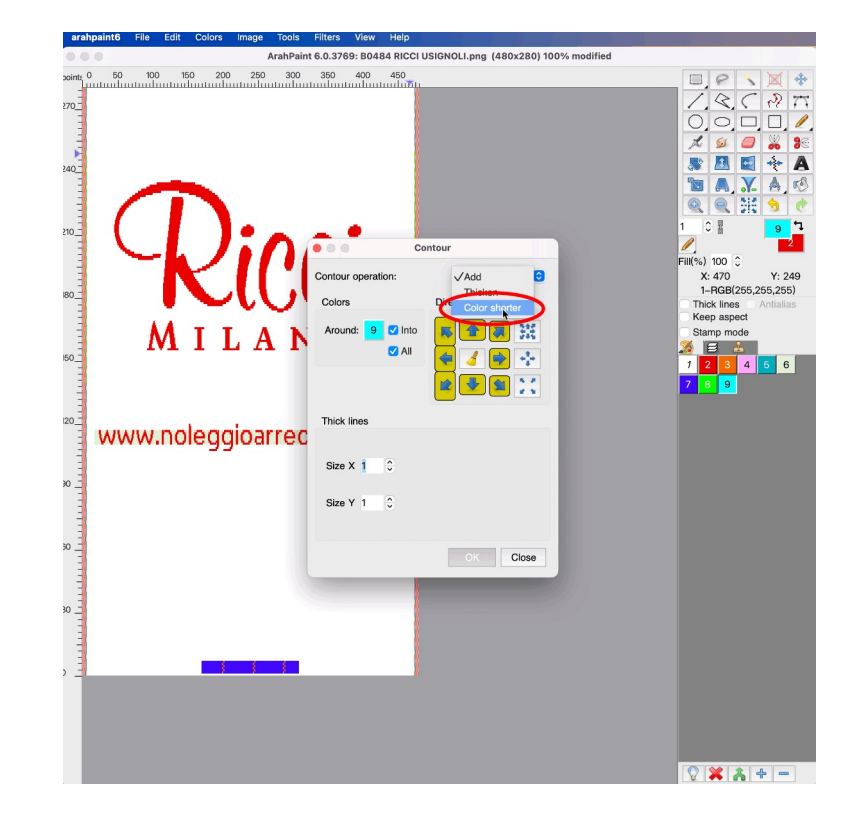

www.arahne.si 💏

Click on the social media icon, to open the video tutorial:

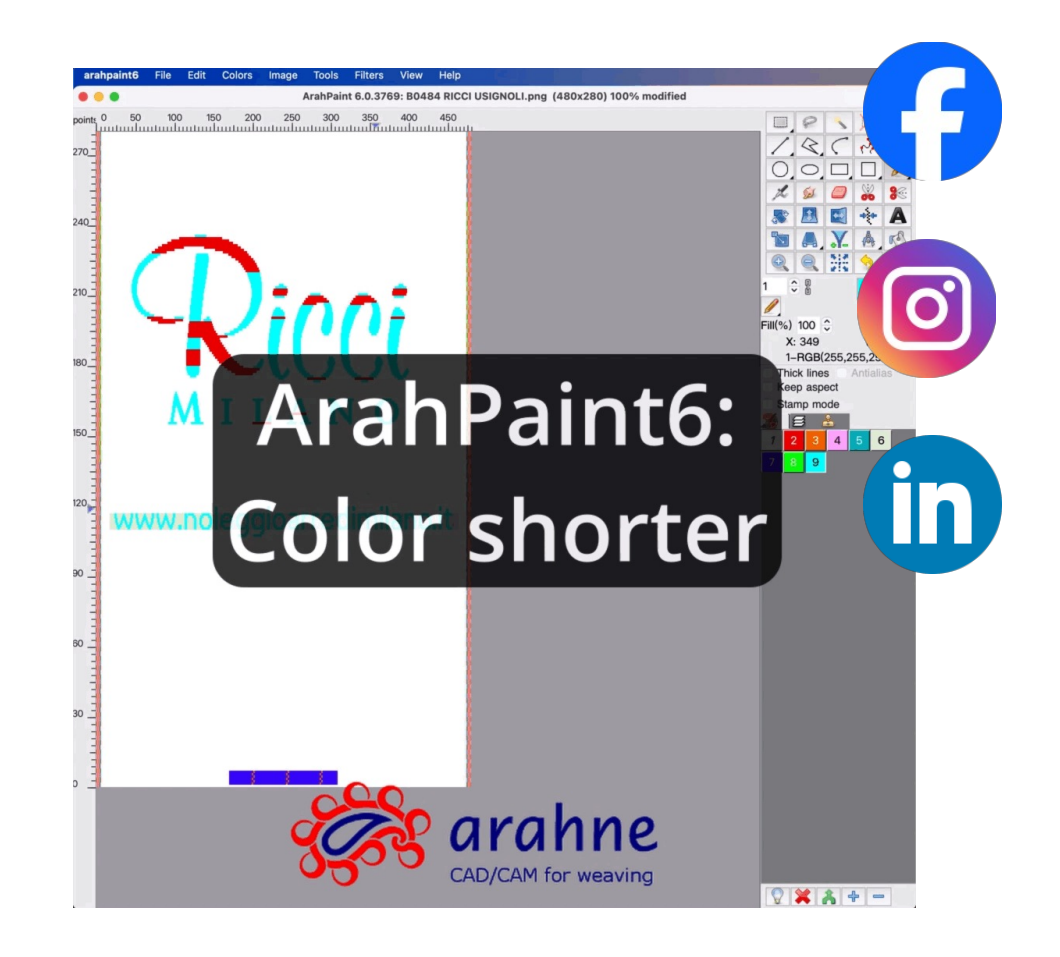

# 3.7 SHOW USED COLORS

## WHAT DOES IT DO?

This function displays used colors in rows and columns in a design. It is very useful for making corrections on larger images consisting of several colors, to detect an unwanted colored pixel easily. It is also very convenient for modifying the rows/columns in the image, for adding extra wefts and much more.

#### WHERE AND HOW TO USE IT?

To display the used colors in rows, go to View > Show horizontal used colors. To display the used colors in a columns go to View > Show vertical used colors. The pixels with no colors are highlighted in transparent green.

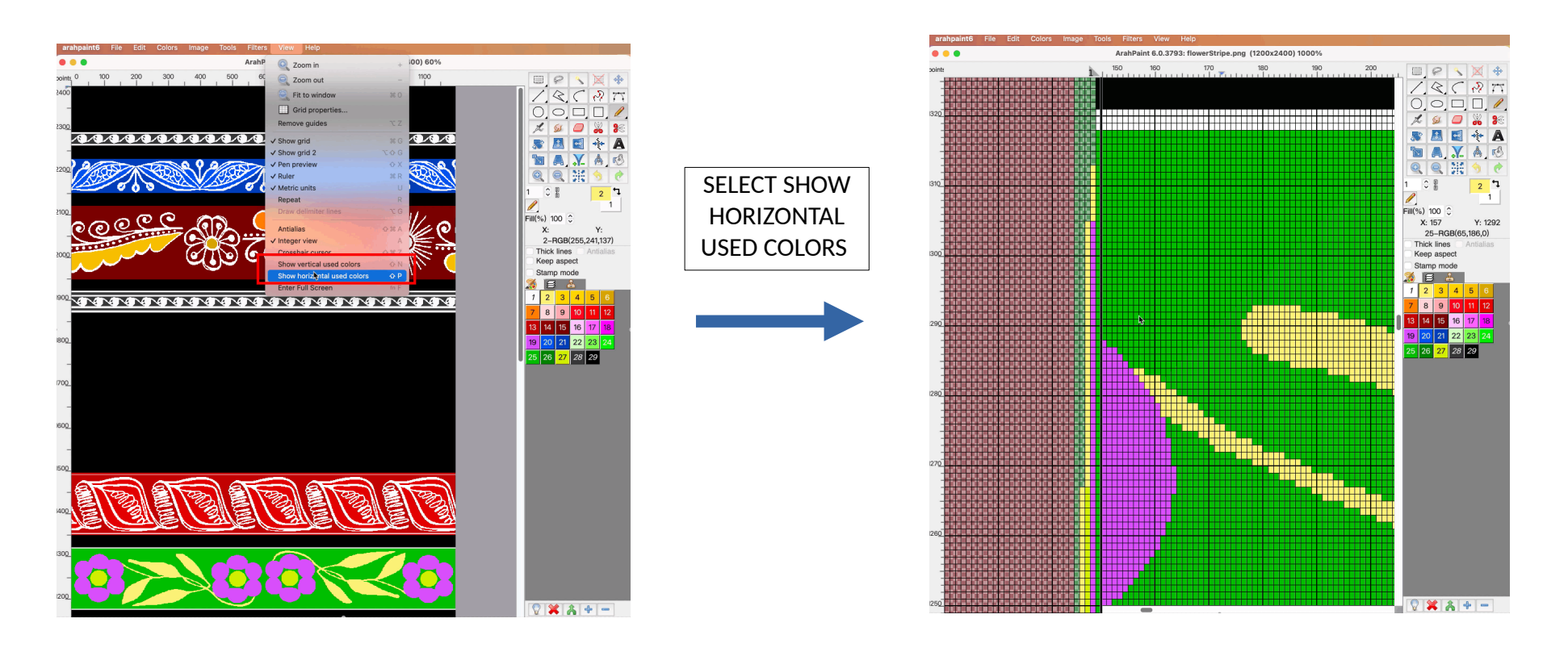

# 46 Arahne updates Jan 24 – Jan 25

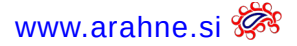

There are 4 different views for displaying used colors in a row. To change the View left-click on the number next to the ruler.

VIEW 1: the colors are ordered according to the 1<sup>st</sup> appearance in a row

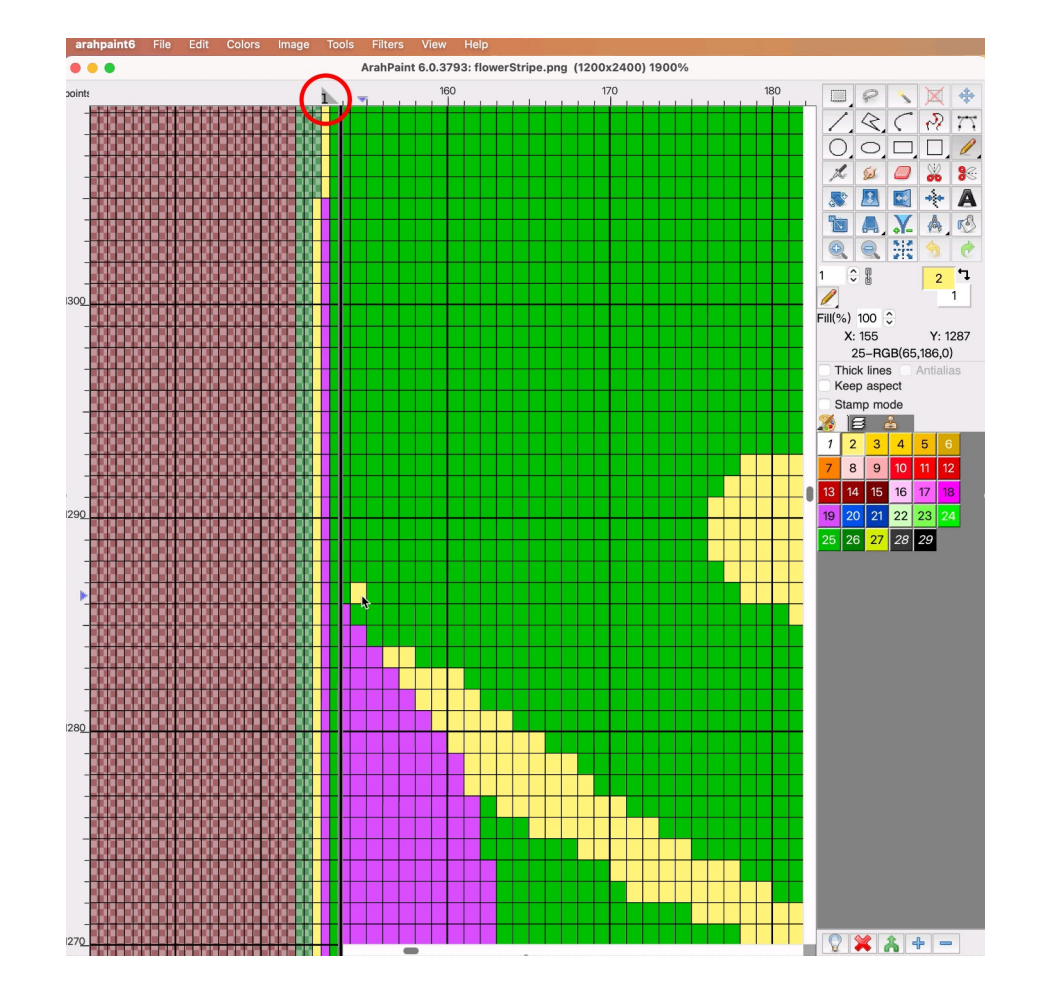

VIEW 2: displays the used colors according to the position in the color palette

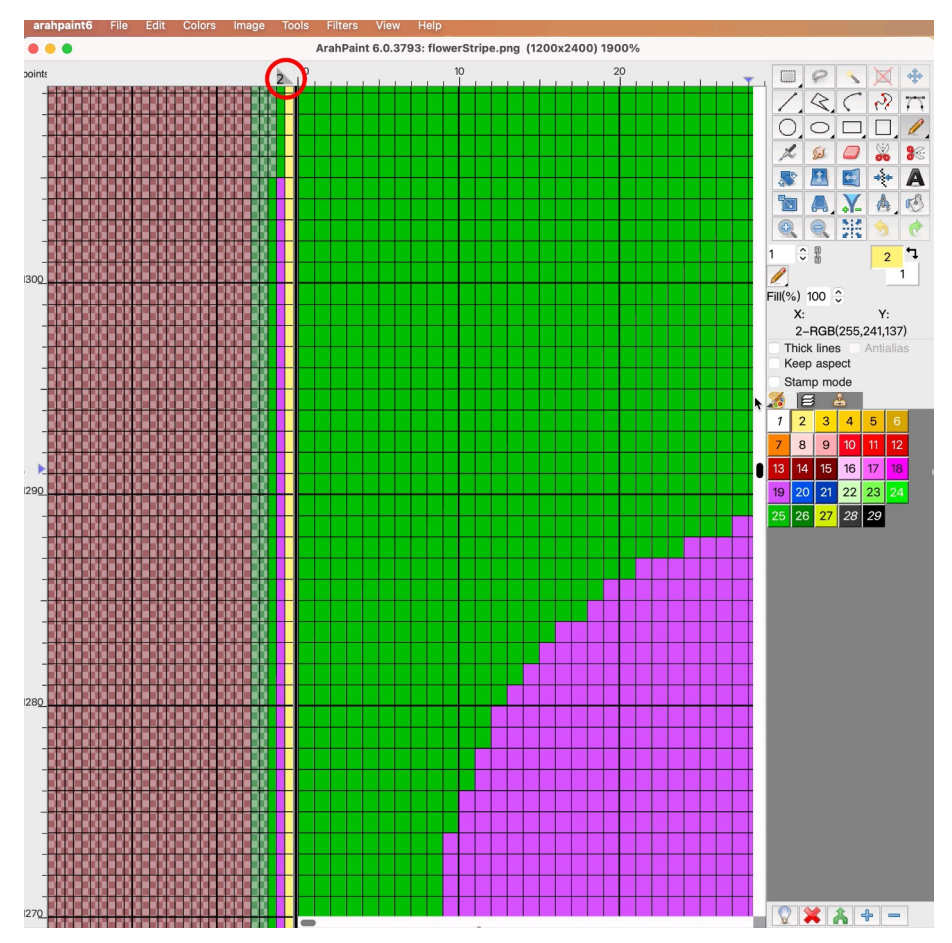

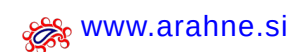

VIEW 3: arranges the used colors according to the colors that appears most VIEW 4: the color position matches the color index in the color palette frequently in a row

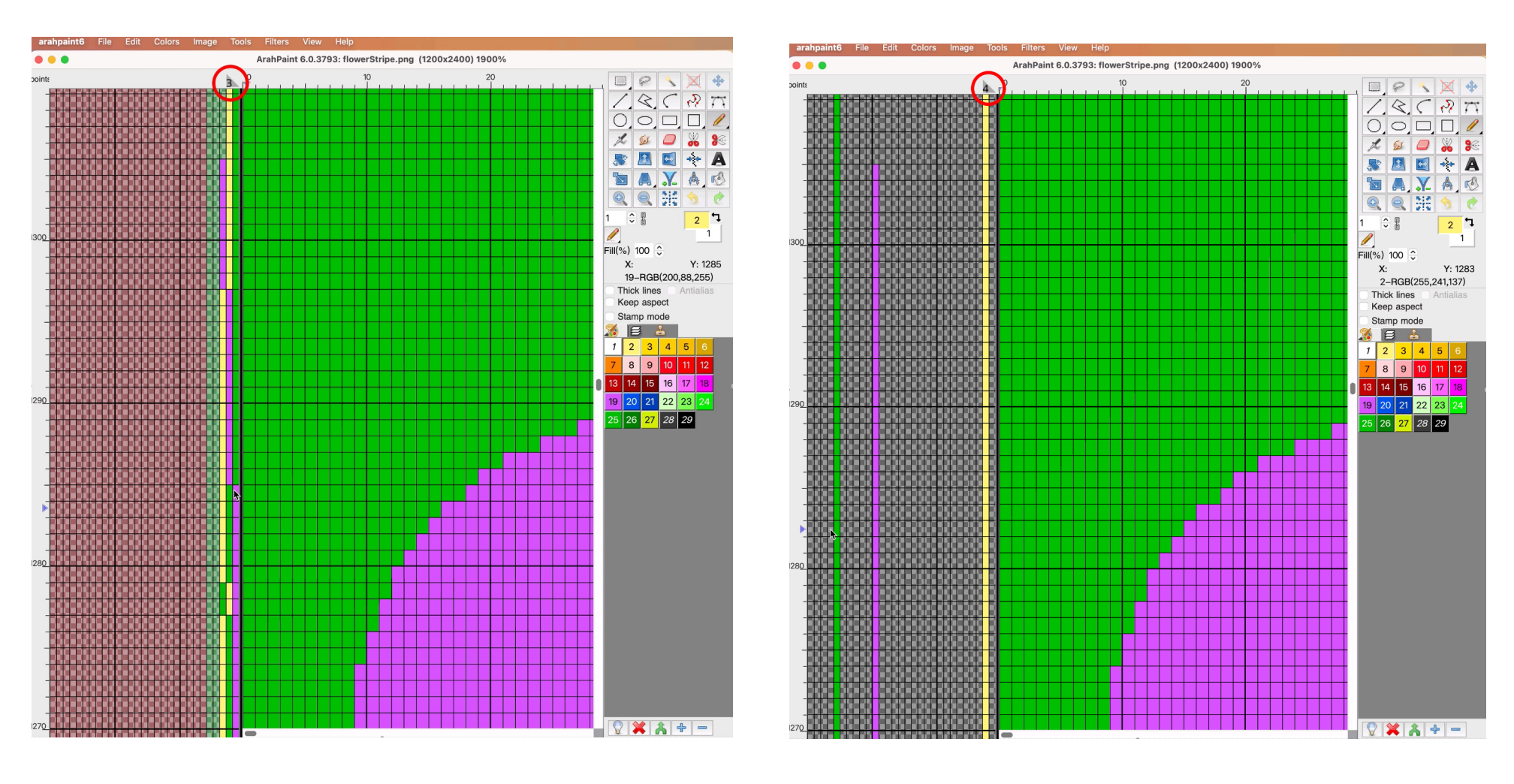

48 Arahne updates Jan 24 – Jan 25

www.arahne.si 💏

Click on the social media icon, to open the video tutorial:

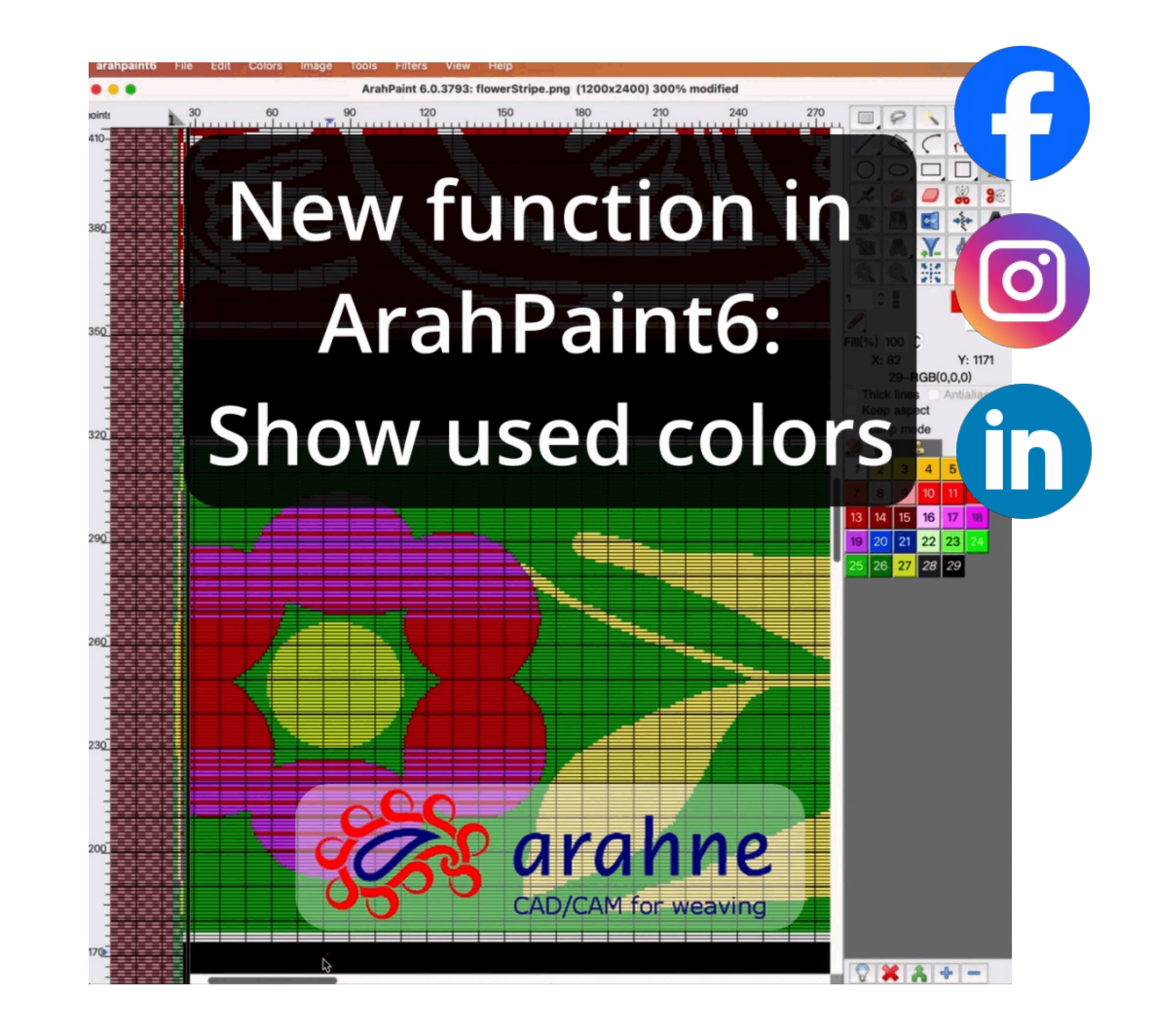

# 3.8 Drag and drop image

WHAT DOES IT DO?

ArahPaint6 now allows you to drag and drop images and selections from ArahPaint to other software, as well as vice versa. Drag and drop is also supported across multiple ArahPaint windows.

Click on the social media icon, to open the video tutorial:

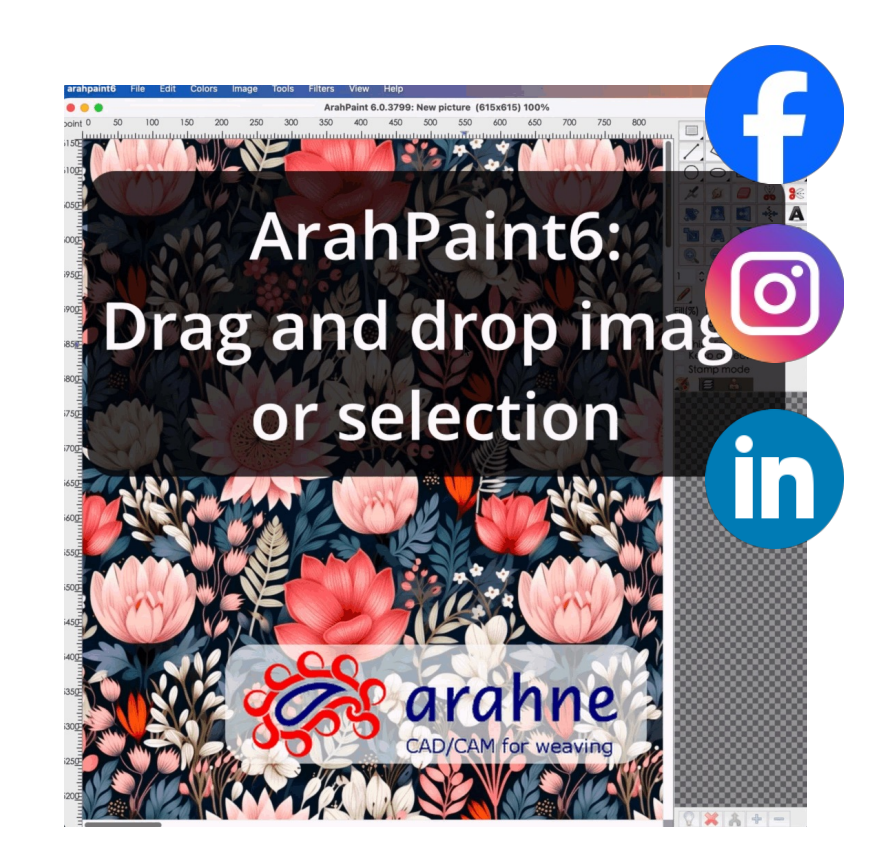

www.arahne.si 💏

# 3.9 FIXED STITCH TOOL

#### WHAT DOES IT DO?

In the most recent version of ArahPaint, we fixed the Stitching tool, so the stitches are now drawn a few pixels away from the motif's border. In this manner, we can avoid long floats while also ensuring that the motif looks beautiful on the actual fabric.

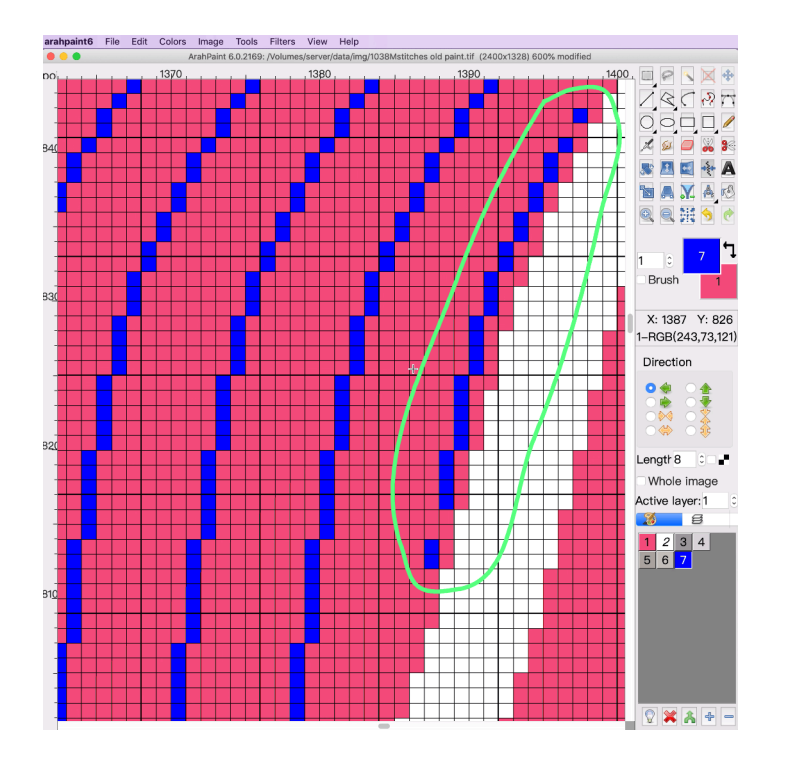

BEFORE

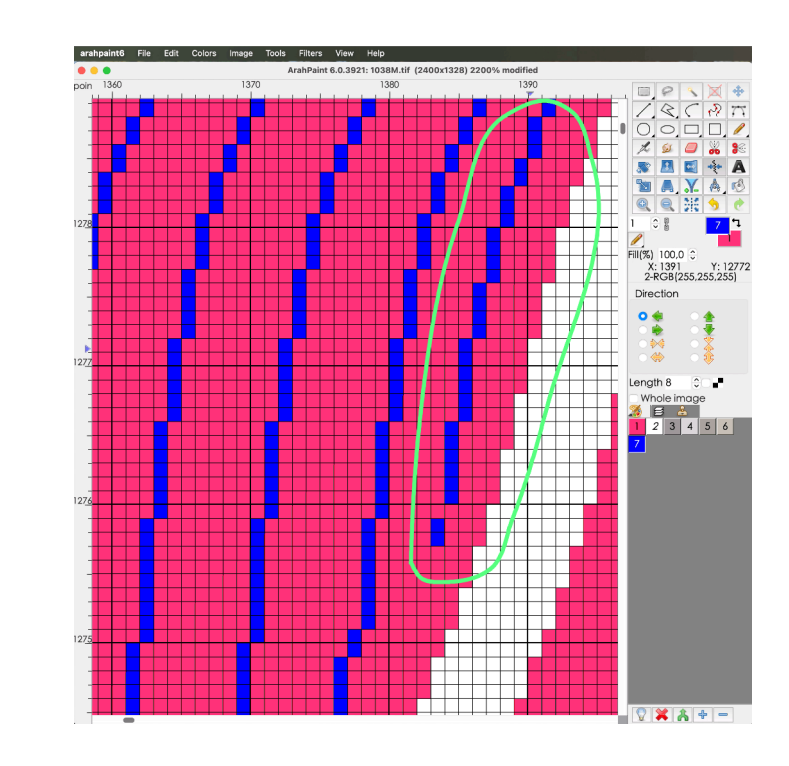

AFTER

# 3.10 STAMP MODE BRUSH HANDLES

#### WHAT DOES IT DO?

It's sometimes difficult to place a brush on the position that you want, since the mouse pointer is in the middle of the brush. This is why we added 5 different brush handles to help you to place the brush precisely on the position that you desire.

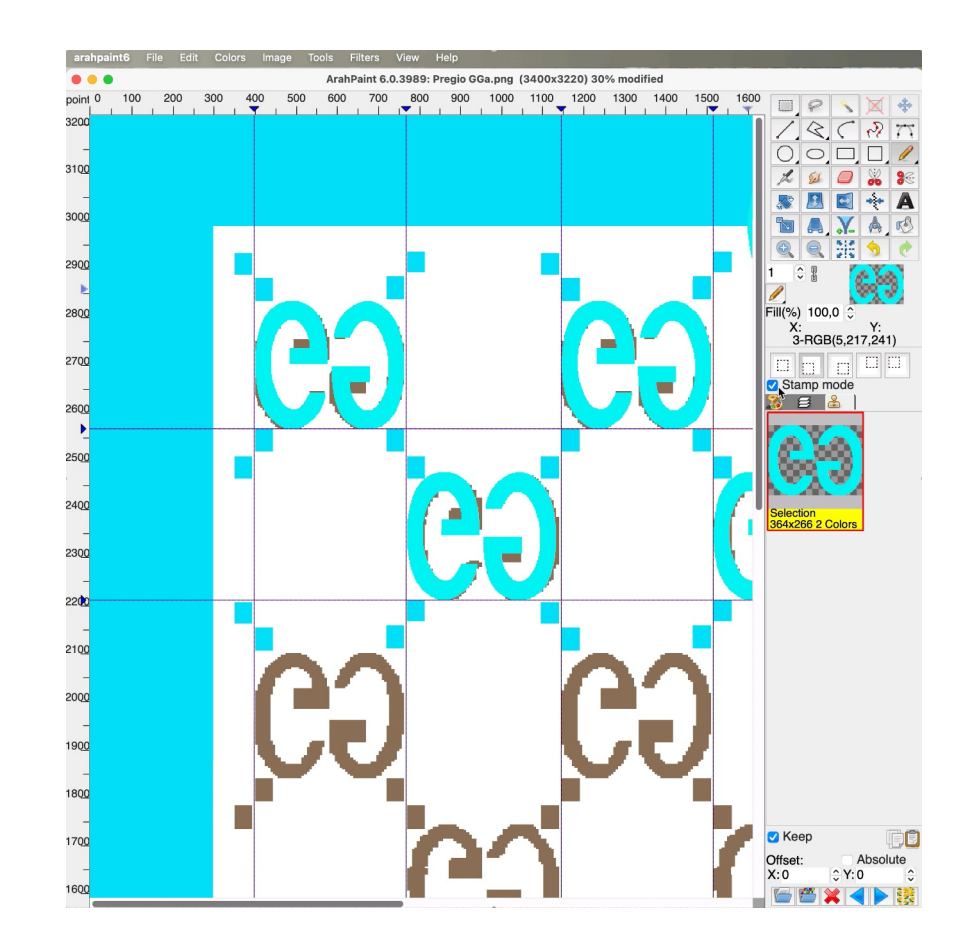

## 52 Arahne updates Jan 24 – Jan 25

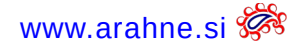

# WHERE AND HOW TO USE IT?

When in Stamp mode, choose one of the 5 brush handles:

- middle
- bottom-left
- bottom-right
- top-right
- top-left

Use shortcut Shift + S to select among different brush handles.

Don't forget to place the guides: horizontal guide (Z), vertical guide (Shift+Z).

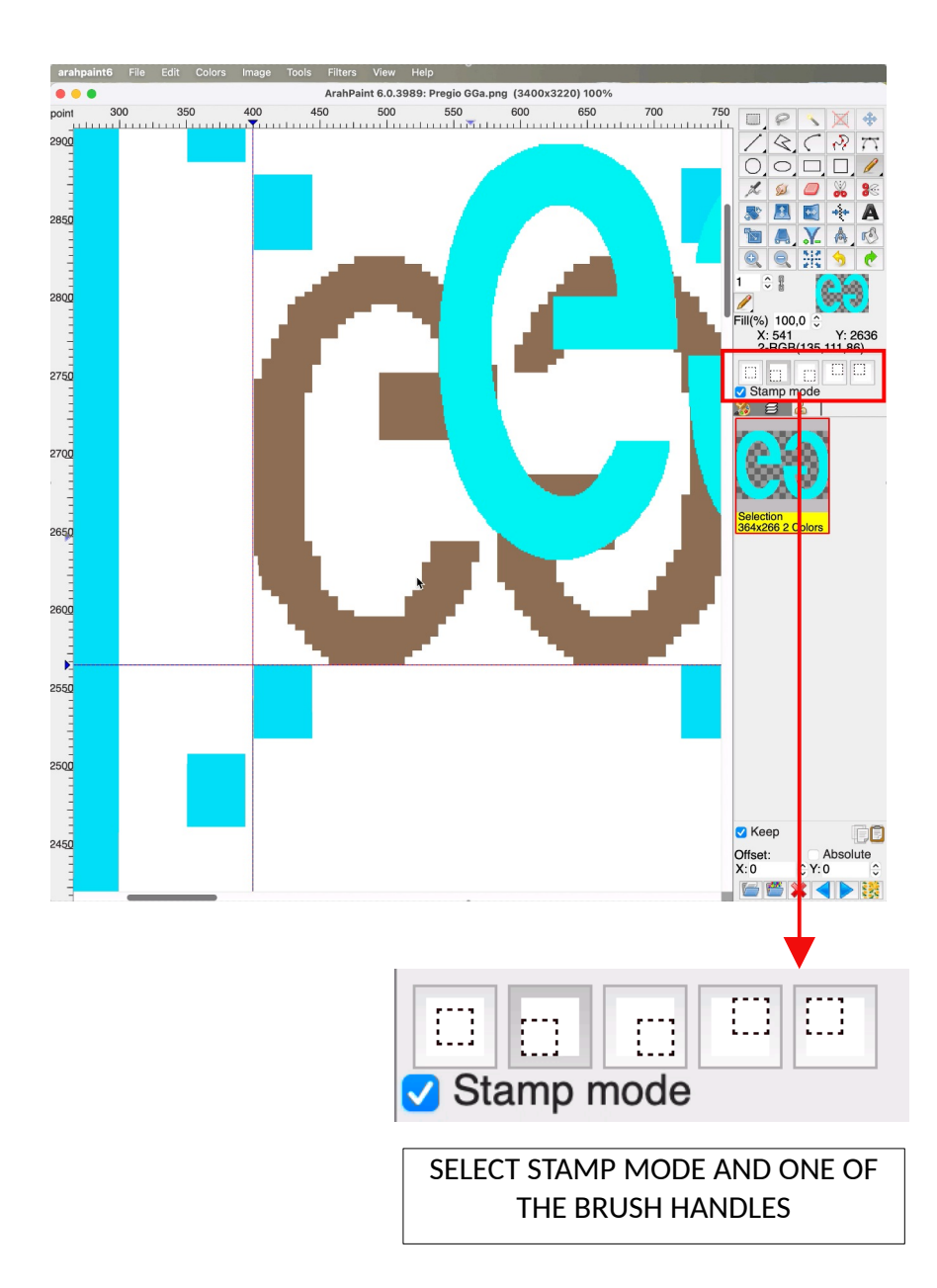

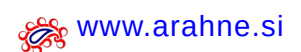

# **4.** New short tutorials

ARAHWEAVE VIDEO TUTORIALS

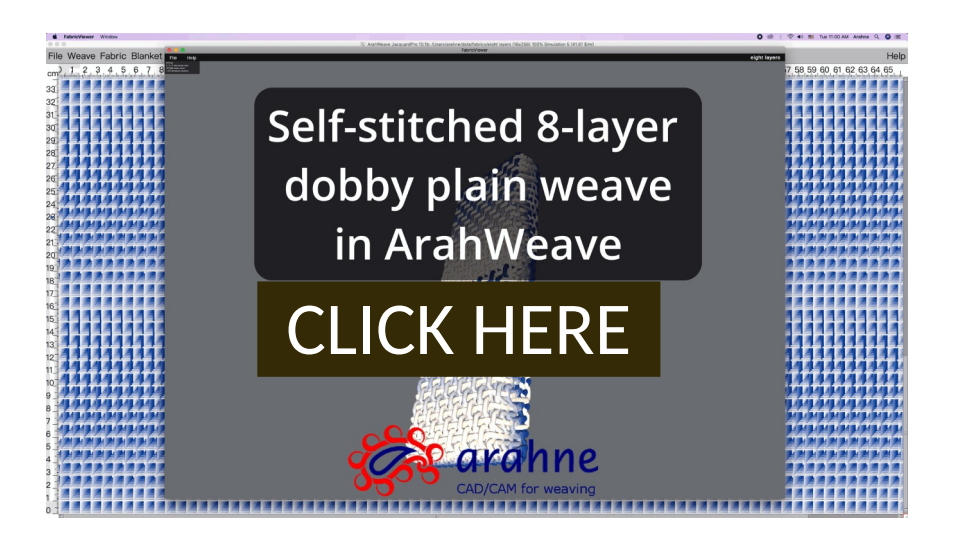

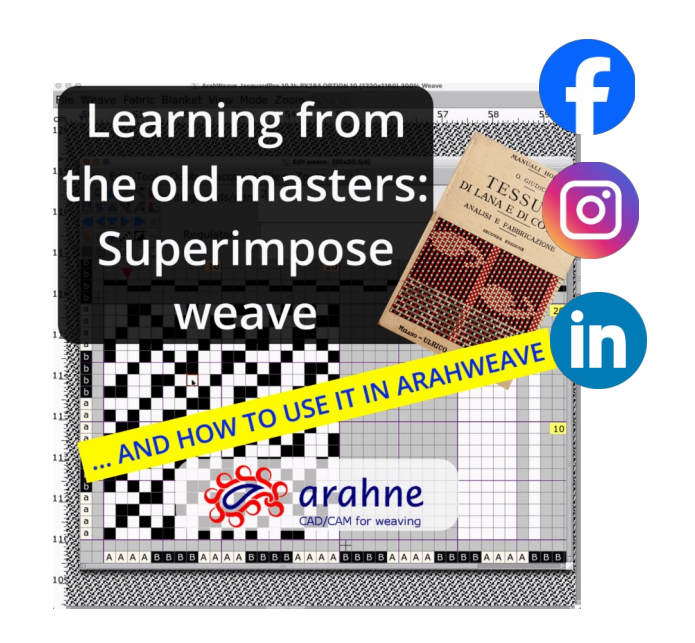

<sup>54</sup> Arahne updates Jan 24 – Jan 25

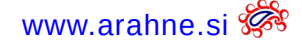

## ARAHPAINT VIDEO TUTORIALS (CLICK ON THE SOCIAL MEDIA ICON TO OPEN THE VIDEO)

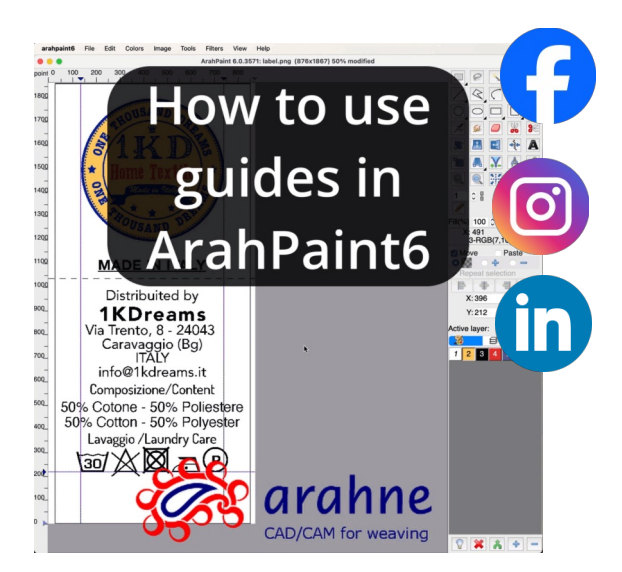

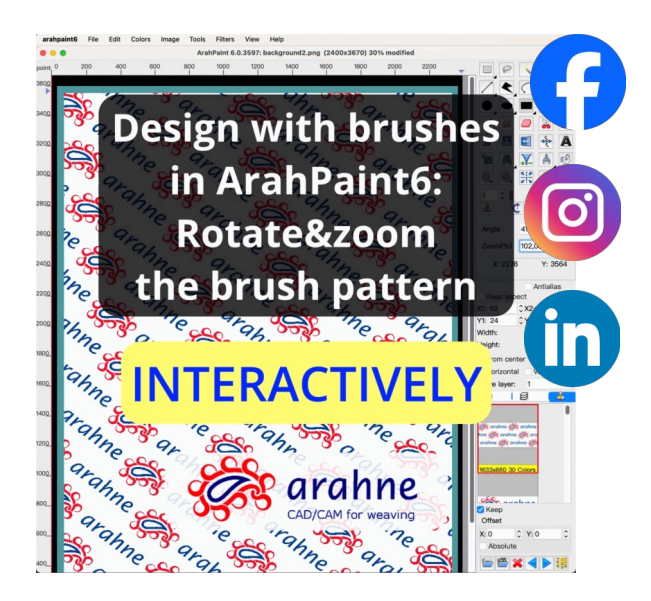

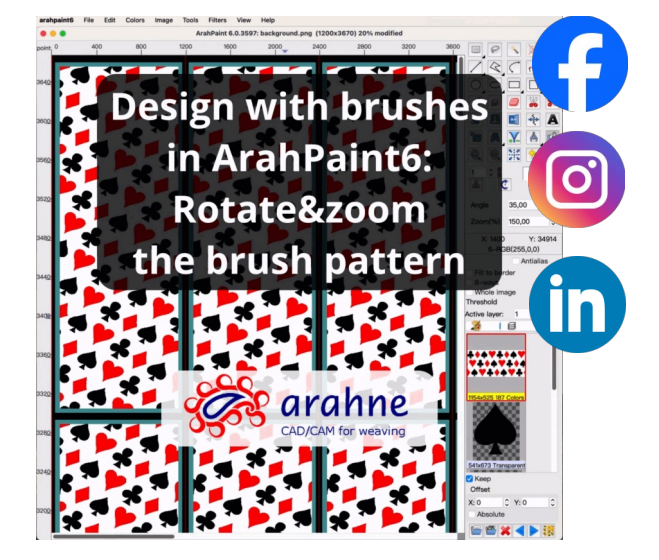

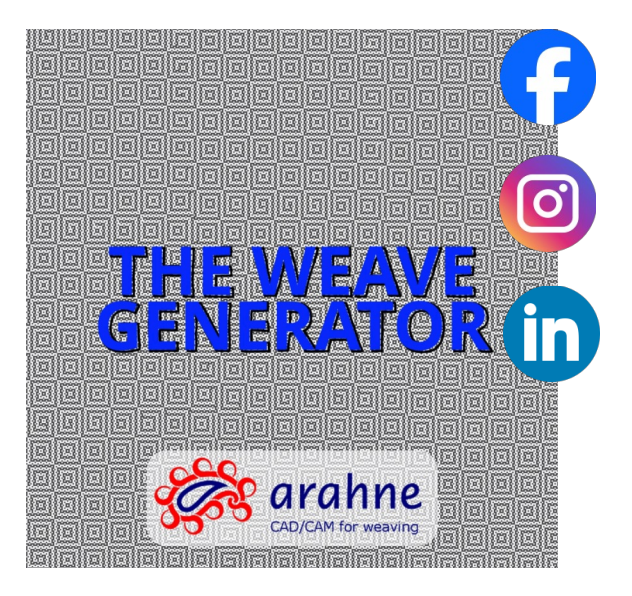

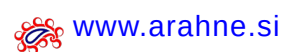

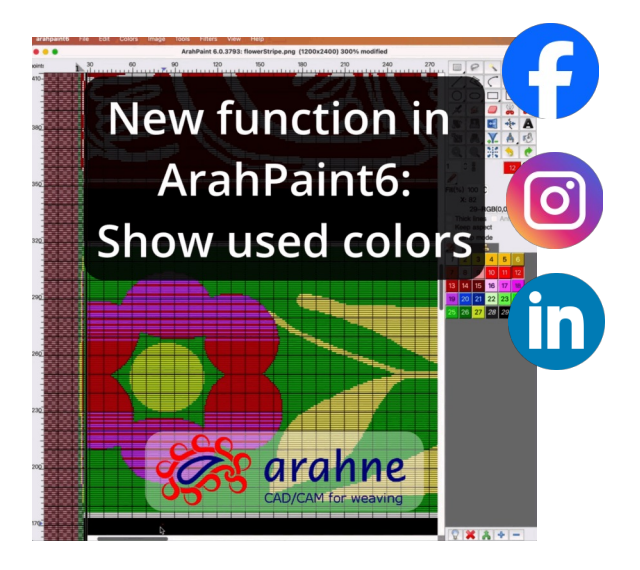

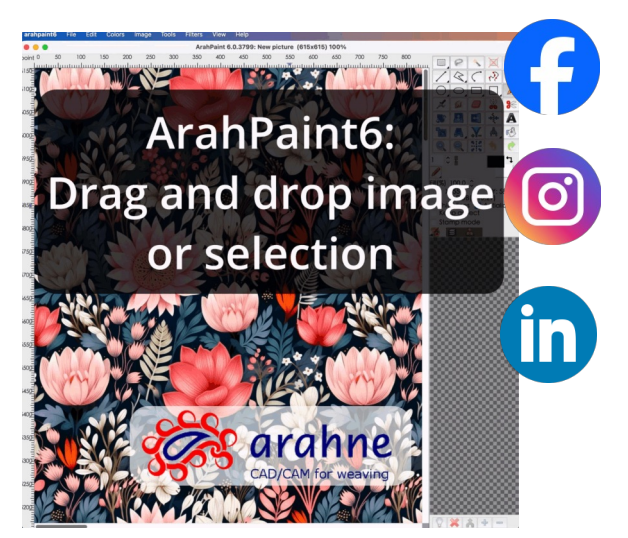

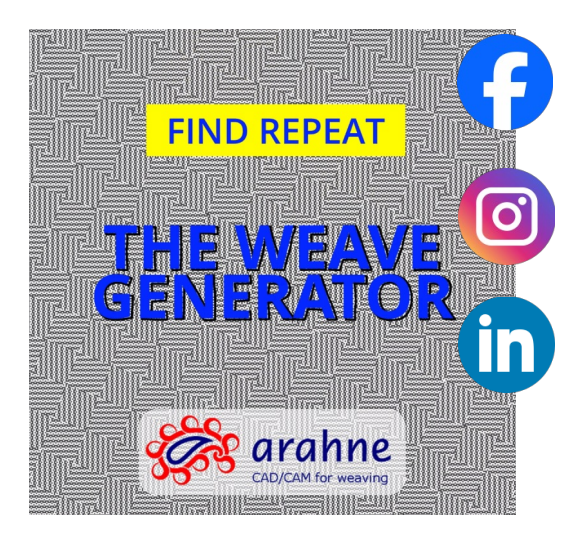

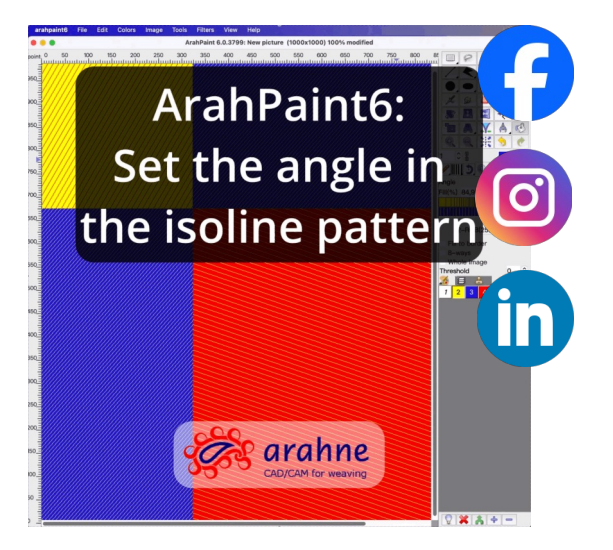

www.arahne.si 🐲

<sup>56</sup> Arahne updates Jan 24 – Jan 25

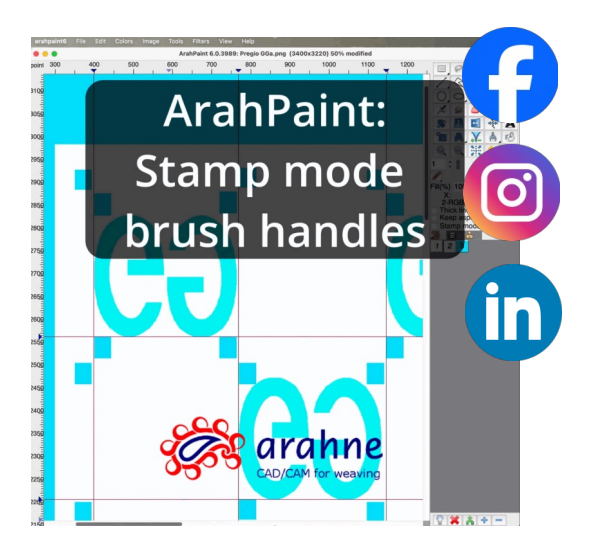

ARAHPAINT BEFORE&AFTER VIDEO TUTORIALS (CLICK ON THE SOCIAL MEDIA ICON TO OPEN THE VIDEO)

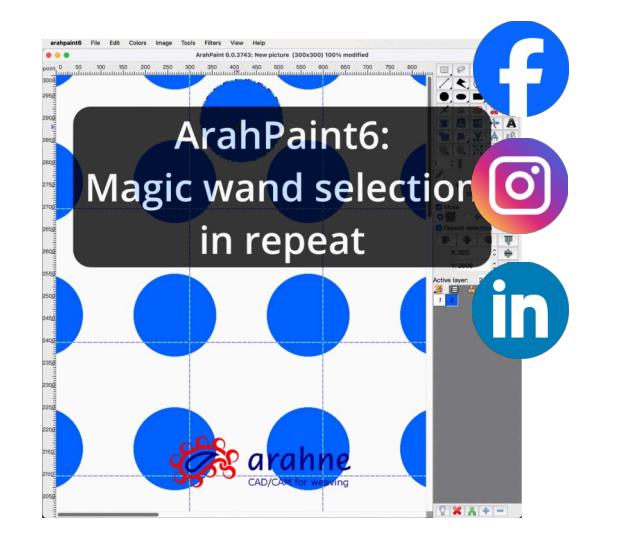

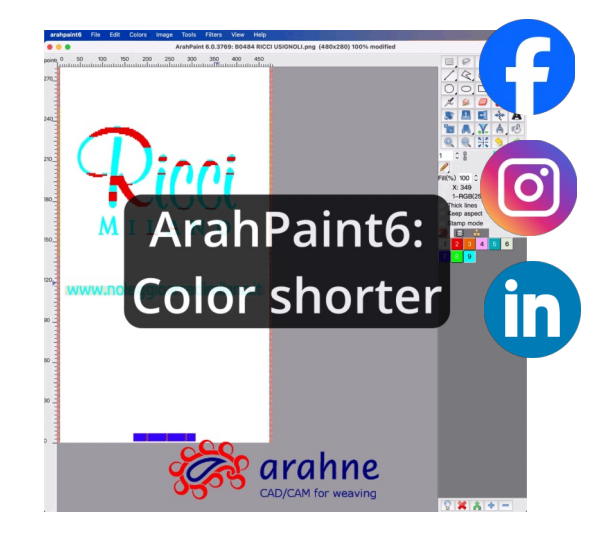

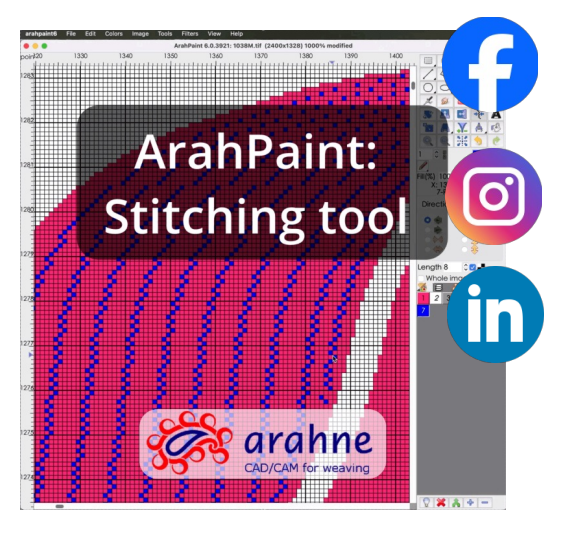